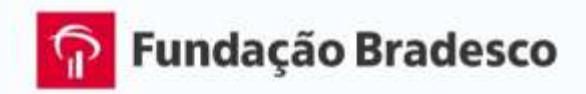

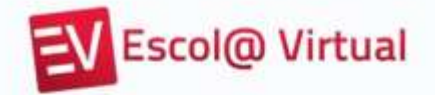

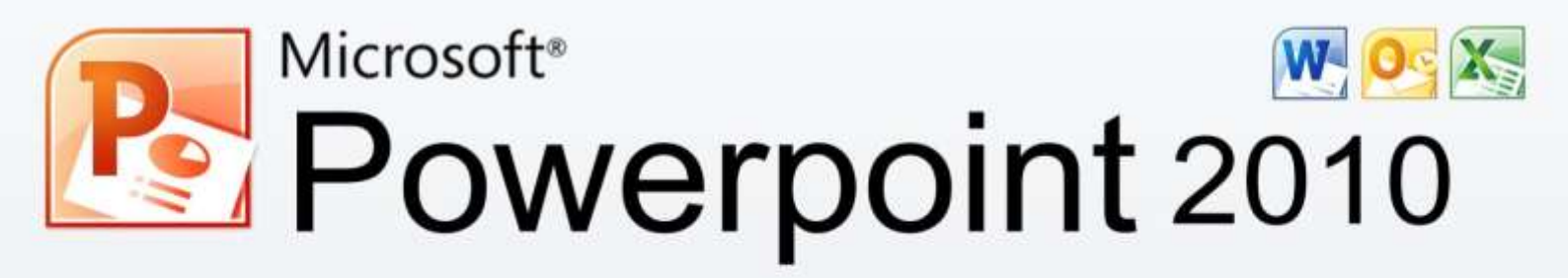

# Curso Básico - Comandos

<sup>®</sup> Reservados todos os direitos patrimoniais e de reprodução à Fundação Bradesco - Venda proibida

#### Homepage:

www.fb.org.br

#### Coordenação:

Departamento de Educação Profissional e Educação de Jovens e Adultos Antonio Carlos das Neves Rosa Maria Pires Bueno Allyson Luiz de Cayres Lino

#### Coordenação do projeto:

Departamento de Educação Profissional e Educação de Jovens e Adultos Allyson Luiz de Cayres Lino Marco Aurelio Zanote

#### Autoria:

Departamento de Educação Profissional e Educação de Jovens e Adultos Sueli Pegoraro de la Vega Paula Virginia Schneider Pereira

#### Organização:

Departamento de Educação Profissional e Educação de Jovens e Adultos Gina Ester Leôncio Renata Aparecida Postigo Rodrigues Roberta Geiser

#### Projeto gráfico e revisão textual:

Departamento de Educação Profissional e Educação de Jovens e Adultos Setor de Escola Virtual

Publicação: 2012

# APRESENTAÇÃO

#### Personagens - Seja bem-vindo ao PowerPoint Básico 2010!

#### Pagina 06

O PowerPoint 2010 é um programa utilizado para edição e exibição de apresentações gráficas.

Com este aplicativo, você pode criar rapidamente apresentações dinâmicas, cujo objetivo é informar sobre um determinado tema, podendo usar recursos como imagens, sons, textos e vídeos, que podem ser animados de diferentes maneiras.

Nesta versão, o PowerPoint mantém a interface apresentada na versão 2007, em que os menus deram lugar à faixa de opções com diversas guias, onde encontramos, mais facilmente, os comandos necessários à execução das tarefas que nos propomos realizar.

#### Página 07

Uma das mudanças desta versão foi a substituição do ícone do Windows, que ficava no canto superior esquerdo no PowerPoint 2007, pela guia **Arquivo**.

Pesquisas da Microsoft revelaram que, embora fornecesse acesso a recursos muito utilizados como abrir e salvar arquivos, o ícone do Windows era ignorado por muitos usuários que o consideravam apenas decorativo. O ajuste, entretanto, foi muito maior que apenas a troca de um ícone por um menu.

#### Página 08

A guia Arquivo dá acesso a uma área completamente nova, chamada de *Backstage*, que facilita a execução de tarefas como salvar, imprimir e compartilhar documentos.

Na área de impressão, por exemplo, o *backstage* exibe a prévia do documento em uma grande área e, conforme ajustes são feitos pelo usuário, esta prévia muda. Esse recurso facilita bastante na hora de imprimir, pois a visualização do documento fica na mesma tela que as opções de impressão e não é necessário navegar por menus auxiliares. Outro destaque da área *backstage* são as opções de compartilhamento. A partir dela, é possível enviar o arquivo anexo a um e-mail ou salvar uma cópia dele na Internet, dentro do serviço *SkyDrive*<sup>1</sup>, por exemplo.

<sup>&</sup>lt;sup>1</sup> *Pen drive* virtual.

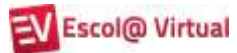

# **SUMÁRIO**

| 1. | INICIANDO O POWERPOINT                                        | 1          |
|----|---------------------------------------------------------------|------------|
|    | 1.1.Conhecendo a área de trabalho                             | 2          |
|    | 1.2 Obtendo giuda                                             | 8          |
|    | 1.3 A faixa de onções                                         | 10         |
|    | 1.4 Exercícios de fivação                                     | 12         |
|    |                                                               |            |
| 2. | CRIANDO APRESENTAÇÕES                                         | 13         |
|    | 2.1. Criando uma apresentação em branço                       | 13         |
|    | 2.2. Usando modelos prontos para criar apresentações          | 14         |
|    |                                                               |            |
| 3. | GERENCIANDO APRESENTAÇÕES (ARQUIVOS)                          | .17        |
|    | 3.1.Salvando o documento pela primeira vez                    | 17         |
|    | 3.2.Salvando o documento em local, com tipo ou nome diferente | 19         |
|    | 3.3.Imprimindo a apresentação                                 | 20         |
|    | 3.4 Enviando a apresentação por e-mail                        | 22         |
|    | 3.5 Fechando apresentação                                     | 23         |
|    | 3.6 Encerrando o PowerPoint                                   | 23         |
|    | 3.7 Exercícios de fivação                                     | 23         |
|    |                                                               | 20         |
| 4  | EDITANDO A APRESENTAÇÃO                                       | 25         |
|    | 4.1. Selecionando um tema para a apresentação                 | 25         |
|    | 4 1 1 Itilizando temas de outras apresentações ou programas   | 27         |
|    | 4.1.2 Percendizando e tema                                    | 27<br>20   |
|    | 4.1.2. Tersonalizariao o lenta                                | 20         |
|    | 4.2. Manipulando <i>sildes</i>                                | . J∠<br>20 |
|    | 4.2.1. Inserindo <i>sildes</i>                                | . JZ       |
|    | 4.2.2. Reufilizando <i>slide</i> s                            | .34        |
|    | 4.2.3. Selecionando <i>slides</i>                             | .36        |
|    | 4.2.4. Reorganizando <i>slides</i>                            | 36         |
|    | 4.2.5. Copiando <i>slides</i>                                 | .38        |
|    | 4.2.6. Duplicando <i>slides</i>                               | . 39       |
|    | 4.2.7. Excluindo <i>slide</i> s                               | 40         |
|    | 4.2.8. Mudando a orientação do <i>slide</i>                   | .40        |
|    | 4.3.Exercícios de fixação                                     | 41         |
|    | 4.4.Navegando pelos <i>slides</i> e seu conteúdo              | 42         |
|    | 4.5.Selecionando partes do texto                              | 43         |
|    |                                                               |            |
| 5. | TRABALHANDO COM ELEMENTOS GRÁFICOS                            | .44        |
|    | 5.1.Inserindo imagem                                          | .44        |
|    | 5.1.1. Formatando a imagem                                    | .45        |
|    | 5.2.Inserindo Clip-art                                        | 51         |
|    | 5.3.Exercício de fixação – parte 1                            | 52         |
|    | 5.4.Inserindo caixa de texto                                  | 53         |
|    | 5.4.1. Escolhendo estilo para caixa de texto                  | 53         |
|    | 5.4.2. Alterando a fonte, a cor e o tamanho do texto          | 54         |
|    |                                                               |            |

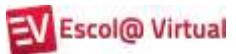

|    | 5.4.3. Alterando o alinhamento de linhas (horizontal)  | . 56 |
|----|--------------------------------------------------------|------|
|    | 5.4.4. Alterando o alinhamento do texto (vertical)     | . 57 |
|    | 5.4.5. Alterando a direção do texto                    | . 58 |
|    | 5.4.6. Alterando o espaçamento entre linhas            | . 58 |
|    | 5.4.7. Alterando marcadores ou numeração               | . 59 |
|    | 5.5.Exercícios de fixação – parte 2                    | . 62 |
|    | 5.6.Adicionando WordArt.                               | . 64 |
|    | 5.6.1. Editando o WordArt                              | . 65 |
|    | 5.7.Inserindo formas                                   | . 66 |
|    | 5.7.1. Editando formas                                 | . 67 |
|    | 5.8.Exercícios de fixação – parte 3                    | . 68 |
|    |                                                        |      |
| 6. | APRIMORANDO A APRESENTAÇÃO                             | . 69 |
|    | 6.1.Iniciando uma apresentação                         | . 69 |
|    | 6.2.Configurando apresentações                         | . 72 |
|    | 6.3.Aplicando efeitos de animação                      | . 73 |
|    | 6.4. Aplicando efeitos de transição para <i>slides</i> | . 74 |
|    | 6.5.Exercícios de fixação                              | . 76 |
|    |                                                        |      |
| 7. | . REVISÃO ORTOGRÁFICA                                  | . 77 |
|    |                                                        |      |
| 8. | LOCALIZANDO E SUBSTITUINDO TEXTOS                      | . 79 |
|    | 8.1.Localizando texto                                  | . 79 |
|    | 8.2.Localizando e substituindo texto                   | . 80 |
|    |                                                        |      |
| 9. | REFERÊNCIAS BIBLIOGRÁFICAS                             | . 82 |

# CARTA AO ALUNO,

Este material foi elaborado pensando em seu processo de aprendizagem. Nele você encontrará atividades importantes para aprimorar seus conhecimentos sobre PowerPoint.

Serão abordados temas sobre Conceitos fundamentais do PowerPoint, Criar, Editar, Aprimorar, Imprimir, Salvar, Compartilhar e Fechar uma apresentação.

No decorrer do curso você será convidado a solucionar uma série de exercícios, além de criar uma apresentação e aprender mais sobre efeitos especiais.

Consideramos importante para sua aprendizagem que todos os exercícios sejam realizados com dedicação e interesse. Não deixe de fazer os exercícios solicitados. Questione seu monitor e peça esclarecimentos de suas dúvidas sempre que necessário.

Esperamos que todos os conhecimentos desenvolvidos durante este curso sejam um estímulo para outras aprendizagens.

Neste material você encontrará:

- Definições sobre os comandos básicos do PowerPoint
- Dicas de como facilitar o uso do aplicativo
- Exercícios práticos
- Indicações de *sites*

Bom estudo!

# **1. INICIANDO O POWERPOINT**

Há várias formas de iniciar o PowerPoint. A mais utilizada é clicar no botão **Iniciar**, **Todos os programas**, **Microsoft Office**, **Microsoft Office PowerPoint 2010** (figura 1).

| Todos os Programas               |                                                                                        |                                                                                              |
|----------------------------------|----------------------------------------------------------------------------------------|----------------------------------------------------------------------------------------------|
| Pesquisar programas e arquivos P | McAfee<br>Microsoft Office<br>Microsoft Silverlight<br>Nero 7 Essentials<br>SharePoint | Microsoft 2010<br>Microsoft PowerPoint 2010<br>Ferramentas do Microsoft Office 2 -<br>Voltar |

Figura 1 – Como iniciar o PowerPoint 2010

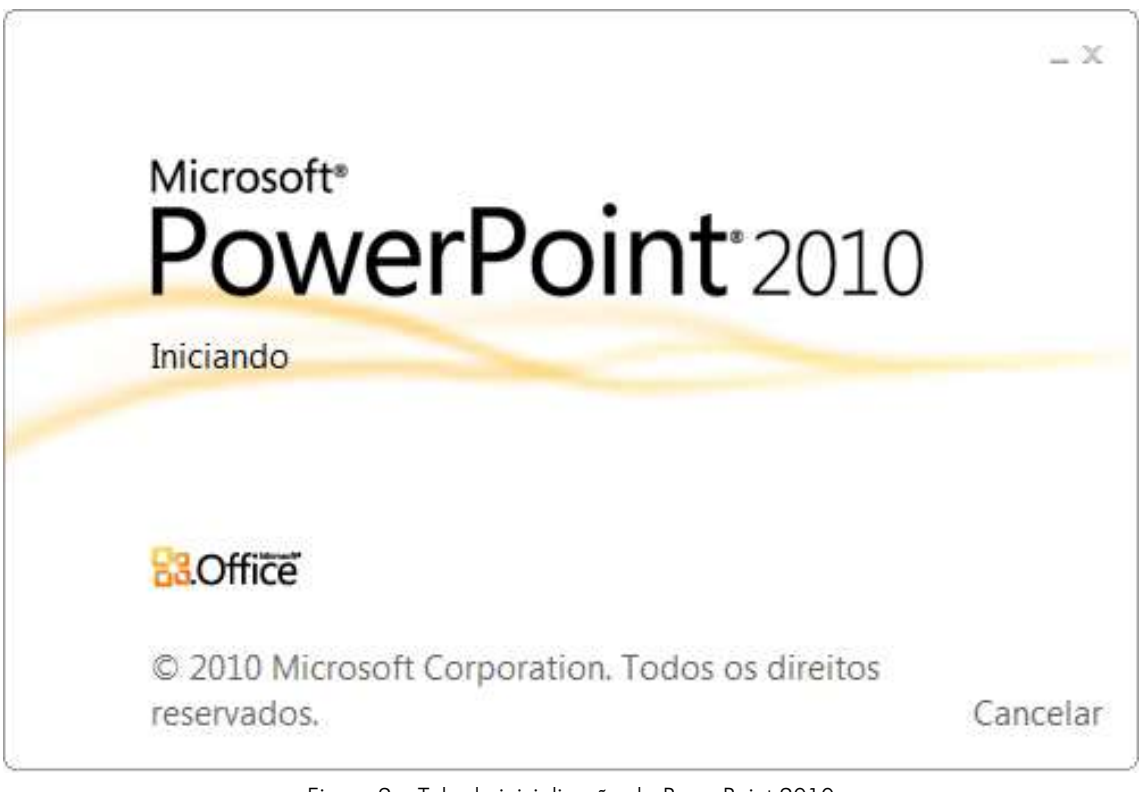

Figura 2 – Tela de inicialização do PowerPoint 2010

#### 1.1. Conhecendo a área de trabalho

Logo que abrimos o PowerPoint, uma apresentação é criada automaticamente com o nome de **Apresentação1** e uma janela, como a demonstrada na figura 3, é visualizada.

Destacamos, a seguir, as quatro principais áreas dessa janela:

| F 6 - 6 -                                       | Apresentação 1 - Microsoft PowerPoint                                                                                                    | 2 (C) <b>• X</b>                                                                                                    |
|-------------------------------------------------|----------------------------------------------------------------------------------------------------|----------------------------------------------------------------------------------------------------|
| Arman Poperated in                              | nare Desige transples Allesações Agresentação de ládes Ravisão Gidação Acrobat                                                                                                    | - 0                                                                                                    |
| Colar - Nove<br>Side<br>Area de Toenteraria. 15 | Billion         A         C         B         C         C </th <th>Antonianto da hormar - Mi Localaze<br/>Interna da formar - Ego Subolhar -<br/>Interno - Ego Subolhar -<br/>Si Antonia - Edição</th> | Antonianto da hormar - Mi Localaze<br>Interna da formar - Ego Subolhar -<br>Interno - Ego Subolhar -<br>Si Antonia - Edição |
| Sides Topical X                                 |                                                                                                    |                                                                                                    |
| a<br>3 - Painel Miniatura                       | 1- Painel Slide                                                                                                    |                                                                                                    |
|                                                 | 2 - Espoços n                                                                                                    | eservados                                                                                                    |
|                                                 | Clique para adicionar um títu                                                                                                    | lo                                                                                                    |
|                                                 | Clique para adicionar um subtítulo                                                                                                    |                                                                                                    |
|                                                 |                                                                                                    |                                                                                                    |
|                                                 |                                                                                                    | _                                                                                                    |
|                                                 | Clique para adicionar anotações 4 - Painel Anotoções                                                                                                    | \$                                                                                                    |
| linds 2 of 5 - "Terrards Office"                | Fompelt Book                                                                                                    | 12 ma (a) U (c) 22                                                                                                    |

Figura 3 – Área de trabalho

- Painel *Slide* é a área grande no centro. Você trabalha no *slide*, diretamente nesse espaço.
- 2. As caixas com as bordas pontilhadas são denominadas **espaços reservados**, pois são os locais destinados à digitação dos textos, mas que também podem conter imagens, gráficos, tabelas, vídeos, dentre outros elementos gráficos.
- À esquerda, encontra-se o painel Miniaturas no qual se destaca a guia Slides, que exibe miniaturas dos slides de sua apresentação, permitindo a você navegar por eles.

Na guia **Tópicos**, é possível visualizar, alterar e formatar os textos dos *slide*s. Essa guia é bastante útil se for necessário salvar o conteúdo da apresentação em Word, por exemplo. Mas isso será visto no curso de PowerPoint avançado.

4. A área na parte inferior é o painel de **Anotações**, onde você digita observações, lembretes, dicas etc. que o auxiliarão durante a apresentação.

Na imagem a seguir (figura 4), nomeamos e descrevemos as demais áreas visualizadas na janela inicial do PowerPoint.

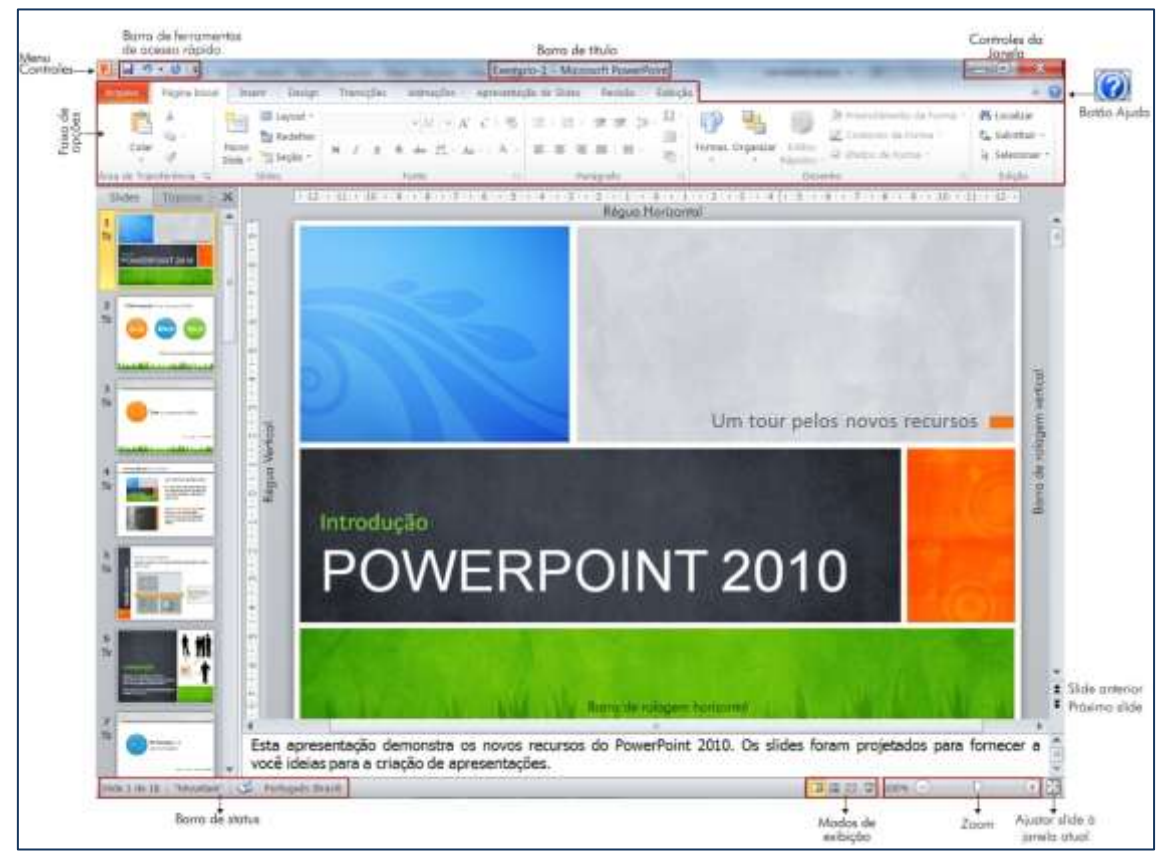

Figura 4 – Demais áreas da janela inicial do PowerPoint

Menu Controles – Clicando sobre o ícone 🖭 no canto superior esquerdo da janela, aparecerão funções como Restaurar, Minimizar e Fechar.

Barra de Ferramentas de Acesso Rápido – Ao trabalhar em uma apresentação, você executa algumas ações que são gerais ou repetitivas e, por padrão, quando o Pacote Office é instalado, os botões que aparecem nessa barra são os seguintes: Salvar, Desfazer e Refazer. Você poderá personalizar essa barra (figura 5), clicando na caixa de listagem (lista de opções disponíveis) Para ativar ou desativar um comando, basta clicar sobre ele.

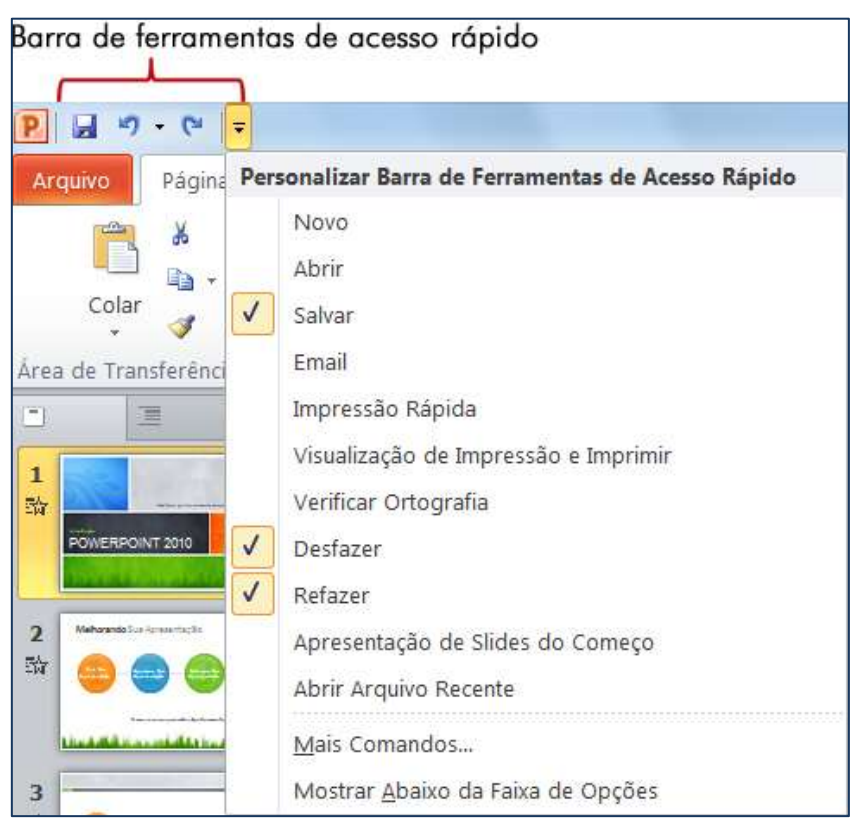

Figura 5 – Opções da Barra de Ferramentas de Acesso Rápido

**Barra de Título** – Mostra o título do programa e o nome do documento (arquivo) que está aberto (figura 6).

Figura 6 – Barra de Título / Nome da apresentação

**Controles da janela** – Controles para **Minimizar**, **Maximizar** (ficar do tamanho da tela), **Rest. Tamanho**<sup>2</sup> (redimensionar a janela conforme necessidade) e **Fechar** a janela (figura 7).

Figura 7 – Barra de Título / Controles da janela

Botão Ajuda 🥝 – Acessa a ajuda do Office.com ou a local (salva no computador).

 $<sup>^{2}</sup>$  Se você estiver utilizando o Windows XP, esse controle chama-se  $\ensuremath{\textit{Restaurar}}$  abaixo.

Faixa de opções – A faixa de opções é o local onde estão os principais comandos do PowerPoint, separados por guias: Arquivo, Página Inicial, Inserir, Design, Transições, Animações, Apresentação de *Slide*s, Revisão e Exibição (figura 8).

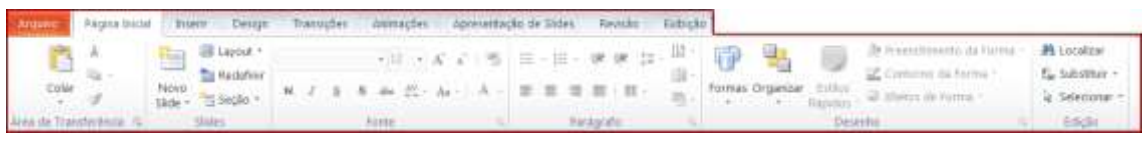

Figura 8 – Faixa de opções

**Réguas** — As réguas horizontais e verticais são usadas para medir e posicionar objetos na apresentação (figura 9). Ela só é visualizada no modo de exibição Normal.

|    | 1 | 12 | -11 | 24 | ·10 · | 1 9 | - 1 | • 8 | (1) | •7 | - (6) | 6 | 1 | • 5 | 0.1 | + 4 | E) | 3 | - (-) | 2 | ा |
|----|---|----|-----|----|-------|-----|-----|-----|-----|----|-------|---|---|-----|-----|-----|----|---|-------|---|---|
| 0  |   |    |     |    |       |     |     |     |     |    |       |   |   |     |     |     |    |   |       |   |   |
| -  |   |    |     |    |       |     |     |     |     |    |       |   |   |     |     |     |    |   |       |   |   |
| 1  |   |    |     |    |       |     |     |     |     |    |       |   |   |     |     |     |    |   |       |   |   |
| ι. |   |    |     |    |       |     |     |     |     |    |       |   |   |     |     |     |    |   |       |   |   |
| -  |   |    |     |    |       |     |     |     |     |    |       |   |   |     |     |     |    |   |       |   |   |
| ~  |   |    |     |    |       |     |     |     |     |    |       |   |   |     |     |     |    |   |       |   |   |
| 1  |   |    |     |    |       |     |     |     |     |    |       |   |   |     |     |     |    |   |       |   |   |
|    |   |    |     |    |       |     |     |     |     |    |       |   |   |     |     |     |    |   |       |   |   |

Figura 9 – Réguas horizontal e vertical

Caso a régua não esteja sendo visualizada, clique na guia **Exibição** e ative a caixa de verificação **Régua**, no grupo **Mostrar** (figura 10).

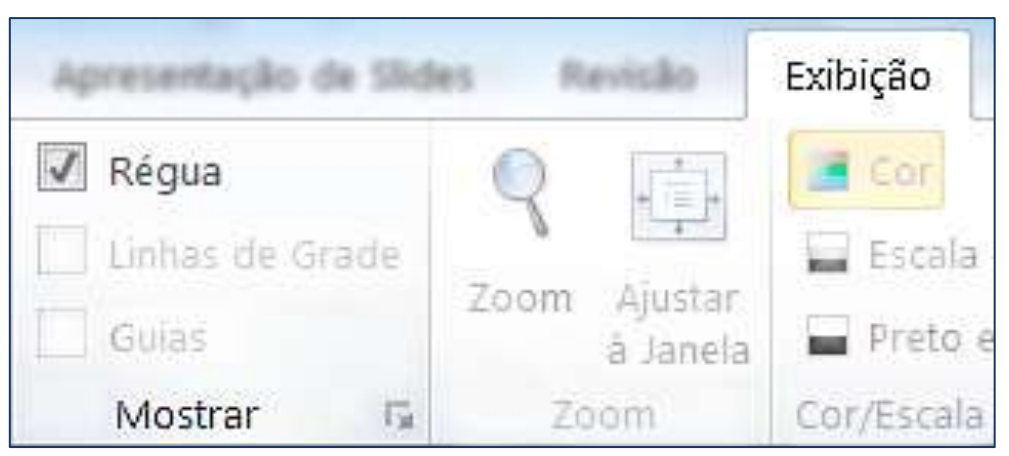

Figura 10 – Guia Exibição, destaque para o grupo Mostrar, item Régua

Além disso, quando você movimenta os controles deslizantes existentes na régua, o texto selecionado reorganiza-se dinamicamente no novo espaçamento (figura 11).

Familiarize-se com os Temasl Os temas do Office permitem coordenar facilmente o uso de Lorem Ipsum cores, fontes e efeitos gráficos aplicados à apresentação. Tudo o que você inserir na apresentação será automaticamente estilizado de modo a corresponder.

Figura 11 – Destaque para os botões deslizantes da régua Primeira linha e Antes do texto

**Barras de rolagem** – Permite a você navegar pela apresentação, uma vez que a página é maior que a tela, clicando com o mouse sobre as setas  $\square$   $\square$  ou arrastando o botão de rolagem  $\square$ .

Abaixo da barra de rolagem, existem botões para tornar essa navegação mais rápida: *Slide* anterior ▲ e Próximo *slide* ◄.

**Barra de Status** – Localizada na margem inferior esquerda da tela, mostra informações sobre a apresentação, tais como *slide* atual, total de *slide*s e tema utilizado.

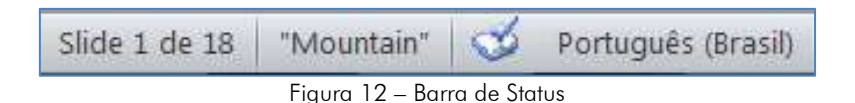

**Modos de exibição** – Frequentemente, é preciso alterar a visualização da apresentação do PowerPoint. Para isso, utilizamos as opções de exibição que se encontram à direita da barra de status:

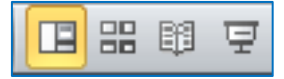

Figura 13 – Modos de exibição

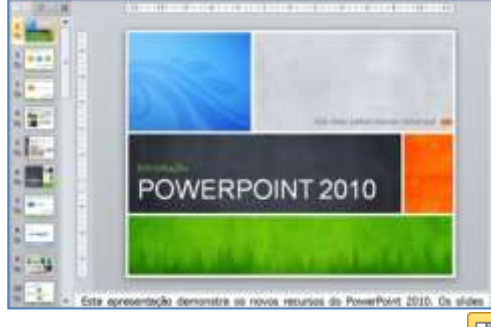

Figura 14-A / Modo de exibição Normal: 🛄

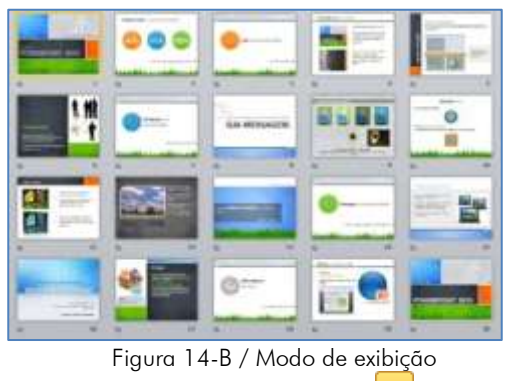

Classificação de *slide*s: 😬

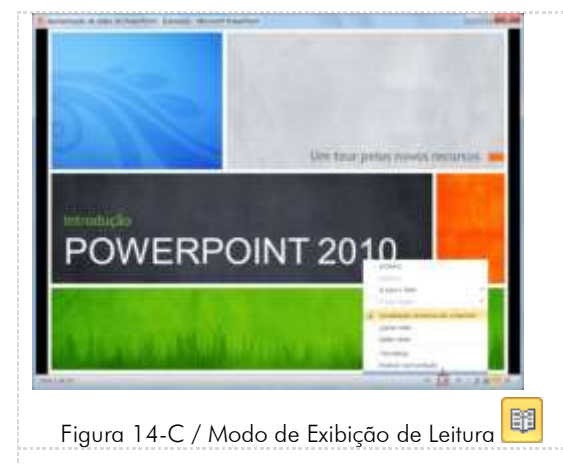

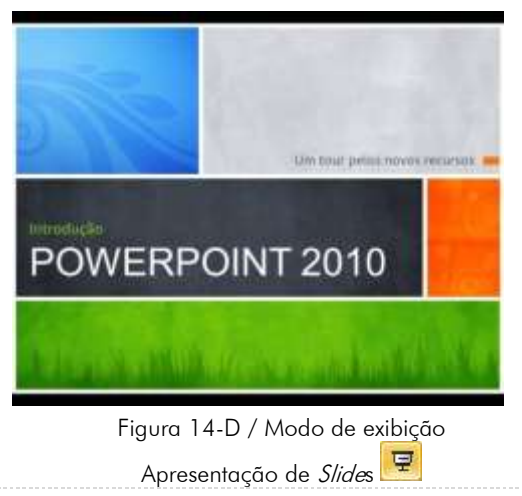

O modo de exibição **Normal** é o principal modo de edição, no qual você cria e edita a apresentação. Nesse modo de exibição, também são visualizados os painéis Miniaturas e Anotações.

O modo de exibição **Classificação de** *Slides* mostra os *slides* em forma de miniaturas, lado a lado. Nesse modo de exibição, organizar a sequência de *slides* à medida que você cria a apresentação fica bem mais fácil.

Nesse modo, também é possível adicionar seções e classificar os *slide*s em diferentes categorias.

O Modo de Exibição Leitura normalmente é utilizado para exibir uma apresentação em uma janela com controles simples que facilitem sua revisão, pois um menu com comandos mais utilizados – Próximo, Anterior, Visualização de Impressão e Imprimir, entre outros – fica disponível no canto inferior direito da janela, ao lado dos botões dos modos de exibição.

O modo de exibição de **Apresentação de** *Slides* é utilizado para exibir a apresentação ao público alvo, pois gráficos, filmes, efeitos animados e efeitos de transição são visualizados em tempo real.

Para sair desse modo de exibição basta pressionar a tecla ESC.

**Zoom** – Aumenta ou diminui a visualização do painel *slide*. Há três formas de utilizar esse controle:

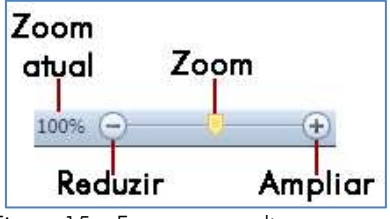

Figura 15 – Formas para alterar o zoom

- 1. Clicar sobre o valor da porcentagem de zoom atual para abrir a caixa de diálogo Zoom e escolher o valor desejado.
- 2. Clicar sobre os botões **Reduzir** ou **Ampliar** que reduzirá ou ampliará o zoom de 10 em 10%.
- 3. Clicar no botão Zoom e arrastá-lo até a posição desejada.

Ajustar *Slide* à Janela atual — Reajusta o *slide* à janela depois de se alterar o zoom.

## 1.2. Obtendo ajuda

Você precisa de ajuda? É só clicar no botão **Ajuda** *(***)**, localizado no canto superior direito, ou pressionar a tecla F1.

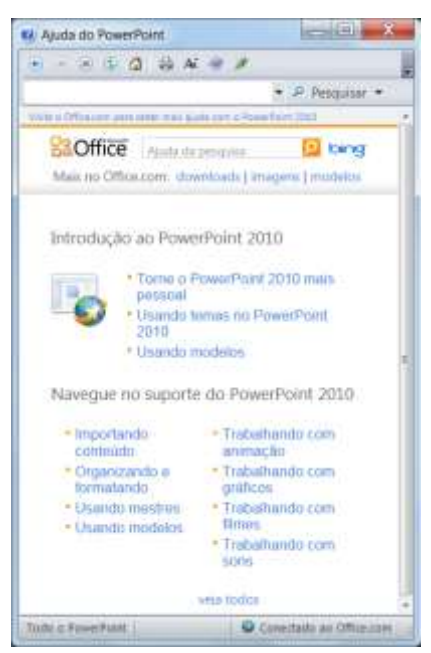

Figura 16 – Tela de ajuda do PowerPoint

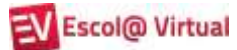

As opções disponíveis são as seguintes:

| Botão                                  | Função                                                                                                    |  |  |  |
|----------------------------------------|----------------------------------------------------------------------------------------------------|--|--|--|
| 💽 🖻 Voltar e Avançar                   | Voltar ou avançar para outra pesquisa feita<br>anteriormente.                                                                                                    |  |  |  |
| 💌 Parar                                | Parar uma pesquisa antes que ela seja<br>completamente apresentada.                                                                                                    |  |  |  |
| 🚱 Atualizar                            | Atualizar a pesquisa mostrando novos resultados, caso existam.                                                                                                    |  |  |  |
| 🚰 Residência                           | Voltar à página inicial da janela de Ajuda.                                                                                                    |  |  |  |
| imprimir                               | Imprimir o conteúdo da área de pesquisas.                                                                                                    |  |  |  |
| Mostrar / Ocultar Sumário              | Mostrar ou exibir o sumário dos tópicos de ajuda.                                                                                                    |  |  |  |
| Manter Visível /<br>Nem Sempre Visível | Exibir a janela de ajuda por cima da apresentação<br>atual ( <b>Manter Visível</b> ). Ela ficará oculta, se você<br>alternar para outro aplicativo ou minimizá-la. A<br>opção <b>Nem sempre visível</b> deixará a janela aberta<br>na barra de tarefas do Windows. |  |  |  |
|                                        | Permitir a digitação do assunto a ser pesquisado.                                                                                                    |  |  |  |
| • P Pesquisar •                        | Para efetuar a pesquisa, deve-se clicar no botão<br><b>Pesquisar</b> . Ao clicar na seta para abrir a lista de                                                                                                    |  |  |  |
| resquisar                              | <ul> <li>opções, podemos obter:</li> <li>Conteúdo do Office.com, que trará ajuda do site da Microsoft, ou seja, a mais atualizada.</li> <li>Conteúdo deste computador, que abrirá a ajuda instalada junto com o Pacote Office.</li> </ul>                          |  |  |  |

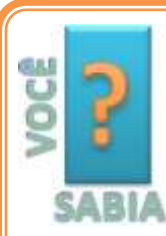

Quando você abrir a janela de ajuda, o PowerPoint tentará conectar-se automaticamente ao Office.com.

lsso acontece, pois o conteúdo *on-line* é mais completo e atualizado, mas, se você quiser usar o Conteúdo Offline (instalado

junto com o Office sem a necessidade de estar conectado à Internet), basta clicar no botão **Conectado ao Office.com** (figura 16) e na opção **Mostrar conteúdo apenas deste computador**.

#### **1.3.** A faixa de opções

A faixa de opções (figura 17) mostra os comandos mais utilizados agrupados por temas, para que você não precise procurá-los em vários menus, assim facilitando o trabalho.

Há três componentes básicos na faixa de opções. É bom saber como cada um se chama para compreender como utilizá-lo.

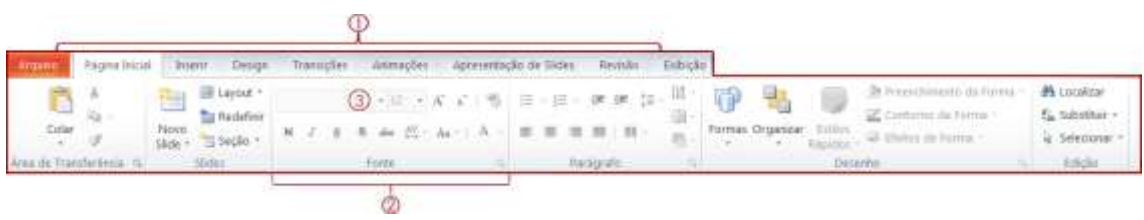

Figura 17 – Componentes básicos o da faixa de opções

- ① Guias Há nove guias básicas na parte superior. Cada uma representa uma área de atividade e, em cada uma delas, os comandos são reunidos por grupos. Por exemplo, a guia Página Inicial contém todos os comandos que você utiliza com mais frequência e os botões Recortar, Copiar e Colar, que estão no grupo Área de transferência.
- ② Grupos Cada guia tem vários grupos que mostram os itens relacionados em conjunto.
- ③ Comandos Um comando é um botão, uma caixa para inserir informações ou um menu.

#### Dica!

A faixa de opções facilita a localização de todos os comandos e funções, distribuídos entre os grupos. No entanto, se você preferir trabalhar com a apresentação em um espaço maior, é possível ocultá-la clicando no botão <sup>(a)</sup>, no canto superior direito. Para ver os grupos novamente, basta dar outro clique neste botão.

Confira, a seguir, os grupos de cada uma das guias:

**Arquivo** – Acessa a área de gerenciamento de arquivos chamada *Backstage.* Nessa guia, por exemplo, estão os comandos para criar, salvar e imprimir arquivos, além dos que permitem alterar as configurações do PowerPoint. Resumindo, tudo aquilo que se faz para uma apresentação e não na apresentação está nesta guia.

Página Inicial – Área de transferência, *Slides*, Fonte, Parágrafo, Desenho e Edição.

Inserir – Tabelas, Imagens, Ilustrações, Links, Texto, Símbolos e Mídia.

Design – Configurar Página, Temas e Plano de Fundo da Página.

Transições – Visualização, Transição para este *Slide* e Intervalo.

Animações – Visualização, Animação, Animação Avançada e Intervalo.

Apresentação de *Slides* – Iniciar Apresentação de *slide*s, Configurar e Monitores.

Revisão – Revisão de Texto, Idioma, Comentários e Comparar.

**Exibição** – Modos de Exibição de Apresentação, Modos de Exibição Mestres, Mostrar, Zoom, Cor/Escala de Cinza, Janela e Macros.

Alguns grupos têm uma seta diagonal no canto inferior direito 🔽 chamada de **Iniciador de Caixa de Diálogo**. Ao clicar nela, você verá mais opções relacionadas a esse grupo.

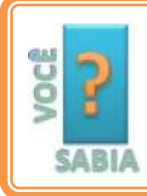

A guia **Arquivo** substituiu o Botão Microsoft Office 🗐 da versão 2007 e o menu Arquivo das versões anteriores.

## **1.4.** Exercícios de fixação

1. Acesse o PowerPoint e ative os seguintes comandos na Barra de Ferramentas de Acesso Rápido: Novo, Abrir e Apresentação de *Slide*s do Começo.

2. Abra a apresentação **Exerc1**, que está gravada na pasta **Curso\_PPoint\_Exerc**, utilizando o botão **Abrir**, ativado no exercício anterior.

- 3. Utilizando o painel **Miniaturas**, vá até o décimo *slide* e verifique seu título. Da mesma maneira, volte para o primeiro *slide*.
- 4. Minimize a janela e observe onde a apresentação ficará exibida. Em seguida, abra a janela novamente.

- 5. Mude o zoom do arquivo para 80%.
- 6. Visualize a apresentação no **Modo de Exibição de Leitura**. Utilizando a seta **Avançar**, visualize todos os *slide*s.
- 7. Visualize a apresentação no modo **Classificação de** *Slides* e, em seguida, volte para o modo Normal.

8. Feche a apresentação sem salvá-la.

# 2. CRIANDO APRESENTAÇÕES

Para criar uma apresentação, podemos partir da apresentação em branco, criada automaticamente quando iniciamos o PowerPoint, criar uma nova apresentação em branco, ou ainda, utilizar um dos modelos de apresentação existentes.

## 2.1. Criando uma apresentação em branco

1. Clique na guia Arquivo, opção Novo, Apresentação em branco e no botão Criar.

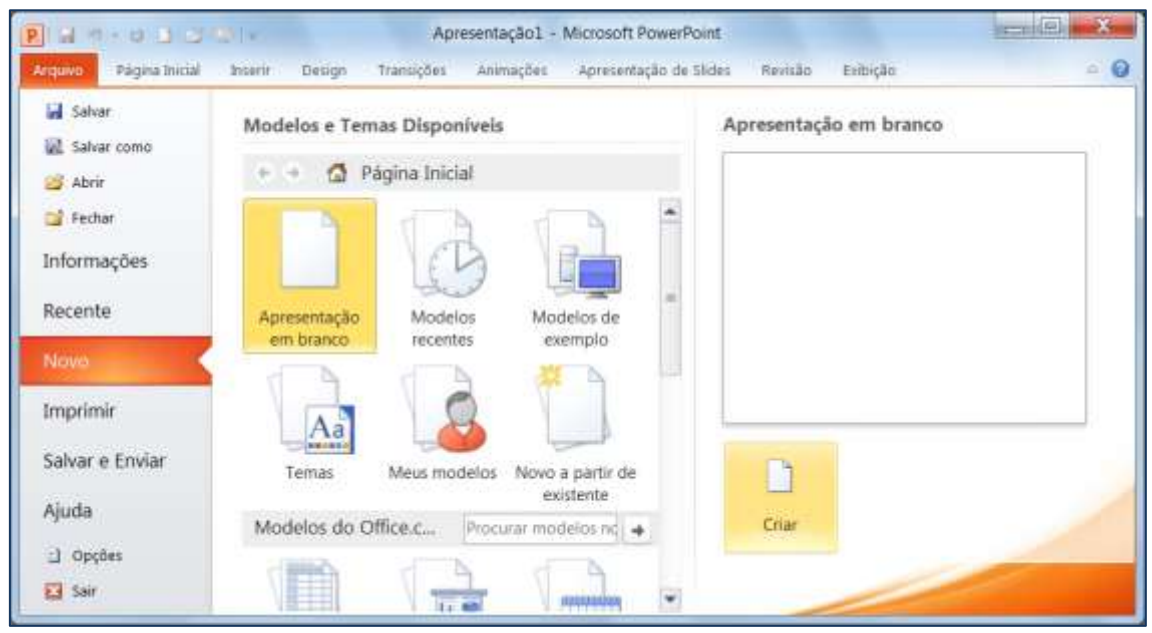

Figura 18 – Criando uma apresentação em branco

Uma janela já conhecida por nós será visualizada. Por padrão, o PowerPoint cria o primeiro *slide* pronto para receber o título e o subtítulo da apresentação (figura 19).

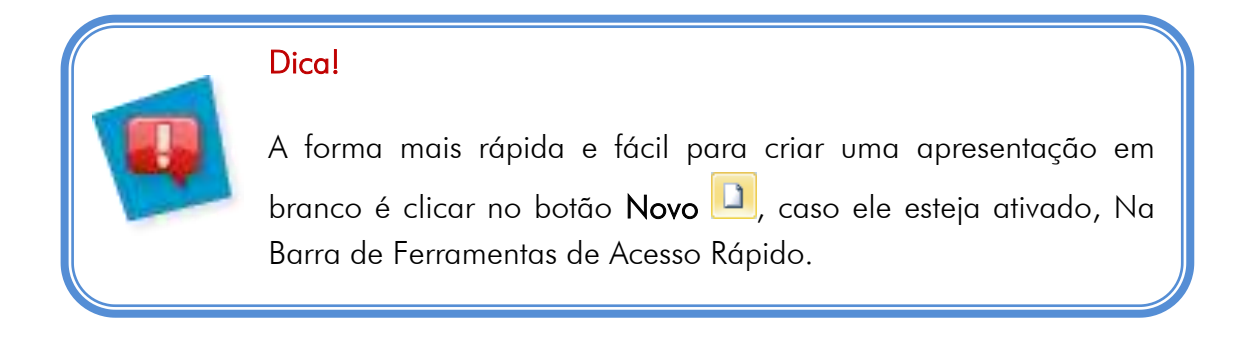

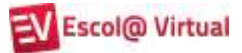

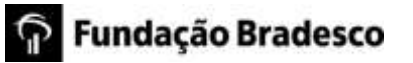

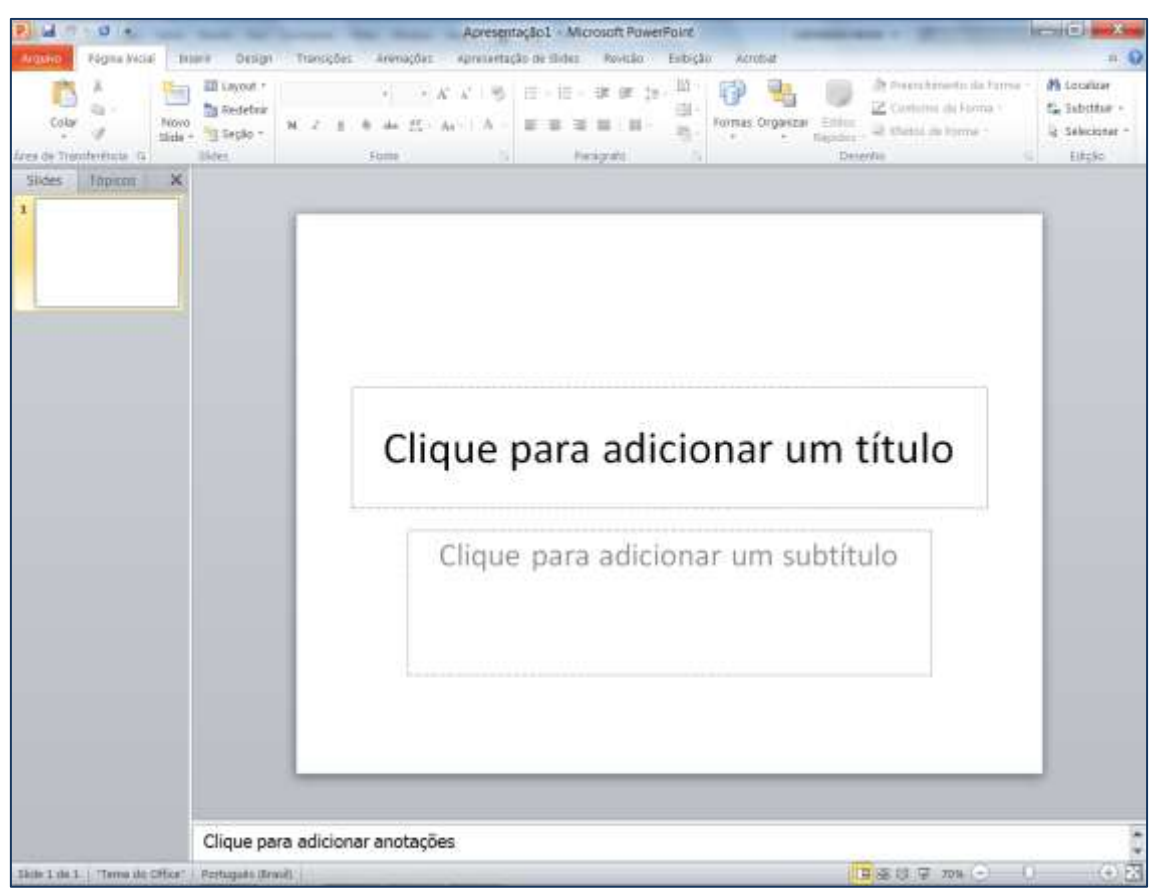

Figura 19 – *Slide* padrão de uma apresentação em branco

- 2. Digite como título da apresentação o seguinte: POWERPOINT 2010 BÁSICO
- 3. Como subtítulo, seu nome, por exemplo, Ana Maria.
- 4. Clique no botão **Salvar**  $\square$ , Barra de Ferramentas de Acesso Rápido, para salvar a apresentação na pasta **Documentos**, com o nome de **Exemplo\_prático**.

#### 2.2. Usando modelos prontos para criar apresentações

Para facilitar o trabalho do usuário, o PowerPoint conta com uma série de modelos que o auxiliam a criar apresentações. Para acessá-los:

1. Clique na guia Arquivos e, em seguida, no botão Novo.

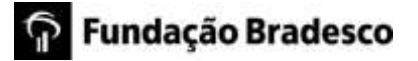

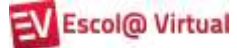

| Arquivo Pagina       | i Inicial Inserir Design | Tranyições Asiana                          | ições Apresen           | nação de Slides - Re | visko Exibição |  |
|----------------------|--------------------------|--------------------------------------------|-------------------------|----------------------|----------------|--|
| M Salar              | Modelos e 1              | lemas Disponiveis                          |                         |                      |                |  |
| ad abor              | · • 🔿 🙆                  | Página Inicial                             |                         |                      |                |  |
| - Fedore             |                          |                                            | 1 1                     | 1                    |                |  |
|                      |                          | LE B                                       |                         | Aa                   | 8              |  |
| llecente             | Appropriate              | Modelos                                    | Modelos de              | Temas                | Meus modelos   |  |
|                      |                          | recentes                                   | exempto                 |                      |                |  |
| inpide in            |                          |                                            |                         |                      |                |  |
| Saloin « Errola      | Novo a partir            | de                                         |                         |                      |                |  |
|                      | existente                |                                            |                         |                      |                |  |
|                      | Modelos d                | o Office.com                               |                         | Procurar modelos n   | a Office.com   |  |
| 1) Coultes<br>12 See |                          | H.                                         |                         |                      |                |  |
|                      | Agendas                  | Apresentações e<br>slides do<br>PowerPoint | Calendários             | Cartões              | Certificados   |  |
|                      |                          |                                            | 1                       |                      | 1              |  |
|                      | Divirta-se               | Formulários                                | Gráficos e<br>diagramas | Mais categorias      | Projetos       |  |

Figura 20 – Modelos de apresentação disponíveis.

2. Para visualizar os modelos instalados com o Pacote Office, clique em **Modelos de exemplo**. Após selecionar o modelo desejado, basta clicar em **Criar**.

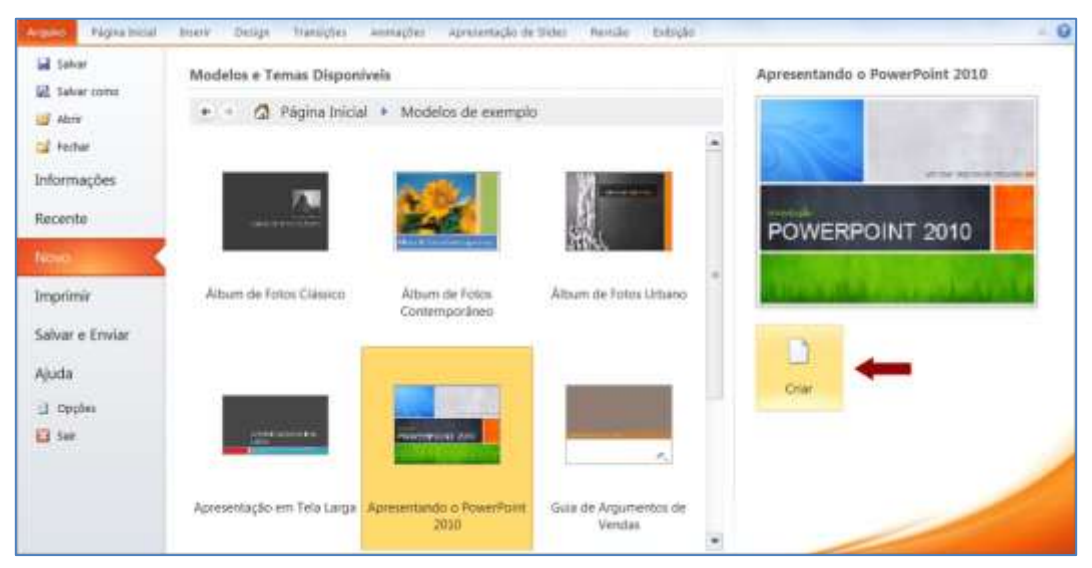

Figura 21 – Utilizando modelos de exemplo para criar uma apresentação

Se você estiver conectado à Internet, poderá obter modelos diretamente do Office.com. Caso nenhum dos modelos exibidos seja o que você necessita, utilize a caixa de texto **Modelos do Office.com** para localizá-los. Para exemplificar, procuraremos por um modelo de organograma (figuras 22 e 23).

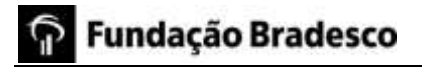

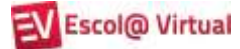

| Modelos do ( | Office.com                                 |                         | Organograma ←   |              | + |
|--------------|--------------------------------------------|-------------------------|-----------------|--------------|---|
|              |                                            |                         |                 |              |   |
| Agendas      | Apresentações e<br>slides do<br>PowerPoint | Calendários             | Cartões         | Certificados |   |
|              |                                            | 0.00                    |                 |              |   |
| Divirta-se   | Formulários                                | Gráficos e<br>diagramas | Mais categorias | Projetos     |   |

Figura 22 – Pesquisando modelos de organograma

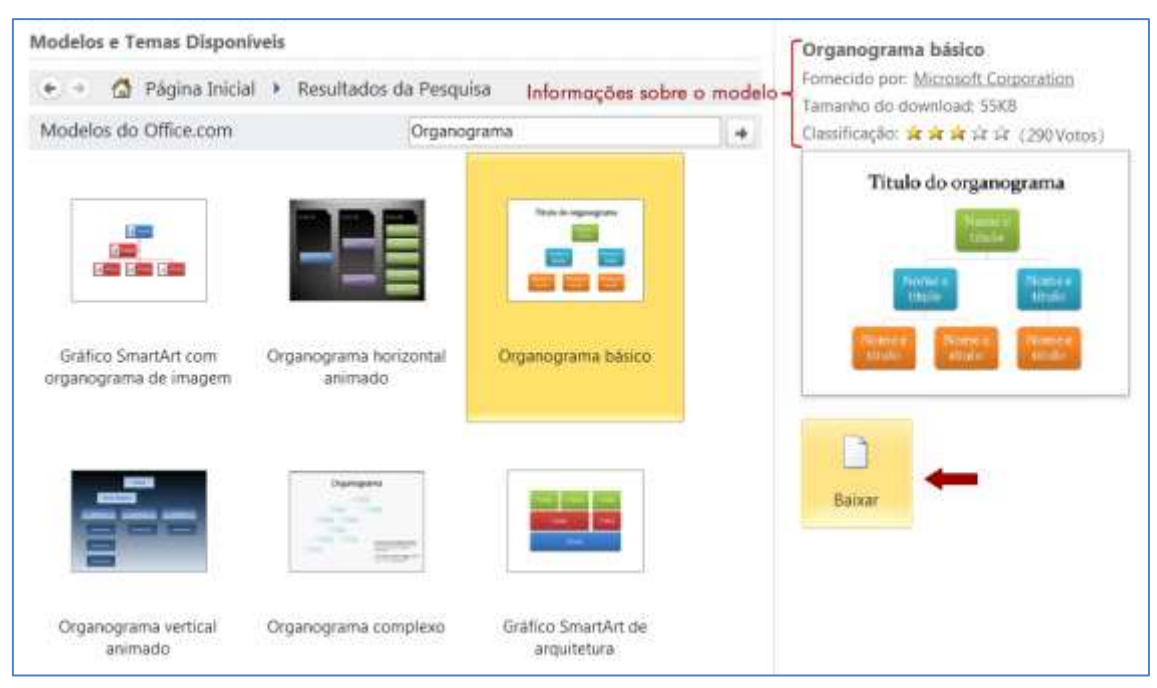

Figura 23 – Seleção do modelo **Organograma básico** 

3. Salve a apresentação com o nome de Organograma\_modelo.

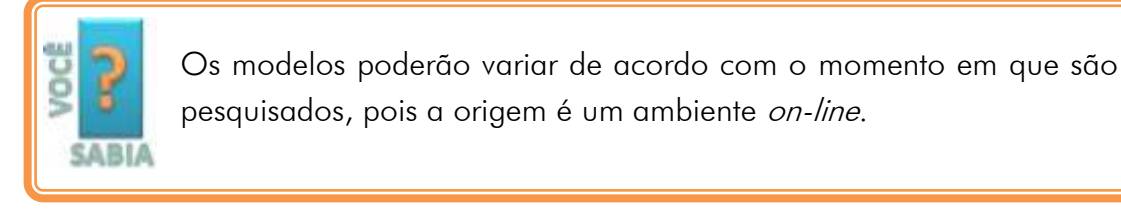

# **3. GERENCIANDO APRESENTAÇÕES (ARQUIVOS)**

Assim que uma apresentação é criada, ela pode ser salva, impressa ou enviada por e-mail.

Vamos, agora, trabalhar com cada uma destas opções utilizando a guia **Arquivo**, que acessa a área de gerenciamento de documentos chamada B*ackstage*.

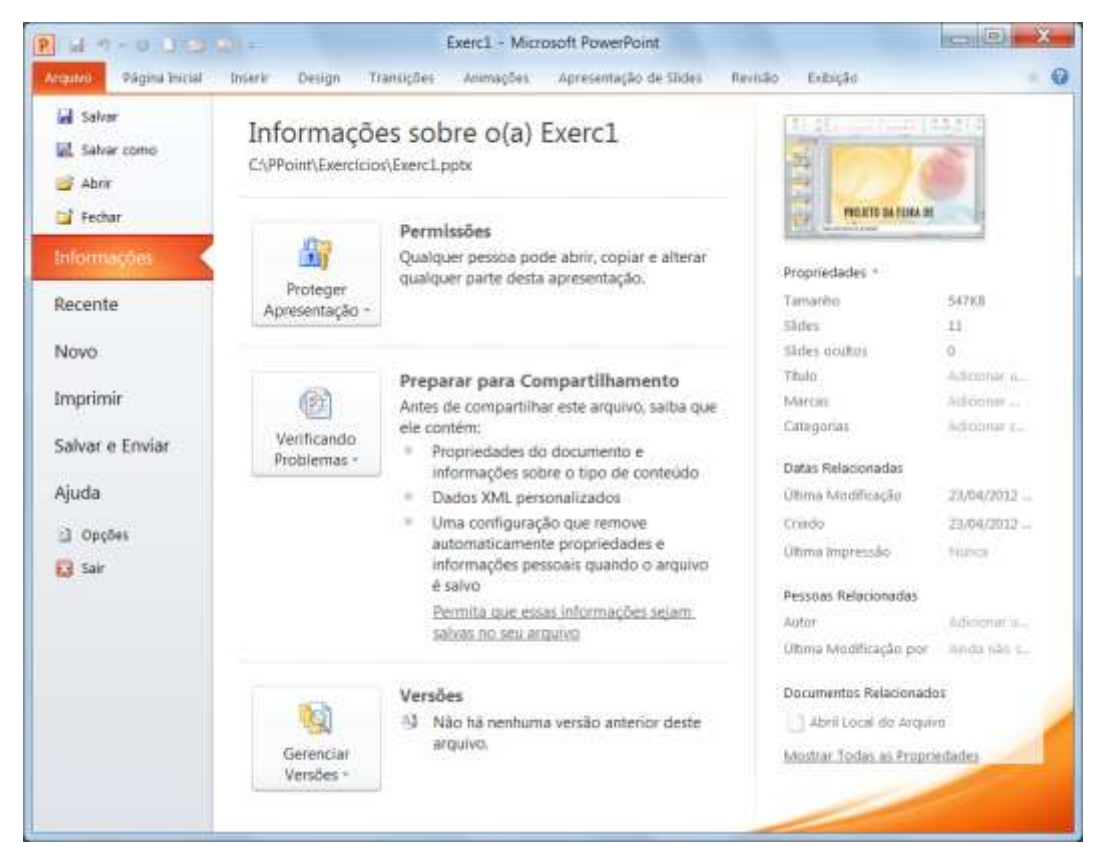

Figura 24- Guia Arquivo, destaque para as informações do arquivo

## **3.1.** Salvando o documento pela primeira vez

Salvar uma apresentação é solicitar ao PowerPoint que grave em um HD, CD, DVD, *pen drive* ou em uma unidade de rede, as informações contidas nela para que você possa utilizá-las novamente. Além de utilizar a Barra de Ferramentas de Acesso Rápido, você pode fazer isso da seguinte forma:

- 1. Clique na guia Arquivo e, em seguida, em Salvar 🗔.
- Indique o local no qual ela será gravada, dê um nome a ela e clique em Salvar (figura 25).

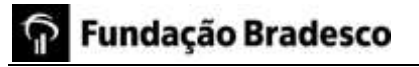

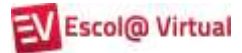

| Organizar • Nova pasta                                                                                                    |                                                         |                                   | 1                           | - 6     |
|----------------------------------------------------------------------------------------------------|---------------------------------------------------------|-----------------------------------|-----------------------------|---------|
| R Microsoft PowerPoint                                                                                                    | Nome                                                    | Data de modificaç                 | Tipo                        | Tamanho |
|                                                                                                    | Kerc1                                                   | 23/04/2012 12:20                  | Apresentação do             | 548 /   |
| Favoritos                                                                                                    | Ki Exerc2                                               | 07/05/2012 16:51                  | Apresentação do             | 548)    |
| Área de Trabalho                                                                                                    | Exerc2_atualizado                                       | 09/05/2012 15:33                  | Apresentação do             | 97.)    |
| Downloads                                                                                                    | =                                                       |                                   |                             |         |
| locais                                                                                                    |                                                         |                                   |                             |         |
|                                                                                                    |                                                         |                                   |                             |         |
| Bibliotecas                                                                                                    |                                                         |                                   |                             |         |
| 📕 Bibliotecas                                                                                                    |                                                         |                                   |                             |         |
| Bibliotecas<br>Documentos<br>Magens                                                                                                    |                                                         |                                   |                             |         |
| Bibliotecas<br>Documentos<br>Magens<br>Musicas                                                                                                    | pré-existentes que auxi                                 | liam na organiz                   | ação dos arqu               | ivos.   |
| Bibliotecas<br>Documentos<br>Imagens<br>Músicas<br>Videos                                                                                                    | pré-existentes que auxi                                 | liam na organiz                   | ação dos arqui              | ivos.   |
| Bibliotecas Documentos Imagens Músicas Videos                                                                                                    | pré-existentes que auxi                                 | liam na organiz                   | ação d <mark>os arqu</mark> | ivos.   |
| Bibliotecas Documentos Imagens Musicas Videos Computador                                                                                                    | pré-existentes que auxi                                 | liam na organiz                   | ação dos arqui              | ivos.   |
| Bibliotecas<br>Documentos<br>Imagens<br>Músicas<br>Videos<br>Computador<br>Disco Local (C)<br>Local                                                                    | pré-existentes que auxi<br>selecionado para grav        | liam na organiz<br>ação da aprese | ação dos arqui<br>intação,  | ivos.   |
| Bibliotecas<br>Documentos<br>Imagens<br>Músicas<br>Videos<br>Computador<br>Disco Local (C)<br>Local                                                                    | pré-existentes que auxi<br>selecionado para grav<br>+ + | liam na organiz<br>ação da aprese | ação dos arqui<br>intação,  | ivos.   |
| Bibliotecas<br>Documentos<br>Imagens<br>Músicas<br>Videos<br>Computador<br>Disco Local (C)<br>Cursos<br>Nome do arquivo: Exemplo                                       | pré-existentes que auxi<br>selecionado para grav<br>* * | liam na organiz<br>ação da aprese | ação dos arqui<br>intação,  | ivos.   |
| Bibliotecas<br>Documentos<br>Imagens<br>Músicas<br>Videos<br>Computador<br>Disco Local (C:)<br>Cursos<br>Local<br>Nome do arquivo:<br>Exemplo<br>Tipo:<br>Apresentação | pré-existentes que auxi<br>selecionado para grav<br>+ + | liam na organiz<br>ação da aprese | ação dos arqui<br>entação.  | ivos.   |

Figura 25- Como salvar uma apresentação

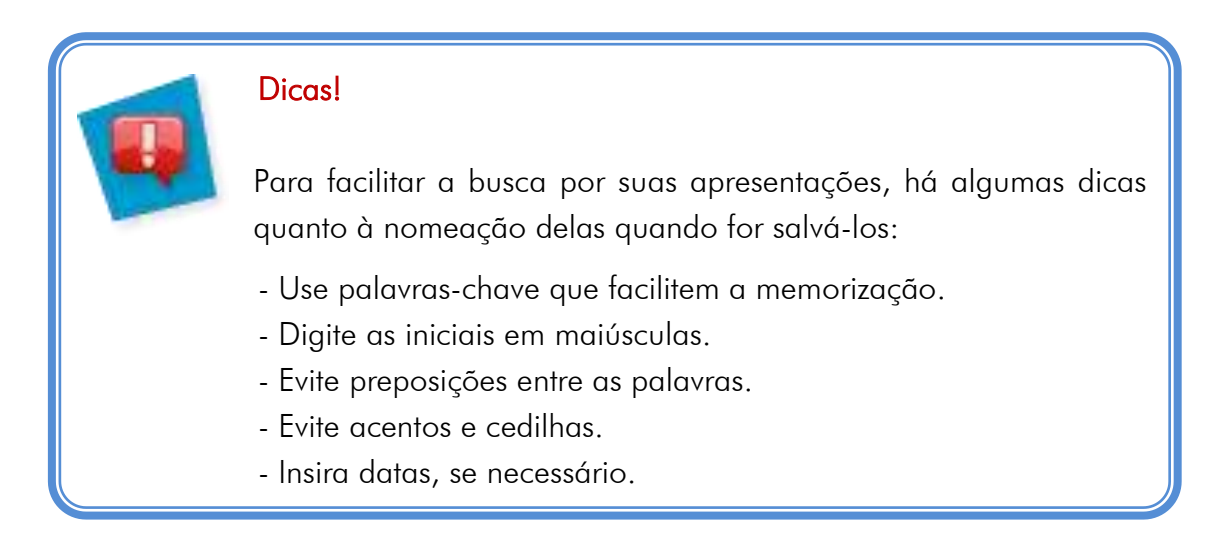

A apresentação terá, por padrão, a extensão **.pptx**, que é inserida automaticamente pelo PowerPoint.

Vale lembrar que a apresentação é salva com as alterações feitas até o momento da ação de salvar, isto é, tudo o que você fizer depois dela não estará salvo, enquanto não executá-la novamente.

## **3.2.** Salvando o documento em local, com tipo ou nome diferente

Para salvar uma apresentação, você deve clicar na guia **Arquivo** e, em seguida, em **Salvar**.

Se houver necessidade de salvá-la com outro nome, outro tipo ou em outro local,

clique na guia Arquivo e, em seguida, em Salvar como 📉.

Os demais tipos (formatos) de arquivos que podem ser salvos são:

| Apresentação do PowerPoint                                 |  |
|------------------------------------------------------------|--|
| Apresentação Habilitada para Macro do PowerPoint           |  |
| Apresentação do PowerPoint 97-2003                         |  |
| PDF                                                        |  |
| Documento XPS                                              |  |
| Modelo do PowerPoint                                       |  |
| Modelo Habilitado para Macro do PowerPoint                 |  |
| Modelo do PowerPoint 97-2003                               |  |
| Tema do Office                                             |  |
| Apresentação de Slides do PowerPoint                       |  |
| Apresentação de Slides Habilitada para Macro do PowerPoint |  |
| Apresentação de Slides do PowerPoint 97-2003               |  |
| Suplemento do PowerPoint                                   |  |
| Suplemento do PowerPoint 97-2003                           |  |
| Apresentação XML do PowerPoint                             |  |
| Vídeo do Windows Media                                     |  |
| Formato GIF                                                |  |
| Formato JPEG                                               |  |
| Formato PNG                                                |  |
| Formato TIFF                                               |  |
| Bitmap independente de dispositivo                         |  |
| Metarquivo do Windows                                      |  |
| Metarquivo avançado do Windows                             |  |
| Estrutura de tópicos/RTF                                   |  |
| Apresentação de Imagem do PowerPoint                       |  |
| Apresentação OpenDocument                                  |  |

Figura 26 – Tipos de arquivos em que uma apresentação pode ser salva

De acordo com a necessidade, você deverá selecionar o tipo adequado.

Se você salvar a apresentação como **Apresentação de** *Slides* **do PowerPoint** ela receberá a extensão **.ppsx** e será executada sem que o PowerPoint precise ser aberto.

## 3.3. Imprimindo a apresentação

Para imprimir a apresentação, é necessário ter uma impressora conectada ao computador ou a uma rede local. Clique na guia **Arquivo** e no botão **Imprimir**.

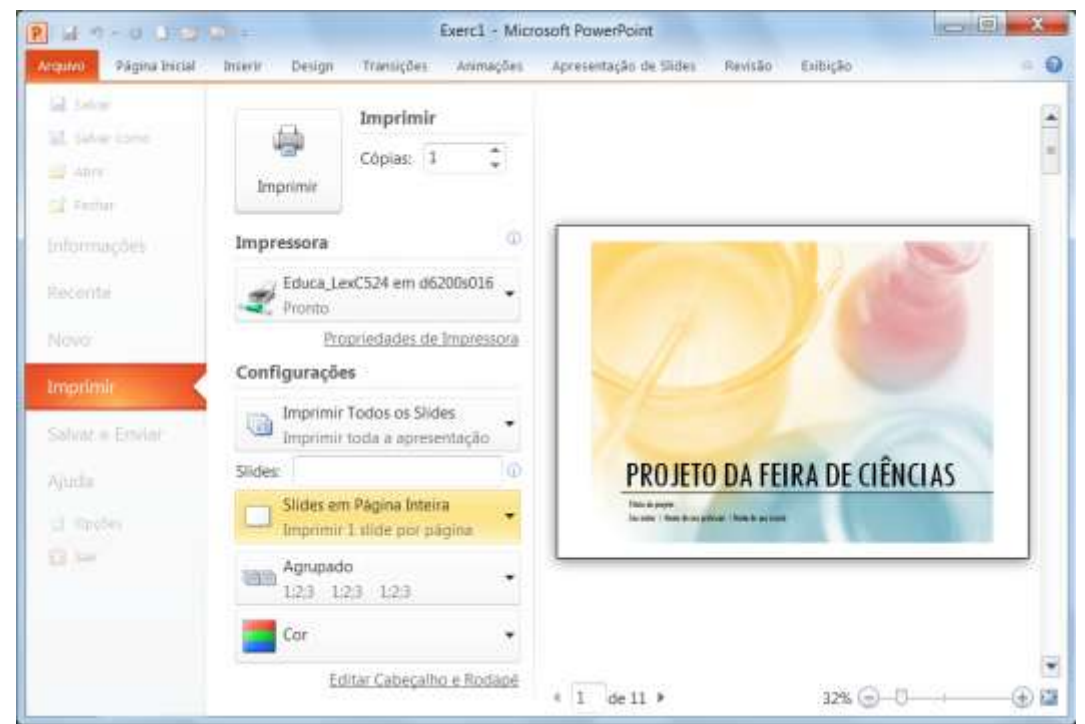

Figura 27- Tela principal de impressão

Com o novo recurso do *backstage*, a visualização da impressão é automática.

Em propriedades de Impressora, você poderá alterar as configurações da impressora conectada a seu equipamento.

Em Configurações você poderá:

- Imprimir todos os slides, o slide atual, os slides selecionados ou um intervalo de slides.
- No caso da impressão de várias cópias, você poderá agrupar as páginas impressas ou imprimir todas as páginas 1, 2 etc.

- Imprimir colorido, em escala de cinza ou puro preto e branco (ideal para apresentação com tema de fundo escuro, pois imprimirá o fundo como branco).
- No item Slides, você poderá definir quantos slides serão impressos por página e como eles serão impressos entre outras opções como:

| Imprimir Layout               |                        |                        |       |                  |
|-------------------------------|------------------------|------------------------|-------|------------------|
|                               |                        | -                      |       |                  |
| Slides em Página Inteira      | Anotações              | Estrutura de tópicos   |       |                  |
| Folhetos                      |                        |                        |       | 37/05/20         |
|                               |                        |                        | N. AR | 25               |
| 1 Slide                       | 2 Slides               | 3 Slides               |       |                  |
|                               |                        |                        |       | <u>(</u> ;<br>;; |
| 4 Slides na Horizontal        | 6 Slides na Horizontal | 9 Slides na Horizontal |       | 16<br>12         |
|                               |                        |                        |       |                  |
| 4 Slides na Vertical          | 6 Slides na Vertical   | 9 Slides na Vertical   |       |                  |
| ✓ <u>E</u> nquadrar Slides    |                        |                        |       |                  |
| <u>D</u> imensionar para a    | ijustar papel          |                        |       |                  |
| Alta Qualidade                |                        |                        |       |                  |
| ✓ Imprimir Comentári          | os e Marcação à Tinta  |                        |       |                  |
| 3 Slides<br>Folhetos (3 slide | s por pági             | VEÃO SERAL DO          |       |                  |
| Agrupado<br>1;2;3 1;2;3 1;2   | 2;3                    |                        | 6     |                  |
| Orientação Retra              | ato 👻                  |                        |       |                  |

Figura 28- Definindo a forma de impressão dos *slides* 

Após definidas as configurações e realizados os ajustes necessários, defina o número de cópias desejadas e clique em **Imprimir**.

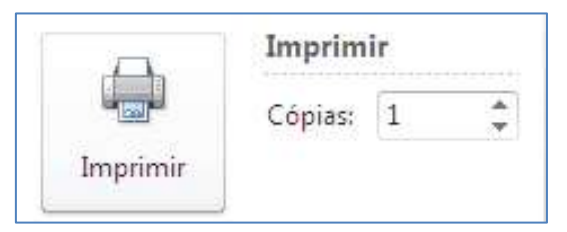

Figura 29- Botão imprimir e caixa de texto número de cópias

#### 3.4. Enviando a apresentação por e-mail

Esta versão do PowerPoint permite enviar um documento por e-mail de forma simples e rápida. Para isso, faça p seguinte:

- 1. Clique na guia Arquivo e selecione a opção Salvar e Enviar.
- 2. Clique em **Enviar por e-mail** 🖾. As opções de envio são:

| Opção                          | Função                                                                                                    |
|--------------------------------|----------------------------------------------------------------------------------------------------|
| Enviar como<br>Anexo           | Enviar uma cópia da apresentação na qual cada destinatário<br>deverá realizar as alterações que julgar necessárias. Para que<br>todos saibam o que foi alterado, terão de receber novas cópias.                                            |
| Enviar como<br>Link            | Criar um e-mail com um <i>link</i> que permitirá que todos os<br>destinatários acessem a mesma apresentação.<br>Para isso ser possível, a apresentação deve estar salva em uma<br>área compartilhada, como por exemplo, S <i>kyDrive</i> . |
| Enviar como<br>PDF             | Anexar uma cópia do tipo .pdf da apresentação ao e-mail. A<br>apresentação não poderá ser alterada.                                                                                                    |
| Enviar como<br>XPS             | Anexar uma cópia do tipo .xps da apresentação ao e-mail. A apresentação não poderá ser facilmente alterada.                                                                                                    |
| Enviar como<br>Fax da Internet | Enviar a apresentação como fax de Internet sem a necessidade<br>de um aparelho de fax. No entanto, requer um provedor de fax.                                                                                                    |

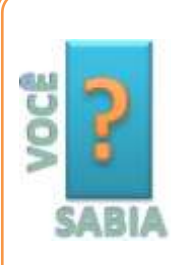

O *SkyDrive*, também conhecido como *pen drive* virtual, é um espaço no qual tudo que você gravar (fotos, textos, apresentações etc.) poderá ser acessado em qualquer computador do mundo e apenas por pessoas autorizadas por você. Para utilizar esse recurso, você só precisa ter um Windows Live ID.

Para saber mais, acesse o site <u>www.windowslive.com.br</u> e clique em

## 3.5. Fechando apresentação

Para fechar a apresentação atual, clique na guia Arquivo e em Fechar 🚞.

| Dica!<br>A forma mais rápida fechar uma apresentação é clicar no<br>controle <b>Fechar</b> . em sua janela. |
|----------------------------------------------------------------------------------------------------|
|----------------------------------------------------------------------------------------------------|

#### 3.6. Encerrando o PowerPoint

Para encerrar o PowerPoint e fechar a apresentação aberta, clique na guia Arquivo e em Sair 🖾.

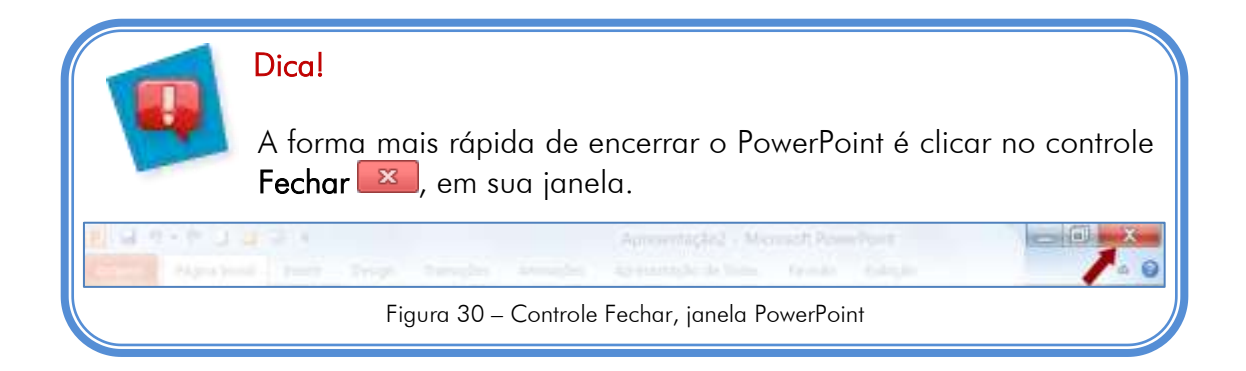

## 3.7. Exercícios de fixação

- 1. Crie uma apresentação em branco.
- 2. Digite como título o seguinte texto: MODELO DE CALENDÁRIO e como subtítulo o mês em que estamos.
- 3. Salve a apresentação com o nome Calendário, mantendo-a aberta.

- 4. Utilizando um dos modelos do PowerPoint, crie uma apresentação que contenha os meses do ano corrente a partir do mês atual até o final do ano.
- 5. Salve a apresentação com o nome de Calendário\_nome (Ex.: Calendário\_Pedro).
- 6. Salve seu calendário como tipo .ppsx e envie-o, por e-mail, para o monitor.
- 7. Feche apenas o documento **Calendário**.
- 8. Imprima apenas sua apresentação com dois *slides* por página.
- 9. Encerre o PowerPoint.

# 4. EDITANDO A APRESENTAÇÃO

## 4.1. Selecionando um tema para a apresentação

Tema é uma combinação de cores, fontes, efeitos e planos de fundo aplicados a um ou mais *slide*s ou a apresentação inteira. Eles são exibidos no grupo **Temas**, da guia *Design*.

Ao abrir a galeria **Temas**, você poderá ver que temas são usados na apresentação aberta, os temas personalizados (se algum tiver sido criado) e os temas internos.

Logo no início da elaboração da apresentação, para saber como será sua aparência final, você pode escolher um tema. Dessa maneira, é possível avaliar como aparecerão as cores do tema em determinados itens adicionados, como gráficos ou tabelas. Um tema fornece a aparência em relação ao *design* do *slide*.

Quando você posiciona o ponteiro do mouse sobre a miniatura de um tema, ele é exibido no *slide* como uma visualização temporária. Você vê o efeito do tema antes de aplicá-lo (*preview*), o que evita a etapa de desfazê-lo, caso não goste dele. Quando você retira o ponteiro do mouse da miniatura, a visualização desaparece.

Vamos utilizar a apresentação Exemplo\_prático para utilizar os recursos disponíveis em relação aos temas.

Para ver a aparência de um tema (figura 31), faça o seguinte:

- 1. Clique na guia *Design*.
- 2. Posicione o ponteiro do mouse sobre as miniatura de temas visualizadas no grupo **Temas**. O tema utilizado no exemplo abaixo foi o Austin.
- 3. Clique na seta **Mais**  $\overline{\phantom{a}}$  para ver uma galeria completa de temas e *links* para temas *on-line*.

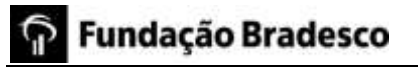

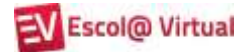

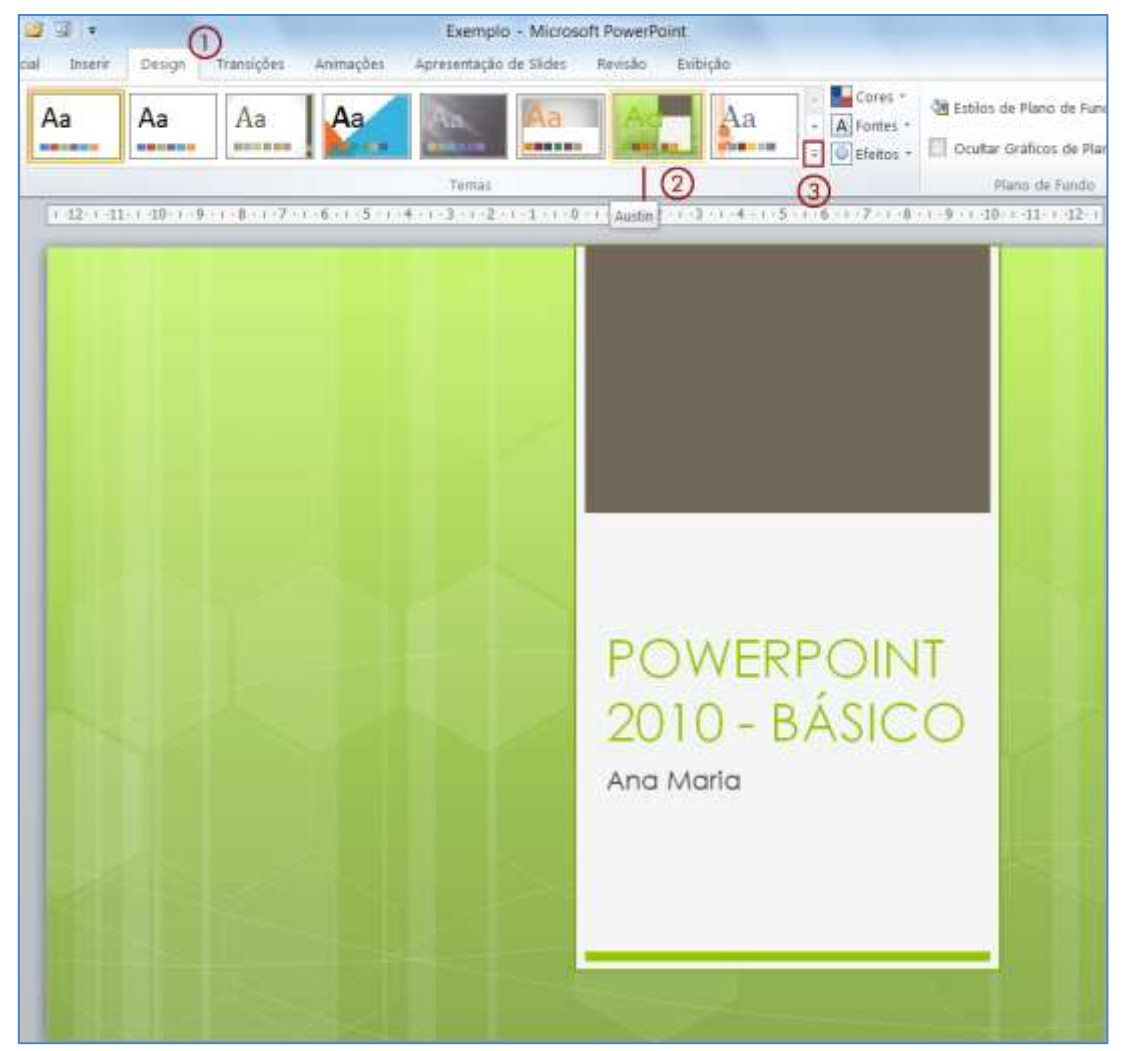

Figura 31– Visualização da apresentação após aplicação do tema Austin

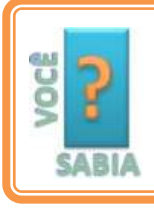

Você ainda pode obter outros temas, acessando o site da Microsoft no endereço: <u>http://office.microsoft.com/pt-br/</u>.

#### 4.1.1. Utilizando temas de outras apresentações ou programas

Você pode usar temas de outras apresentações, inclusive com temas personalizados de programas diferentes do pacote Office 2010.

Para fazê-lo, proceda da seguinte forma:

- 1. Abra a apresentação à qual você deseja aplicar um tema diferente.
- 2. Na guia *Design*, no grupo **Temas**, clique em **Mais .**
- 3. Clique em Procurar Temas.
- 3. Na caixa de diálogo **Escolher Tema ou Documento com Tema**, selecione o documento que contém o tema a ser aplicado.
- 5. Clique em Aplicar.

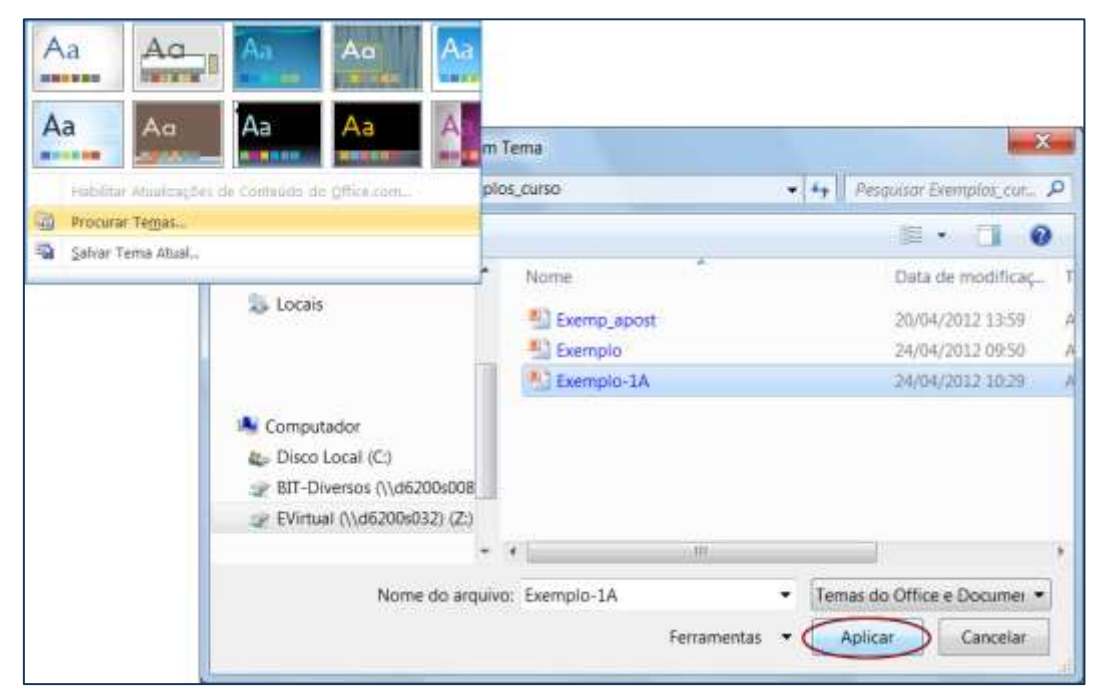

Figura 32– Aplicando tema de outra apresentação na apresentação atual

Veja a apresentação após a aplicação do tema:

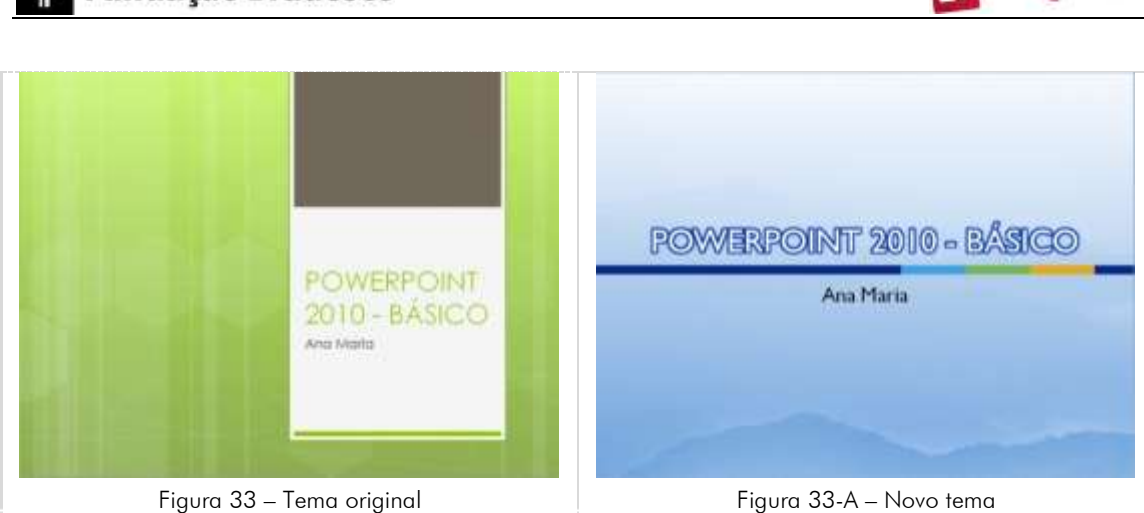

#### 4.1.2. Personalizando o tema

Você também pode criar seu próprio tema, personalizando um tema existente e salvando-o.

Para personalizar um tema, comece alterando as cores, as fontes ou os efeitos de linha e preenchimento utilizados. As alterações feitas em um ou mais desses componentes afetam, imediatamente, o tema que você aplicou na apresentação ativa. Para alterar o tema, faça o seguinte:

 Clique na guia *Design* e em Cores para alterar o esquema de cores. Observe que à medida que deslizar o ponteiro do mouse pelos esquemas existentes, o(s) *slide(s)* assume(m) as novas cores.

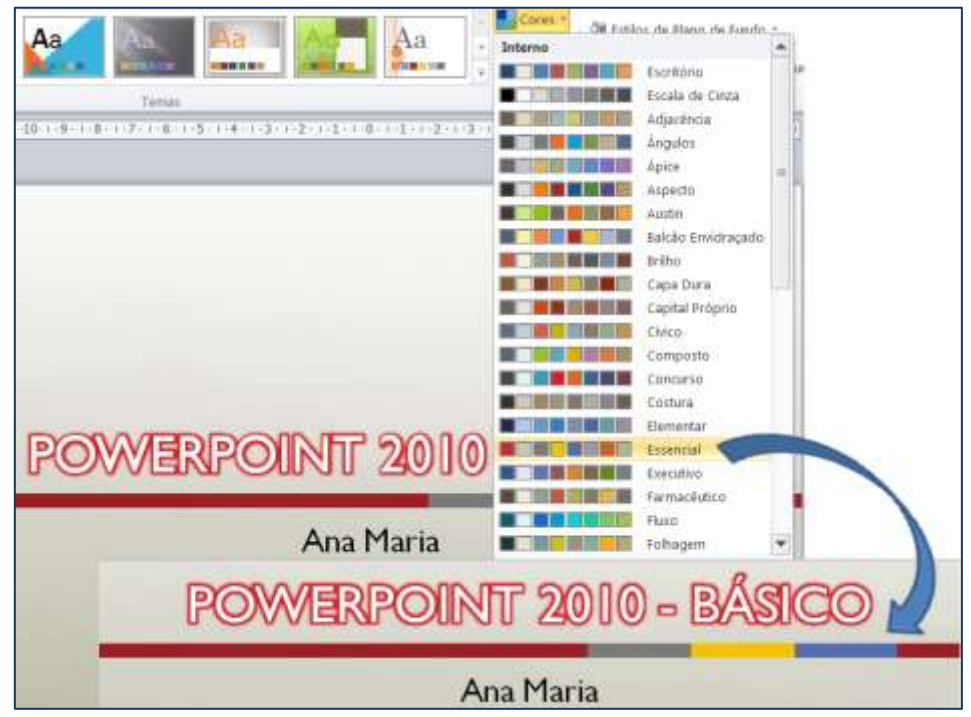

Figura 34 – Esquema de cor alterado para Essencial

Escol@ Virtual
Agora, clique na guia *Design* e em Fontes para alterar a fonte utilizada. Da mesma forma, ao deslizar o ponteiro do mouse pelos esquemas de fontes existentes, elas vão sendo alteradas no(s) *slide(s)*.

| Aa 🗛 🐘 🛤 🔤 🔐 🗛 🦂                                                                                        | A Fontes |                                           |  |
|----------------------------------------------------------------------------------------------------|----------|-------------------------------------------|--|
| Tanas                                                                                                   | Aa       | Trebuchet MS<br>Trebuchet MS              |  |
| n dizena tenadorne bona unherena ora-zenadornez en ezena ana necesarizzana de secondorne zena zena dorr | Aa       | Ovigent<br>Bookman Old S<br>Gil Sans HT   |  |
|                                                                                                    | Aa       | Papel<br>Constantia<br>Constantia         |  |
|                                                                                                    | Aa       | Papel jornal<br>Impact<br>Times New Roman |  |
|                                                                                                    | Aa       | Perspectiva<br>Arial<br>Arial             |  |
| POWERPOINT 2010-                                                                                        | Aa       | Pine<br>Constantia<br>Frankin Gothic Book |  |
| POWERPOINT2                                                                                             | DIO      | - PASICO                                  |  |
| Ana Ma                                                                                                  | aria     |                                           |  |

Figura 35 – Esquema de fonte alterado para Papel jornal

 É possível alterar os Estilos de Planos de Fundo do tema utilizado, clicando na opção correspondente na guia *Design*, grupo Plano de Fundo. Escolha um entre os doze estilos disponíveis.

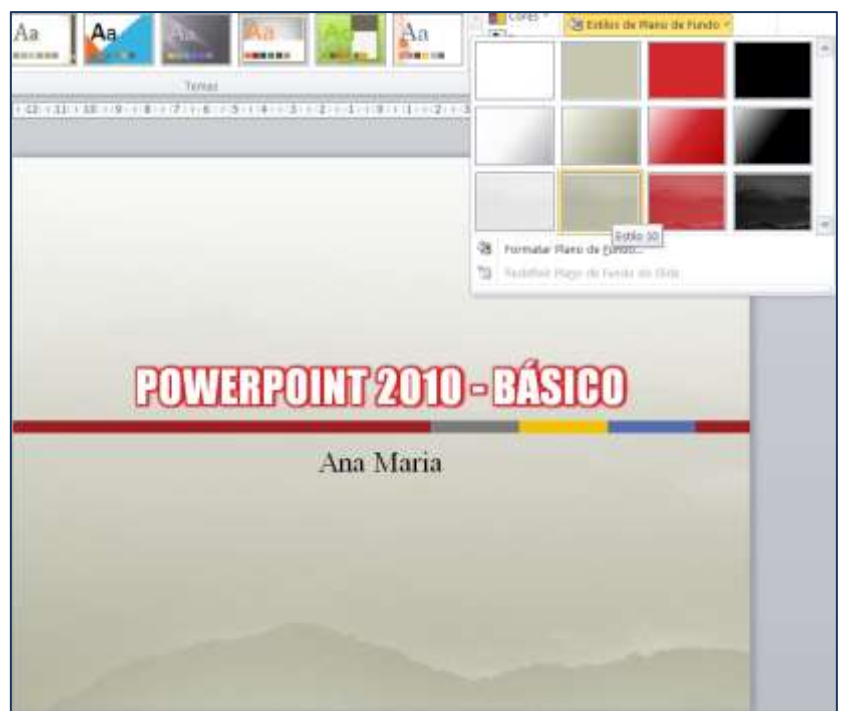

Figura 36 – Estilo de plano de fundo alterado para Estilo 10

4. Ainda há a possibilidade de alterar as linhas, texturas entre outras opções com Formatar o plano de Fundo.

| Formatar Plano de Fund                                                                                                    | lo 7 12                                                                                                    |
|----------------------------------------------------------------------------------------------------|----------------------------------------------------------------------------------------------------|
| Presentationaria<br>Correções de Imagem<br>Correções de Imagem<br>Cor de Jinagem<br>Correções de Imagem<br>Correções de Imagem<br>Correções de I | Preenchimento Preenchimento solido Preenchimento de gradiente Preenchimento de gradiente Gradina de preenchimento Goutar elementos gráficos de plano de fundo Testura: Quitar elementos gráficos de plano de fundo Testura: Diserir de: Praguma lando a lado como bestura Opções de alengamento Deslocamentos: A Esquenda: 0% * A Digeta: Diserigr: 0% * Indjenor: Diserigr: 0% * Indjenor: |

Figura 37 – Tela com as opções para formatação do plano de fundo

- 5. Para utilizar uma imagem como tema, clique na guia *Design*, Estilos de Plano de Fundo, Formatar Plano de Fundo, Preenchimento e Arquivo.
- 6. Siga os procedimentos já conhecidos para selecionar a imagem desejada e clique em **Inserir**. Utilizaremos a imagem **PPoint2010.jpeg**.

|                      | Preenchimento                  | 0                             |                          |                              |
|----------------------|--------------------------------|-------------------------------|--------------------------|------------------------------|
| correções de Imagent | 💮 Preenchimento gó             | lido                          |                          |                              |
| lor de Imagem        | Preenchimento de               | gradiente                     |                          |                              |
| fetos Artísticos     | Eteenchimento co               | m imagem ou textura           |                          |                              |
|                      | Pgdrão de preend               | himento                       |                          |                              |
|                      | Ocultar elementos              | gráficos de plano de fundo    |                          |                              |
|                      | Textyra:                       |                               |                          |                              |
|                      | Inserir de:                    | P Inserir Imagem              |                          | X                            |
|                      | Brquivp_                       | Carlo - In + Suell A Papertar | de la Vena 🖡 Downloads   | - An Description Opportunity |
|                      | magern lad                     |                               | o de ca rega o acondocas | s1.41 Length contraction 2   |
|                      | Opçoes de alon<br>Desincamente | Organizar • Nova pasta        |                          | 11 · 📋 🛛                     |
|                      | À Esquerda:                    | Pe Microsoft Braum/Brint      | Reviet2010               |                              |
|                      | Superior:                      | CD MILLIONIS LOWER CONT.      | 120 crossecto            |                              |
|                      | 1000200                        | Lauritor                      |                          |                              |
|                      |                                | Area de Trabalho              |                          |                              |
|                      | Iransparência:                 | Downloads                     |                          |                              |
|                      | Girar com fi                   | locair                        |                          |                              |
|                      | Name de Danie   E              | 29 CCC011                     |                          |                              |
| Tedefer              | F F HELPS - APR P UT NAME      |                               |                          |                              |

Figura 38 – Inserindo uma imagem como plano de fundo

- 7. Após selecionar o arquivo, clique em:
  - ① Fechar: para aplicar a imagem ao *slide* selecionado
  - 2 Aplicar a tudo: para aplicar a imagem a todos os *slides*.
  - 3 **Redefinir Plano de Fundo:** para excluir a imagem inserida e redefinir o plano de fundo.

|            | Inserir de:<br>Arquivo Área de Transferência Clip-art<br>Imagem lado a lado como textura<br>Opções de alongamento<br>Deslocamentos: |
|------------|----------------------------------------------------------------------------------------------------|
|            | À Esquerda: 0%                                                                                                    |
|            | <u>I</u> ransparência: 0%                                                                                                    |
| 3 Redefini | Pla <u>n</u> o de Fundo Fechar 1 Aplicar a tudo 2                                                                                   |

Figura 39 – Opções de aplicação de imagem como tema

8. Clique em fechar. O *slide* deverá ficar semelhante à imagem abaixo:

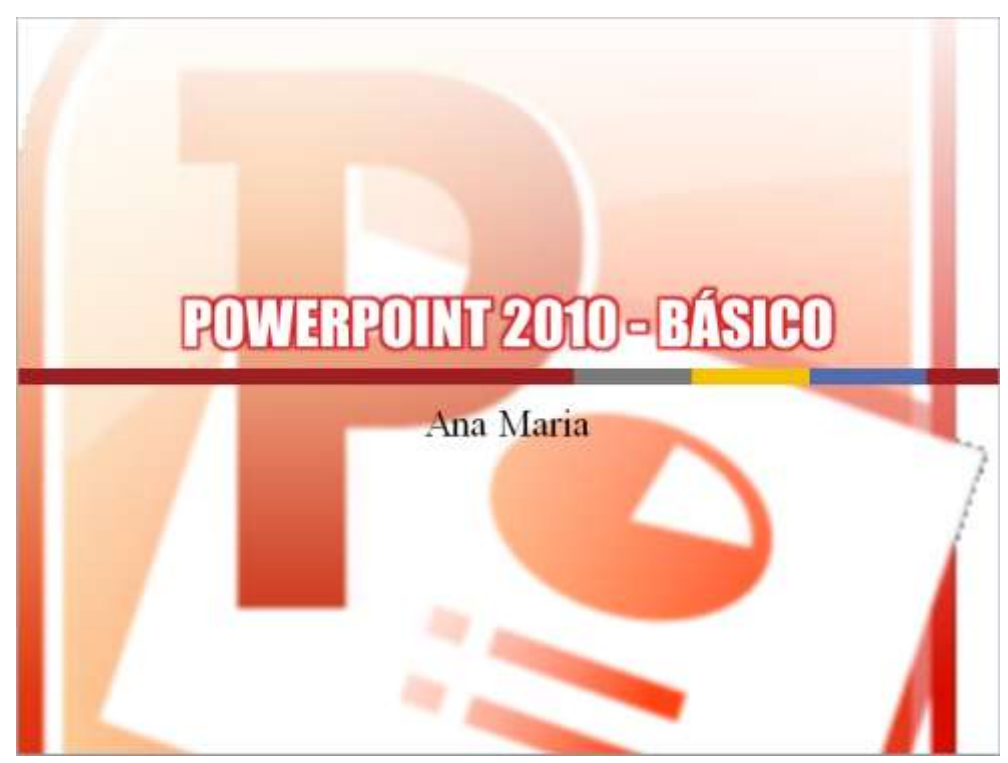

Figura 40 – *Slide* após aplicação de uma imagem como tema

Agora, posicione o ponteiro do mouse sobre as miniatura de temas e observe que a maioria deles alterará as cores e fontes do *slide*, porém, a imagem será mantida.

Para que todos fiquem com a apresentação com a mesma formatação, apliquem o tema **Mediano** a ela, salvando-a em seguida.

## 4.2. Manipulando *slides*

## 4.2.1. Inserindo *slide*s

É possível inserir um *slide* com um *layout* pré-definido ou selecionar um *layout* para o *slide* antes de adicioná-lo. Para isso, faça o seguinte:

Na guia Página Inicial, no grupo Slides, clique na seta Mais em Novo Slide
 Essa ação exibirá as opções de layout.

Veja na figura 41, os *layouts* disponíveis:

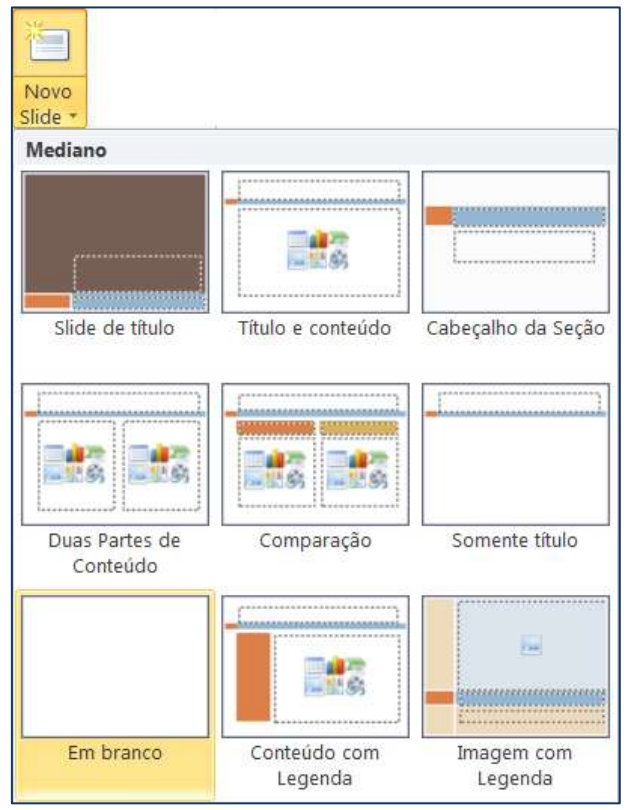

Figura 41 – Tipos disponíveis de *layout*s

2. Insira um *slide* com o *layout* Título e conteúdo e outro com o *layout* Comparação.

Observe, no painel **Miniaturas** que cada *slide* tem o esquema de cores e de fontes em conformidade com o tema definido anteriormente e que a imagem aplicada aparece apenas no primeiro *slide*.

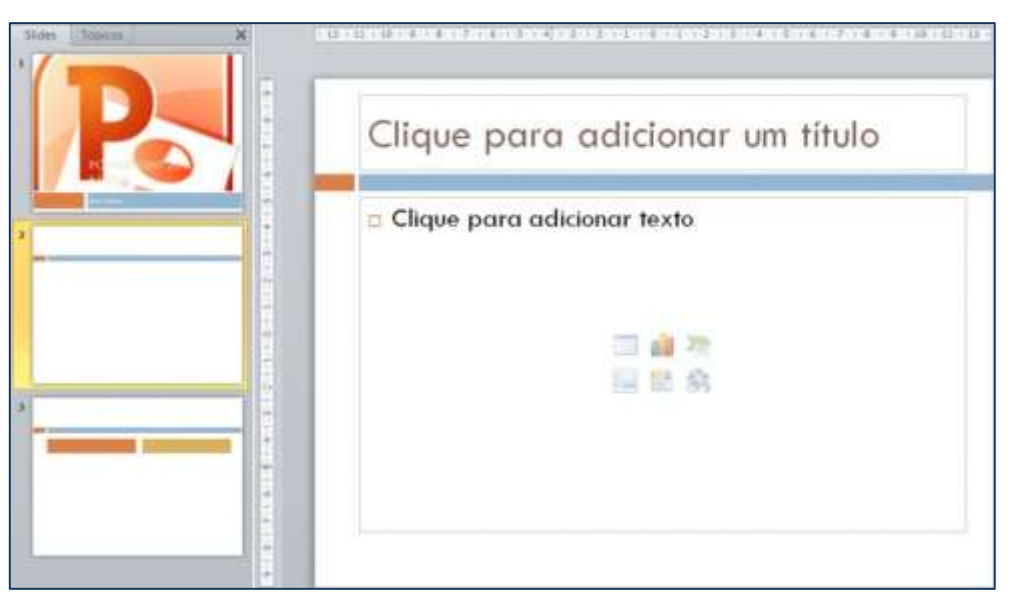

Figura 42 – Visualização do *slide* inserido do tipo Título e conteúdo

- Clique no espaço reservado para o título do segundo *slide* e digite o seguinte texto: Dicas para criar uma apresentação adequada.
- 4. Agora clique no espaço reservado para adicionar texto e digite o conteúdo conforme ilustrado na imagem abaixo.

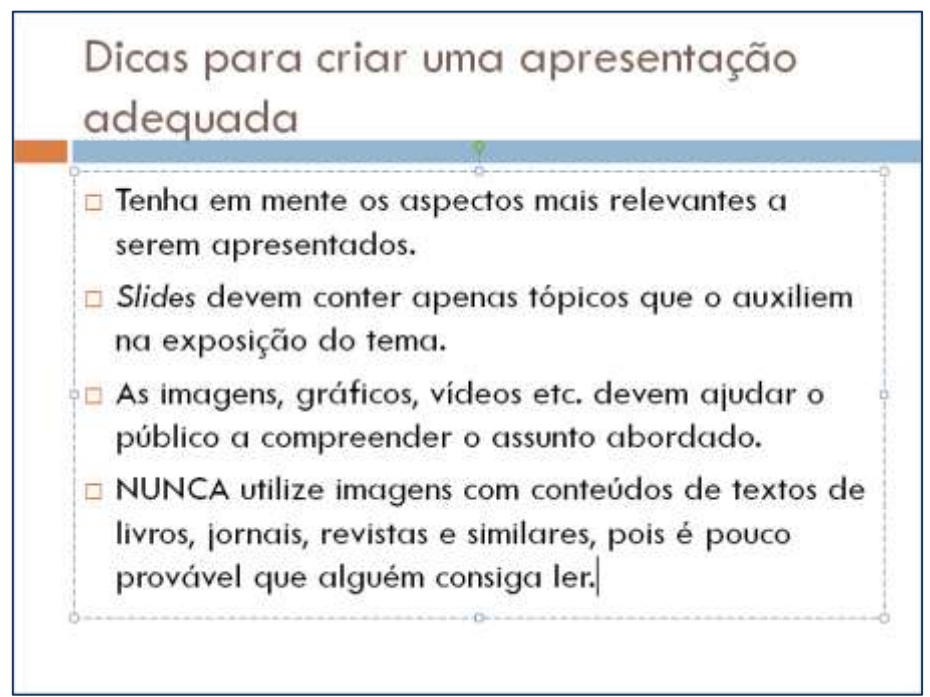

Figura 43 – *Slide* do tipo Título e conteúdo

5. Utilizando o painel **Miniaturas**, clique no terceiro *slide* e insira o texto em cada uma das áreas, conforme visualizado na figura 44.

Não se preocupe. Por enquanto, deixe que o PowerPoint faça, automaticamente, os ajustes necessários no tamanho da fonte para que o texto caiba nos respectivos espaços reservados.

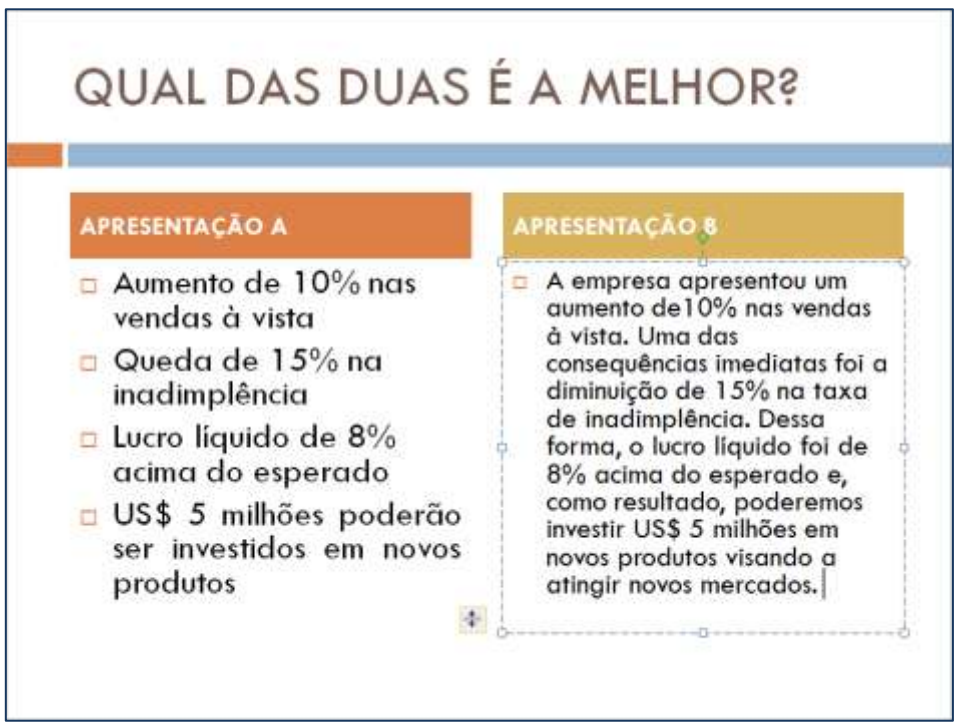

Figura 44 – *Slide* do tipo Comparação

6. Salve a apresentação.

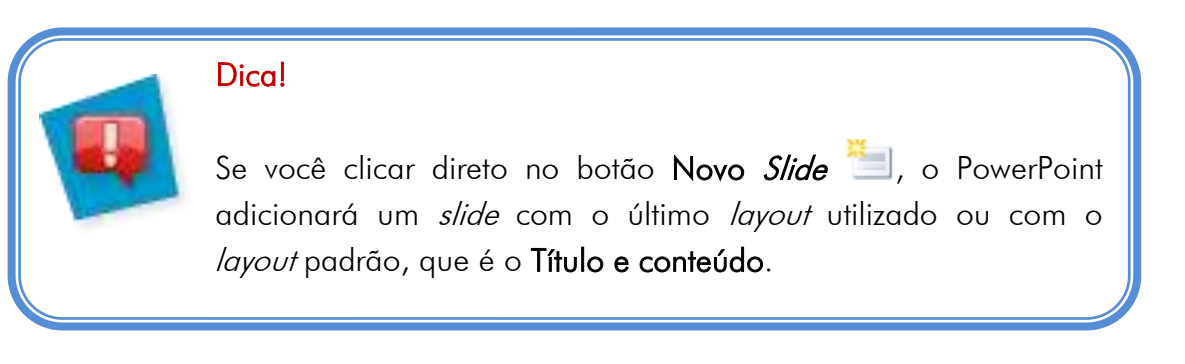

## 4.2.2. Reutilizando *slide*s

Você pode utilizar *slide*s de outras apresentações ou de uma biblioteca de *slide*s desde que elas estejam gravadas, respectivamente, em seu equipamento ou em um servidor Sharepoint 2010 ao qual você tenha acesso.

Esse recurso é útil quando há a necessidade de utilizar, por exemplo, um tema padrão com o logotipo da organização.

Para reutilizar um *slide*, faça o seguinte:

- 1. Selecione o terceiro *slide*.
- 2. Na guia **Página Inicial**, no grupo *Slide*s, clique na seta Mais <sup>₹</sup> em Novo *Slide*
- 3. Clique em **Reutilizar** *Slides*...
- Na caixa de texto Inserir slide de: você pode digitar nome do arquivo que contém o(s) slide(s) desejado(s) ou clicar em Procurar, clicar em Procurar Arquivo... e selecioná-lo.
- 5. Selecione a apresentação Exemp\_reutilizar.

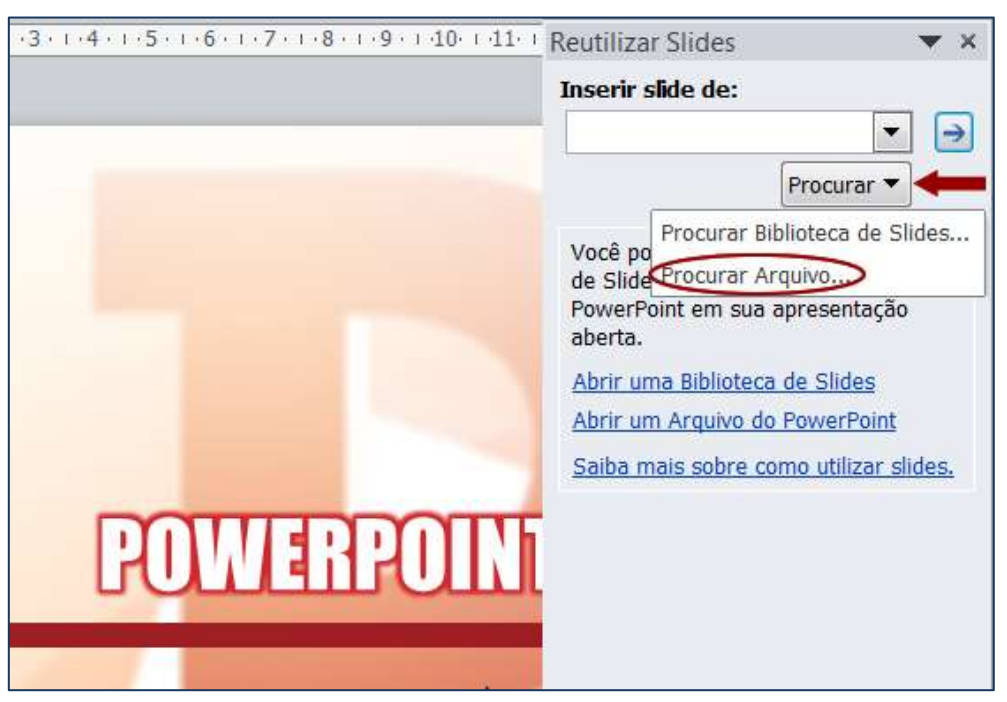

Figura 45 – Selecionando arquivo para reutilizar *slide(s)* 

6. Após visualizar o(s) *slide(s)* desejado(s), clique sobre ele(s) para inseri-lo(s) na apresentação, deixando a opção Manter a formatação original desativada. Caso contrário, o *slide* inserido permanecerá com a formatação que possui.

 Insira o primeiro *slide* duas vezes (*slide* de título), uma com a opção Manter a formatação original desativada e outra com ela ativada para verificar a diferença.

A figura 46 ilustra essa diferença. Observe que no primeiro caso, o *slide* assumiu a formatação do tema em uso – Mediano. No segundo, manteve a formatação original.

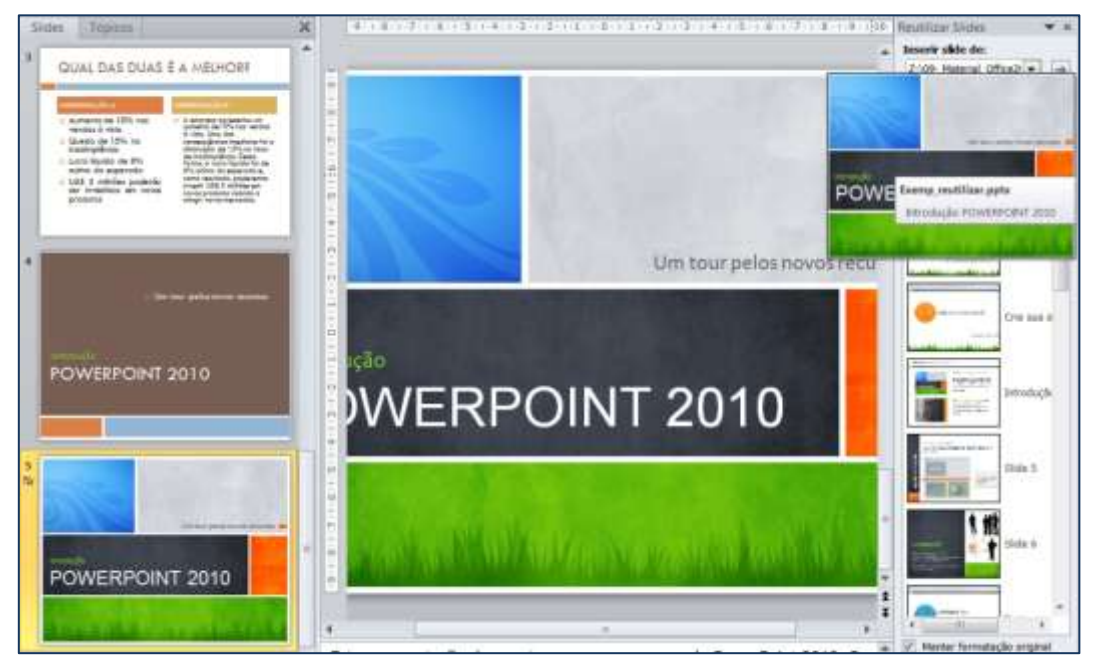

Figura 46 – *Slides* reutilizados sem e com formatação original mantida

## 4.2.3. Selecionando *slides*

Podemos selecionar *slides* de três formas tanto no painel **Miniaturas**, quanto no modo de exibição **Classificação de** *Slides*.

- Um *slide*: basta clicar sobre ele.
- *Slides* sequenciais: clicar no primeiro *slide* e, em seguida, manter pressionada a tecla SHIFT, enquanto clica-se no último *slide* a ser selecionado.
- *Slides* não sequenciais: manter pressionada a tecla CTRL, enquanto clica-se em cada *slide* a ser selecionado.

#### 4.2.4. Reorganizando *slides*

Observando sua apresentação, você decide que determinado *slide* ficará mais adequado em outra posição.

Você não precisa excluir o *slide* e criá-lo novamente. Em vez disso, mova-o, realizando uma operação de recortar e colar. Para isso:

- Selecione o(s) *slide*(s) a ser(em) movido(s). Selecione o quarto *slide* (veja na figura 46).
- 2. Clique em **Recortar** *M*, na guia **Página Inicial**, no grupo **Área de Transferência**. Observe que slide desaparece do painel Miniatura.
- No painel Miniaturas, clique no local para onde o *slide(s)* deve(m) ser movido(s).
   Observe na figura 47, que uma linha horizontal indica a posição.

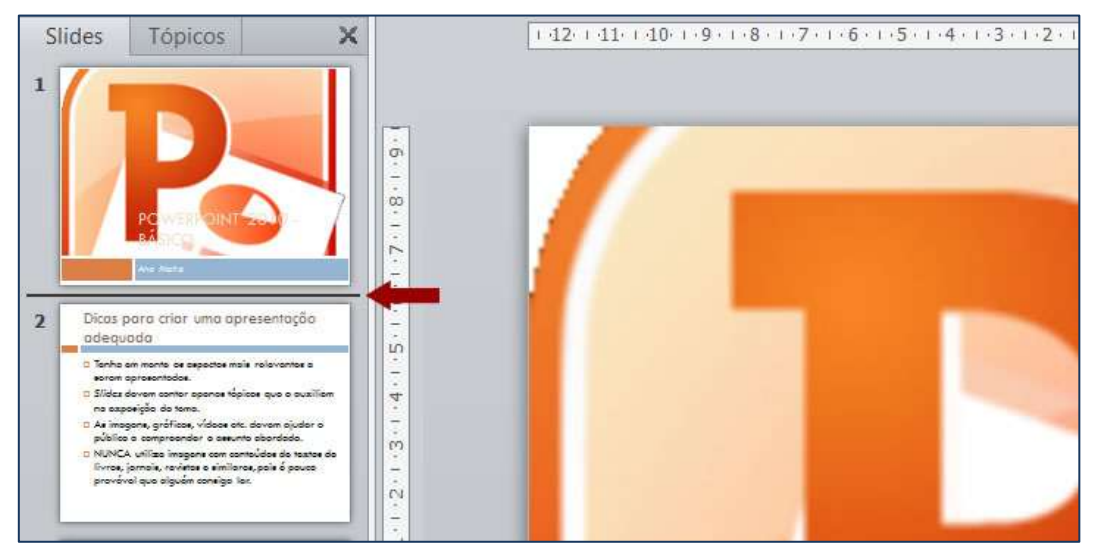

Figura 47 – Linha que indica onde o(s) *slide(s)* recortado(s) será colado.

4. No grupo **Área de Transferência**, clique em **Colar** . Observe que o *slide* é colado no local indicado.

Há três opções de colagem, como você pode observar na figura 48.

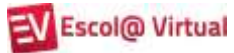

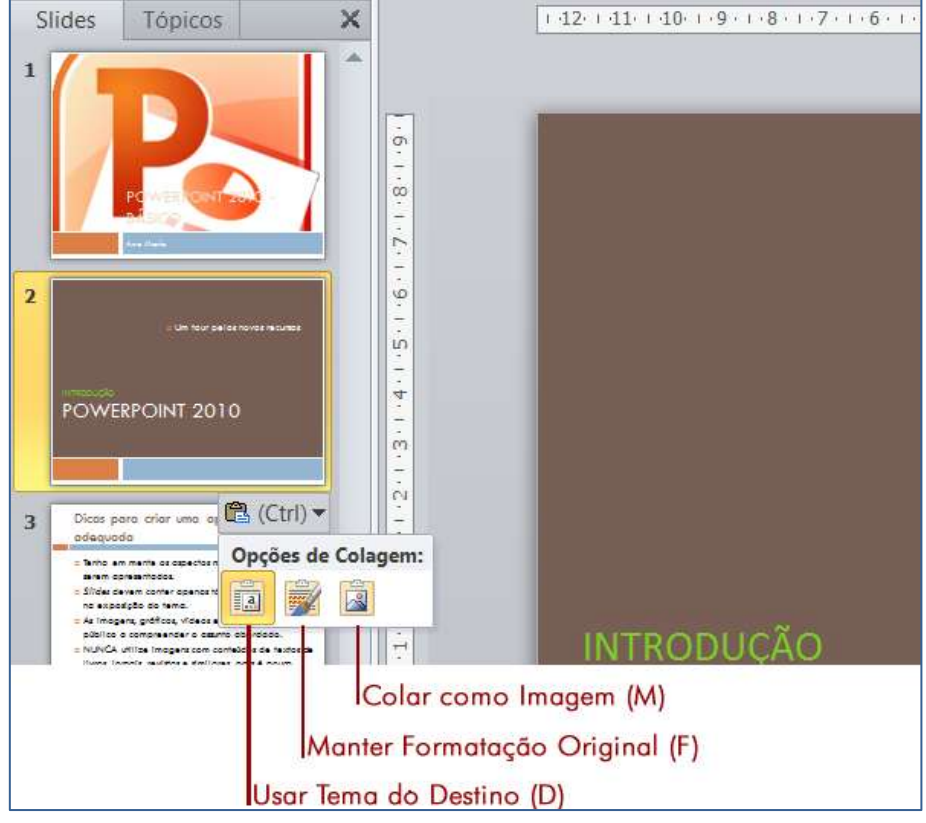

Figura 48 – Opções de colagem de *slide(s)* recortado(s).

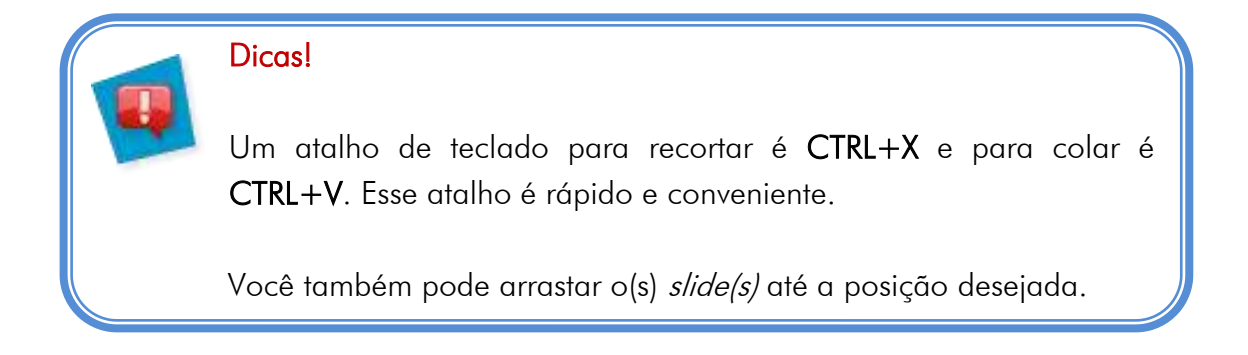

## 4.2.5. Copiando *slides*

Os procedimentos para copiar *slides* são praticamente os mesmos de recortar. A diferença é que o slide selecionado é mantido na posição original.

- 1. Selecione o(s) *slide*(s) a ser(em) copiado(s). Selecione o primeiro *slide*.
- 2. Clique em **Copiar** , na guia **Página Inicial**, no grupo **Área de Transferência**. Observe que *slide* permanece do painel Miniatura.
- No painel Miniaturas, clique no local para onde o *slide(s)* deve(m) ser copiado(s). Clique abaixo do último *slide*.

- 4. No grupo **Área de Transferência**, clique em **Colar** <sup>16</sup>. Observe que o *slide* é colado no local indicado.
- 5. Clique em cada uma das opções de colagem e observe a diferença entre elas. Na imagem abaixo o primeiro *slide* foi colado como imagem.

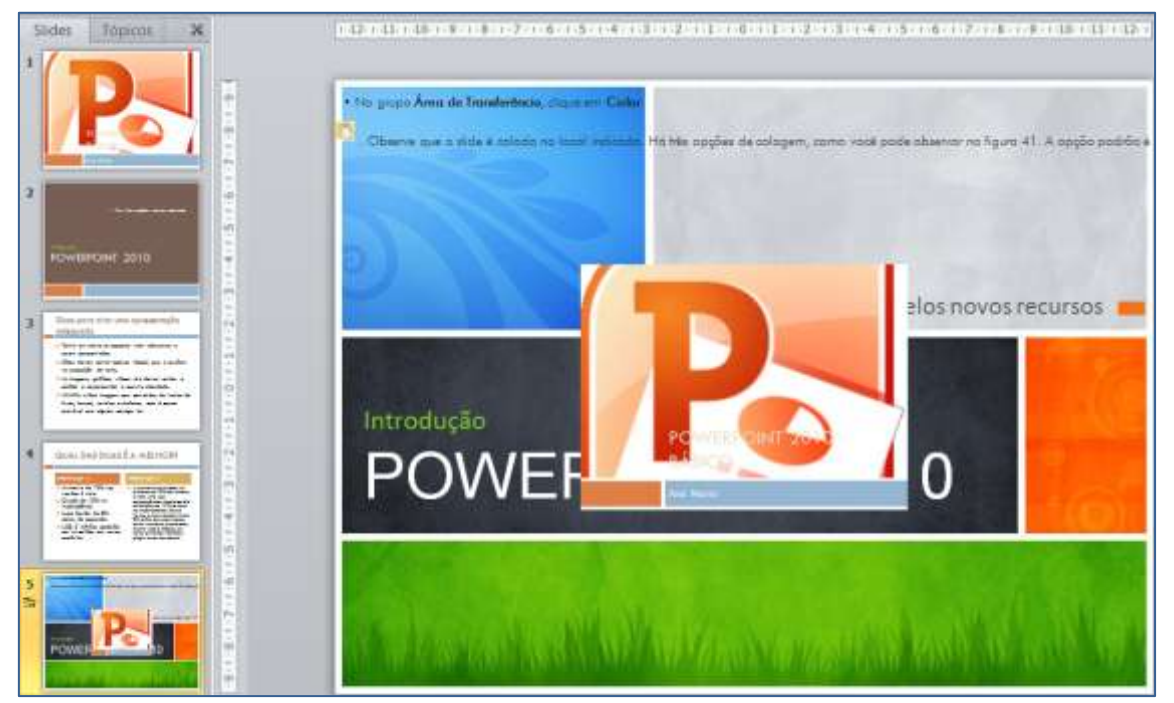

Figura 49 – *Slide* copiado e colado como imagem

Os itens recortados ou copiados permanecem na **Área de Transferência**, até que você saia de todos os aplicativos do Office.

## 4.2.6. Duplicando *slides*

O PowerPoint também permite que *slides* selecionados sejam duplicados utilizandose um único comando.

- 1. Selecione o(s) *slide*(s) a ser(em) duplicado(s). Selecione o terceiro *slide*.
- 2. Clique na seta Mais do botão Copiar , na guia Página Inicial, no grupo Área de Transferência.
- 3. Clique em **Duplicar**.

A diferença entre duplicar e copiar é que o *slide* duplicado é inserido automaticamente abaixo do selecionado.

## 4.2.7. Excluindo *slide*s

- Clique sobre o *slide* a ser excluído no painel Miniaturas ou modo de visualização Classificação de *Slides* para selecioná-lo.
- 2. Pressione a tecla Delete (DEL).

Você pode excluir vários *slides* ao mesmo tempo:

- Utilizando a tecla SHIFT para selecioná-los em sequência (**do** terceiro **ao** oitavo, por exemplo):
  - a) Clique no primeiro slide a ser excluído.
  - b) Com a barra de rolagem, visualize o último *slide* que deverá ser excluído.
  - c) Mantenha a tecla SHIFT pressionada e clique sobre ele.
  - d) Pressione a tecla **Delete (DEL)**.
- Utilizando a tecla CTRL para selecionar *slides* em posições alternadas (o terceiro e o oitavo, por exemplo):
  - a) Clique no primeiro slide.
  - b) Com a barra de rolagem, visualize cada *slide* a ser excluído.
  - c) Mantenha a tecla CTRL pressionada e clique sobre ele.
  - d) Pressione a tecla **Delete (DEL)**.
- 3. Exclua os dois últimos *slides* que foram inseridos no item anterior e salve-a.

## 4.2.8. Mudando a orientação do slide

Para todos os *slides,* é possível escolher a orientação retrato (vertical) ou paisagem (horizontal).

Para alterar a orientação, faça o seguinte:

 Na guia Design, no grupo Configurar Página, clique em Orientação do Slide e selecione a opção Retrato ou Paisagem (figura 50) para aplicá-la.

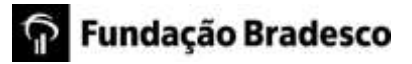

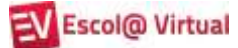

|   |                          | 12213-12213-1833-116-01-16-01-02-01-00-13-02-01-16-01-16-01-08-01-02 |
|---|--------------------------|----------------------------------------------------------------------|
| L | ORIENTAÇÃO RETRATO       |                                                                      |
|   | Clique para adicionar um | ORIENTAÇÃO PAISAGEM                                                  |
|   | subtituio                | Clique para adicionar um subtitulo                                   |

Figura 50 – Tipos de orientação de *slide* 

## 4.3. Exercícios de fixação

- 1. Abra o arquivo **Exerc2**.
- 2. Altere o tema para Integração.
- 3. Personalize o tema, alterando o esquema de cores para **Brilho** e o esquema de fontes para **Integração**.
- 4. Formate o plano de fundo do *slide* título, deixando o padrão de preenchimento como **Tijolo na horizontal**.

5. Aplique o padrão de preenchimento Tijolo na horizontal a todos os *slides*.

# 🛱 Fundação Bradesco

6. Formate o plano de fundo do *slide* título, inserindo a imagem Figura\_exerc2.

7. Insira um *slide* com o *layout* Conteúdo com legenda antes do *slide*.

8. Exclua o terceiro e o quinto *slides*.

9. Altere a orientação dos *slides* para **Retrato**.

10. Salve a apresentação com o nome de Exerc2\_atualizado.

## 4.4. Navegando pelos *slides* e seu conteúdo

Há várias maneiras de navegar pelos *slides* e seu conteúdo. Além da barra de rolagem, que vimos anteriormente e do mouse, podemos utilizar as seguintes teclas:

| Pressione                 | Para fazer isto                     |
|---------------------------|-------------------------------------|
| Home                      | Ir para o início da linha.          |
| End                       | Ir para o fim da linha.             |
| Seta para a esquerda ou   | Avançar ou retroceder um caractere. |
| seta para a direita       |                                     |
| Ctrl+seta para a esquerda | Retroceder uma palavra à esquerda.  |
| Ctrl+ seta para a direita | Avançar uma palavra à direita.      |
| Seta para cima ou seta    | Avançar ou retroceder uma linha.    |
| para baixo                |                                     |
| Page down                 | Avançar <i>slide</i> .              |
| Page up                   | Retroceder <i>slide</i> .           |
| Ctrl+Home                 | Ir para o primeiro <i>slide</i> .   |
| Ctrl+ End                 | Ir para o último <i>slide</i> .     |

# 4.5. Selecionando partes do texto

| Pressione                    | Para fazer isto                                  |  |  |
|------------------------------|--------------------------------------------------|--|--|
| Shift + seta para a esquerda | Selecionar um caractere à esquerda do cursor ou  |  |  |
|                              | desmarcar um caractere à direita do cursor.      |  |  |
| Shift + seta para a direita  | Selecionar um caractere à direita do cursor ou   |  |  |
|                              | desmarcar um caractere à esquerda do cursor.     |  |  |
| Ctrl+ Shift + seta para a    | Selecionar uma palavra à esquerda do cursor ou   |  |  |
| esquerda                     | desmarcar uma palavra à direita do cursor.       |  |  |
| Ctrl + Shift + Seta para a   | Selecionar uma palavra à direita do cursor ou    |  |  |
| direita                      | desmarcar uma palavra à esquerda do cursor.      |  |  |
| Shift + Home                 | Selecionar do ponto onde se encontra o cursor ao |  |  |
|                              | início da linha.                                 |  |  |
| Shift + End                  | Selecionar do ponto onde se encontra o cursor ao |  |  |
|                              | fim da linha.                                    |  |  |
| Ctrl + Shift + Home          | Selecionar do ponto onde se encontra o cursor ao |  |  |
|                              | início do texto.                                 |  |  |
| Ctrl + Shift + End           | Selecionar do ponto onde se encontra o cursor ao |  |  |
|                              | fim do texto.                                    |  |  |
| Ctrl + T                     | Selecionar todo o texto.                         |  |  |

Caso você prefira, alguns comandos podem ser realizados com o mouse:

| Para fazer isto              | Αςãο                                               |  |  |
|------------------------------|----------------------------------------------------|--|--|
| Selecionar uma palavra       | Dar um clique duplo sobre a palavra.               |  |  |
| Selecionar uma figura,       | Clicar sobre figura, gráfico ou outro objeto       |  |  |
| gráfico ou outro objeto      | desejado.                                          |  |  |
| Selecionar trechos de textos | Clicar no local de início e arrastar o mouse até a |  |  |
|                              | posição final.                                     |  |  |
| Selecionar todo o texto      | Clicar no espaço reservado para o texto ou na      |  |  |
|                              | caixa de texto.                                    |  |  |

# **5. TRABALHANDO COM ELEMENTOS GRÁFICOS**

Como vimos, os *layout*s do PowerPoint incluem espaços reservados para conteúdo, que você pode usar para texto ou elementos gráficos.

Há dois tipos básicos de elementos gráficos que podem ser usados para aprimorar as apresentações: **imagens** e **objetos de desenho**.

Imagens são elementos gráficos gerados por *softwares* que não fazem parte do pacote Office. Por exemplo, fotos digitalizadas e imagens de *sites*.

Objetos de desenho são elementos gráficos gerados no pacote Office. Como exemplo, podemos citar **formas** e **gráficos**.

Vamos criar uma apresentação em branco para trabalharmos com cada um desses elementos.

## 5.1. Inserindo imagem

As imagens podem ser inseridas ou copiadas de diversas fontes. As mais utilizadas são as digitalizadas e as de sites.

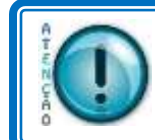

O uso de imagens deve respeitar as leis de direitos autorais.

Você pode inserir uma imagem em sua apresentação para destacar o conteúdo do *slide* da seguinte forma:

1. Insira um *slide* com o *layout* **Imagem com legenda**.

2. Clique no ícone **Inserir Imagem do Arquivo** e selecione uma das imagens da gravadas na pasta Amostras de Imagens.

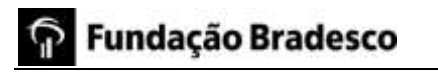

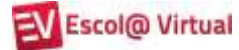

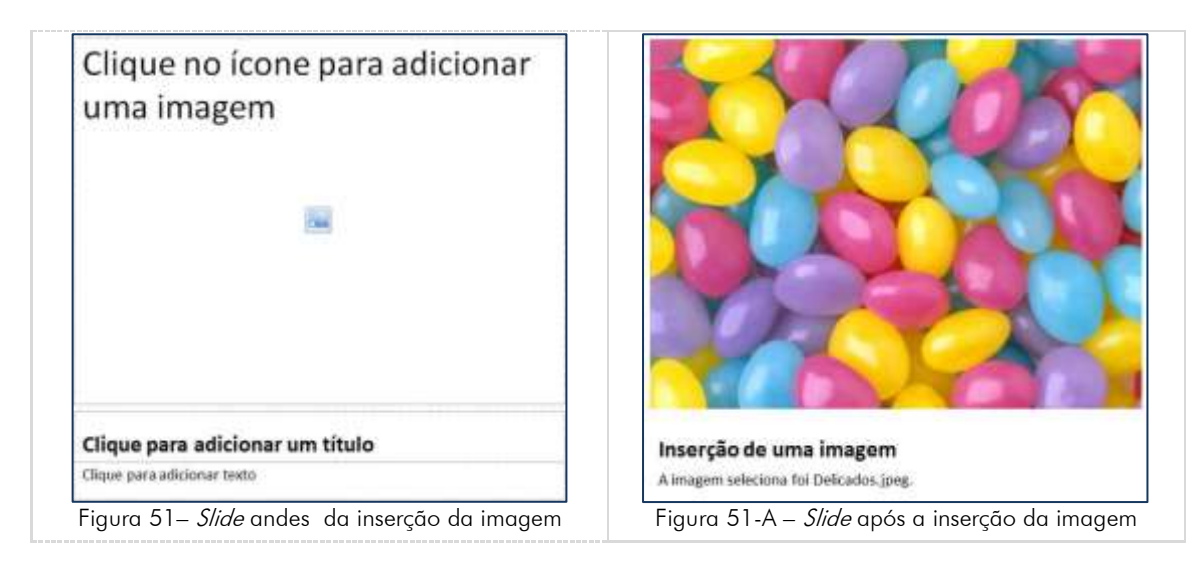

3. Observe que a imagem é posicionada dentro do espaço reservado.

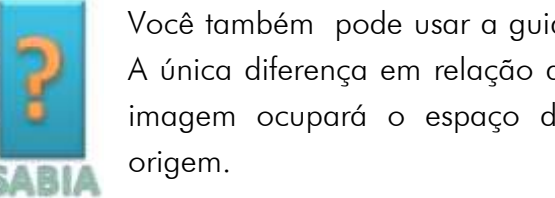

Você também pode usar a guia **Inserir** para inserir uma imagem. A única diferença em relação ao método que utilizamos é que a imagem ocupará o espaço de acordo com seu tamanho de

## 5.1.1. Formatando a imagem

Depois que a imagem for inserida, se você desejar redimensioná-la ou atribuir a ela efeitos especiais, selecione-a imagem e observe que a guia Ferramentas de Imagem aparece na faixa de opções.

Para dimensionar a imagem, posicione o apontador do mouse em um dos quadrados ou círculos destacados ao redor dela. Veja na imagem abaixo a forma

como o apontador do mouse ficará. As setas retas 🖚 🖡 🜌 servem para redimensionar a imagem e a seta curva Ŭ para alterar sua rotação.

| B は か・0 口 目 日 ・                                                                                                    | INSERINDO ELEMENTOS GRÁFICOS - Microsoft PowerPoint | Ferrementas de Imagem                                                                                       |                                                              |
|----------------------------------------------------------------------------------------------------|-----------------------------------------------------|----------------------------------------------------------------------------------------------------|--------------------------------------------------------------|
| Manawell Fagna Inicial Insum Design                                                                                                    | Transições Animações Apresentação de Sildes Ravisão | Exibição Formatar                                                                                           |                                                              |
| Hermover Plans (Corr + 14)<br>de Pundo (Corr + 15)<br>(Corr + 15)<br>(Corr + |                                                     | Z Borda de Inagem - Sa Asançar -<br>⊇ Eletos de Inagem - Sa Recuar -<br>S Lapost de Inagem - Sa Pasei de Se | B · III LAB on :<br>III · Contar II LE24 on :<br>Necko ∆ · · |
| Anite                                                                                                    | Estiliss die kreigen                                | Te Ofgen                                                                                                    | cat Tamaktes Is                                              |
| Sides Topicos X 1-18                                                                                                    |                                                     |                                                                                                    | 5 · · · 4 · · · 7 · · · 8 · · · 0/2                          |

Figura 52 – Guia Ferramentas de Imagem

Clique na guia Formatar e use seus botões e opções para trabalhar com a imagem.

Você pode atribuir a ela bordas quadradas ou curvas, aplicar um sombreado ou brilho, adicionar uma borda colorida, cortá-la ou redimensioná-la e assim por diante. Veja, abaixo, alguns exemplos de recursos utilizados:

No grupo Ajustar, é possível alterar a cor e o brilho da imagem, por exemplo.

| Correções             | Suavização 50%           | Nitidez: 0%                | Nitidez: 50%             |
|-----------------------|--------------------------|----------------------------|--------------------------|
| Brilho e<br>contraste | Brilho +40% Contraste 0% | Brilho +40% Contraste +40% | Brilho 0% Contraste +40% |
| Cor                   | Faturação 33%            | Saturação 100%             | Saturação 400%           |
| Efeitos<br>Artísticos |                          |                            |                          |
|                       | Bolhas de Mosaico        | Filme plástico             | Tela clara               |

Neste grupo ainda temos as opções:

| Botão                                                                                     | Função                                                                                                    |
|-------------------------------------------------------------------------------------------|----------------------------------------------------------------------------------------------------|
| 💢 Compactar imagens                                                                       | Compactar as imagens para diminuir o tamanho da<br>apresentação. Não se pode deixar de atentar ao fato<br>de que a resolução não será a mesma. |
| Substituir a imagem selecionada, mantendo t<br>formatações (bordas, forma, rotação etc.). |                                                                                                    |
| 1 Redefinir imagem                                                                        | Desfazer todas as alterações realizadas na imagem.                                                                                             |

No grupo Estilos de Imagem, pode-se modificar o estilo de visualização, bordas,

formas e efeitos especiais.

| Galeria de<br>estilos | Fosco Biselado, Branco                                                                                                    | Eclipse de Borda Suave                                                                     | Perspectiva Biselada                                |
|-----------------------|----------------------------------------------------------------------------------------------------|--------------------------------------------------------------------------------------------|-----------------------------------------------------|
| Borda de<br>imagem    | Espessura: 6 pontos<br>Traços: Travessão ponto<br>Cor: Roxo, Ênfase 4                                                              | Fosco Biselado<br>Cor: Vermelho-escuro                                                     | Espessura: 3 pontos<br>Traços: Traçado<br>Cor: Azul |
| Efeitos de<br>imagem  | Predefinição: Predefinição 9<br>Reflexo: Meio reflexo – toque<br>Brilho: Cor de ênfase 2 –<br>Vermelho, 18 pontos<br>Bisel: Ângulo | Rotação: Fora do Eixo 1 à<br>direita<br>Sombra: Perspectiva<br>Diagonal Inferior à Direita | Bordas Suaves: 25 pontos                            |

O grupo **Organizar** determina, entre outras coisas, a maneira como a imagem ficará posicionada em relação ao *slide*.

Para exemplificar alguns dos recursos, faça o seguinte:

- 1. Insira um *slide* com o *layout* Duas partes de Conteúdo.
- 2. Insira as imagens **Bola\_Brasil** e **Bola\_no\_pé**, uma em cada um dos lados.

O *slide* deverá ficar semelhante à figura 53:

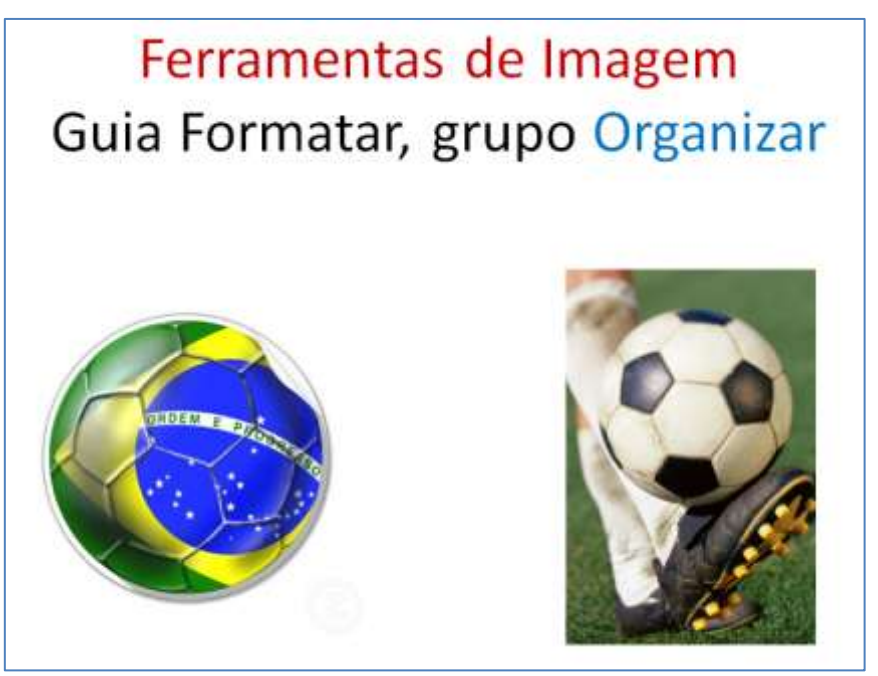

Figura 53 – Slide com duas partes de conteúdo nas quais foram inseridas imagens

- Substituiremos a bola que o jogador está chutando pela bola estilizada com a bandeira do Brasil. Como? Fácil, com ações simples utilizando recursos do grupo Organizar e uma do grupo Ajustar.
- 5. Arraste a imagem da bola estilizada de modo que ela fique sobre a bola que o jogador está chutando, clicando sobre ela e arrastando-a até o local desejado.

Observe que, enquanto você arrasta a imagem ela, aparentemente, permanece no local de origem.

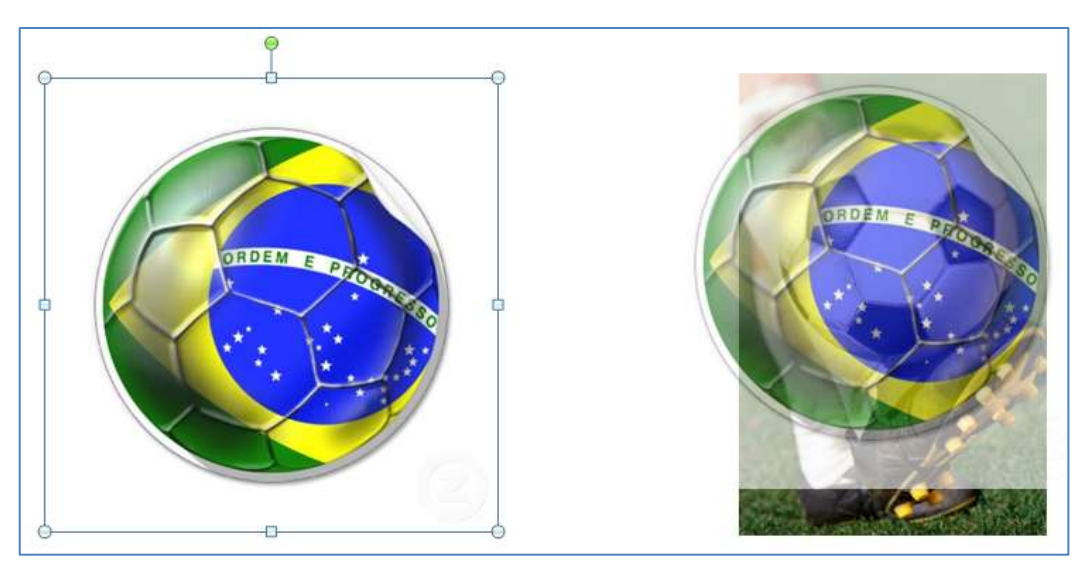

Figura 54 – Imagem sendo arrastada (movida) com o *mouse*.

- 6. Ao soltar o botão do mouse, a imagem da bola estilizada automaticamente ficará atrás da outra. E agora?
- 7. Como a imagem da bola estilizada ainda está selecionada (caso não esteja, selecione-a), clique em Avançar para que ela seja posicionada na frente da outra imagem.

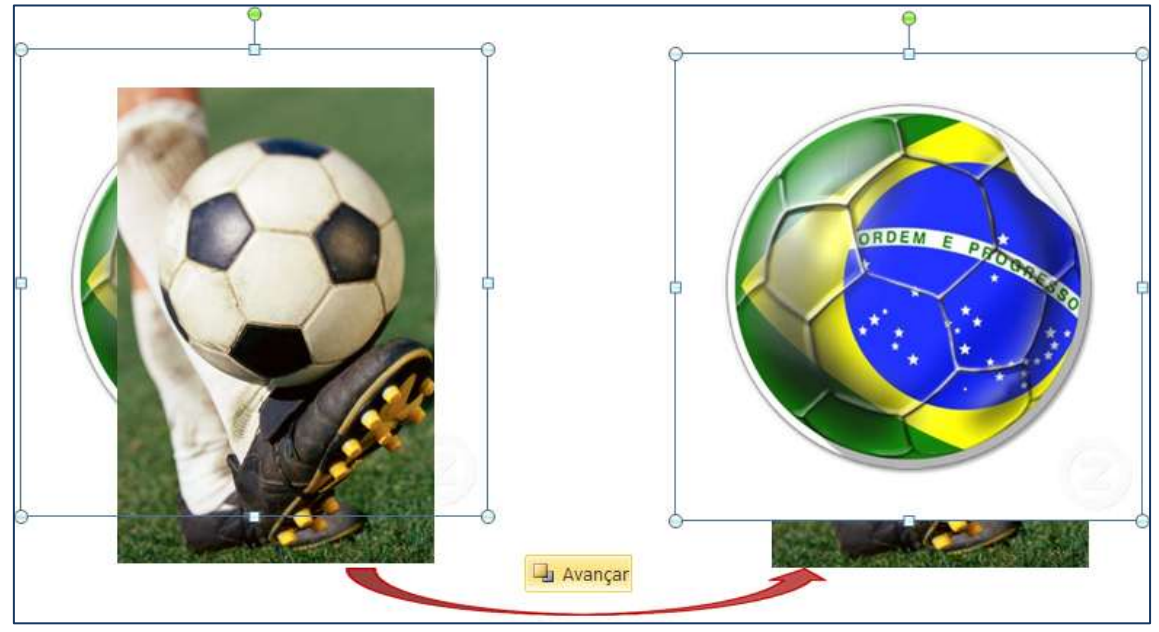

Figura 55 – Mudança de posição da imagem após utilização do recurso Avançar.

Como a imagem da bola estilizada tem o fundo branco, é necessário que ele fique transparente para que não encubra a perna do jogador e para que possamos ajustar o tamanho em relação à outra bola.

- 8. Com a imagem ainda selecionada, no grupo Ajustar, clique em 隆 Cor 🔹 e em
- 9. Leve o ponteiro do mouse 🖍 até a área branca da imagem e dê um clique.
- 10. Agora, ajuste o tamanho da imagem até que a bola estilizada se encaixe ao tamanho da outra bola. Ambas as imagens devem ficar coma mesma largura.

Ainda continuamos com duas imagens. Para unificá-las, precisamos selecionálas e agrupá-las.

- 11. Clique na imagem da bola estilizada e com a tecla SHIFT pressionada, clique na outra imagem.
- 12. Com as imagens selecionadas, no grupo **Organizar**, clique em **Agrupar E**. Agora a imagem é uma só.

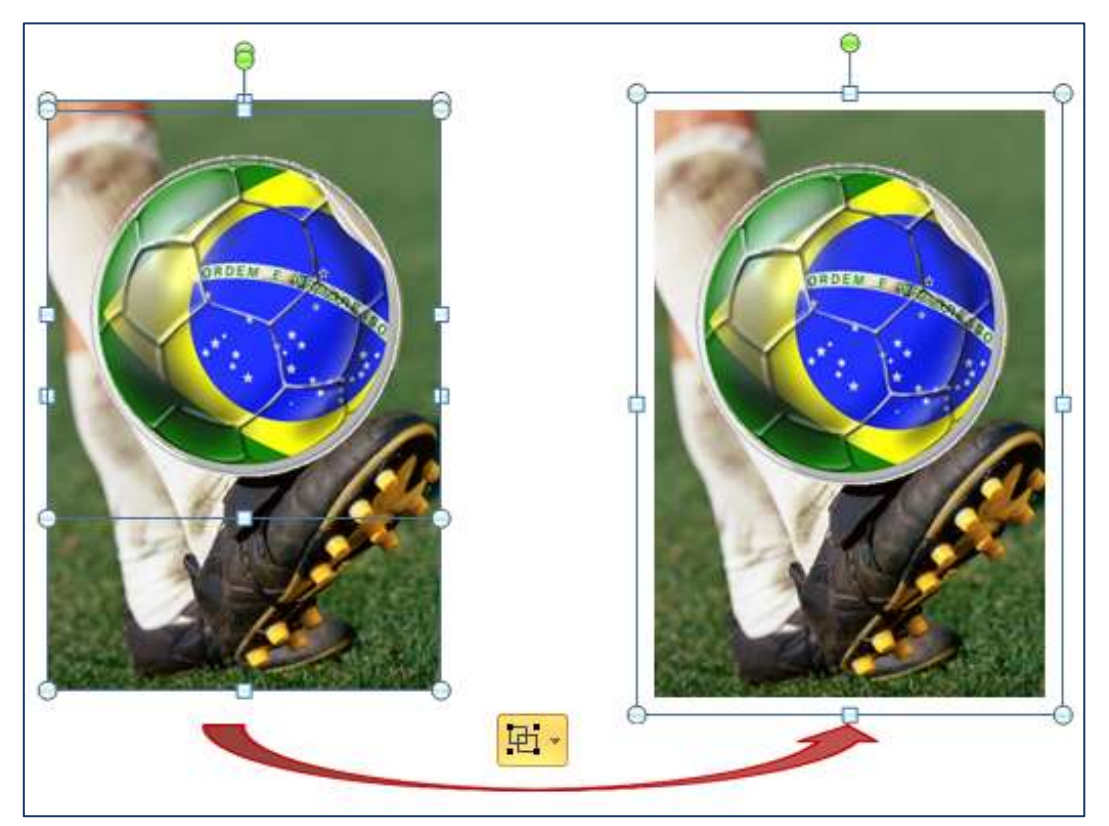

Figura 56 – Imagens após utilização do recurso Agrupar.

13. Para separar as imagens novamente, no grupo Organizar, clique em Agrupar
 E: e selecione a opção Desagrupar.

Neste grupo ainda temos as opções:

| Botão       | Função                                               |
|-------------|------------------------------------------------------|
| 🛱 🕈 Alinhar | Alinhar o objeto selecionado de acordo com a página. |
| Girar       | Girar ou inverter o objeto selecionado.              |

O último grupo, **Tamanho**, possibilita alterar o tamanho da imagem, ponto a ponto.

## 5.2. Inserindo Clip-art

- 1. Insira um *slide* com o *layout* Título e conteúdo.
- 2. Clique no ícone Inserir Clip-Art e e na caixa de texto Procurar por: digite uma palavra ou frase que descreva o clip-art que deseja, ou digite todo ou parte do nome do arquivo.
- 3. Clique em **Ir.**
- 4. Dê um clique duplo sobre o clip-art desejado ou faça uma nova pesquisa.

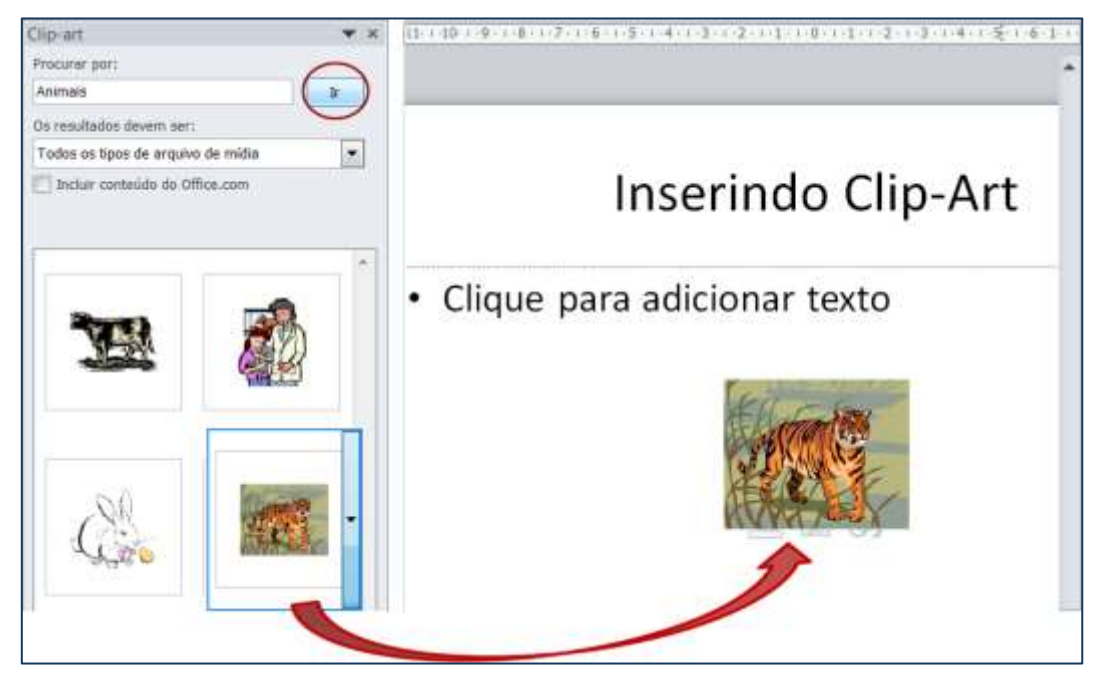

Figura 57– Inserindo um clip-art

Caso você clique na seta rational para abrir o menu de opções, você poderá inserir, copiar ou excluir o clip-art da *Media Gallery*, entre outras ações.

5. Ative a caixa Incluir conteúdo do Office.com, para obter mais resultados na pesquisa.

É possível deixar sua pesquisa mais precisa e limitar os resultados. Na caixa **Os resultados devem ser:** clique na seta para abrir as opções e selecione a coleção que deseja pesquisar: Ilustrações, Fotografias, Vídeos ou Áudio.

O clip-art poderá ser formatado como a imagem, com exceção dos efeitos artísticos que ficam indisponíveis.

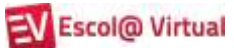

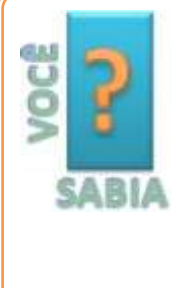

Os clip-arts são arquivos de mídia, como imagens, formas, sons, filmes, desenhos, fotos etc., armazenados em uma biblioteca do Microsoft Office, disponível para ilustrar melhor seu documento.

O uso desses elementos é público, contudo, eles não podem ser vendidos. Por isso, é importante sempre atentar aos direitos autorais.

## 5.3. Exercício de fixação - parte 1

- 1. Crie uma apresentação em branco.
- 2. Insira um *slide* com duas partes de conteúdo e exclua o *slide* de título.
- 3. Na parte da esquerda, insira uma das imagens da pasta Imagens\_exercícios.
- 4. Na parte da direita, insira um clip-art, relacionado à imagem inserida no item anterior. Ative a opção que fará a pesquisa também no conteúdo do Office.com.
- 5. Em **Os resultados devem ser**, desmarque todas as caixas de seleção, com exceção de **Ilustrações** e clique em **Ir**.
- 6. Selecione um dos clip-art e feche a caixa de pesquisa do clip-art.
- 7. Adicione efeitos especiais à imagem e ao clip-art inseridos.
- 8. Salve a apresentação com o nome de Exerc\_3.

## 5.4. Inserindo caixa de texto

Caso seja necessário inserir um texto em qualquer parte do *slide* e não houver um espaço reservado específico para isso, faça o seguinte:

- 1. Clique na guia Inserir, no grupo Texto e em Caixa de Texto 🎑.
- 2. Clique no *slide* e arraste o mouse para desenhar a caixa de texto do tamanho desejado. Automaticamente, o cursor aparecerá dentro da caixa de texto, bastando digitar ou colar o texto desejado. Digite o texto: CAIXA DE TEXTO.

Quando você selecionar a caixa de texto, clicando sobre ela, a guia **Ferramentas de Desenho** será habilitada. Clique na guia **Formatar**.

| E M 2 . 0 7 1 2 2 .       | INSERINDO ELEMENTOS GRÁFICOS - Microsoft Po                                                                                                    | owerPoint        | Partamentas de Deserior         | - D - X     |
|---------------------------|----------------------------------------------------------------------------------------------------|------------------|---------------------------------|-------------|
| Argano Págna bissal Brian | ir Delign Transções Animações Apresentação de Sidas                                                                                                    | Revisio Esbiglia | Termatar                        |             |
| BAAR BAAR                 | Abr. Abr. Abr. Abr. Street, Street, St |                  | A - He Manager - E Alashar -    | 월 1.05 cm 😫 |
| キャベイション                   | The second second secon | LAS LAS L        | 🔨 📲 🖓 Panel de Seleção 🏦 Grar - | 😂 477 cm 😂  |
| Insent Formul             | Estitos de Forma (G                                                                                                    | Enthins de Wordd | ot /6 Organize                  | Tamarhe G   |

Figura 58 – Guia Ferramentas de Desenho

Com as opções da guia **Formatar**, é possível atribuir à caixa de texto bordas quadradas ou curvas, aplicar um sombreado ou brilho, adicionar uma borda colorida, cortá-la ou redimensioná-la e assim por diante.

Veja o seguinte exemplo, em que foram utilizados os efeitos **Estilos de Forma: Efeito** Moderado – Verde-água, Ênfase 5 e Efeitos de Forma: Biesel – Círculo.

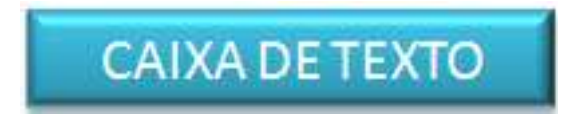

## 5.4.1. Escolhendo estilo para caixa de texto

Você pode escolher um estilo de forma para a caixa de texto ou outras formas e um preenchimento de forma, como uma cor *dégradé*, uma cor de contorno da forma e um efeito, como alto-relevo, sombreado ou brilho.

Para aplicar um estilo à sua caixa de texto, faça o seguinte:

1. Selecione a caixa de texto clicando sobre ela e observe que, na guia **Formatar**, são mostrados estilos para caixas de texto e outras formas.

2. No grupo **Estilos de Formas**, clique na seta **Mais** <sup>▼</sup> para ver a galeria completa e passe o mouse sobre eles para visualizá-los automaticamente. O estilo selecionado no exemplo foi o **Efeito Moderado – Verde-água, Ênfase 5**.

| 3. | Em seguida, | clique em | Efeitos de | Forma, | Bisel | e selecione c | ı opção | Círculo. |
|----|-------------|-----------|------------|--------|-------|---------------|---------|----------|
|----|-------------|-----------|------------|--------|-------|---------------|---------|----------|

| Abr Abr Abr Abr Abr Abr Abr Abr Abr Abr | ma •             |        |
|-----------------------------------------|------------------|--------|
|                                         |                  |        |
|                                         | Adar Adar        |        |
|                                         | Destatingio ·    |        |
|                                         | Abr de Sellava A |        |
|                                         | E Sise Singer    | m Bind |
| Resultado final: CAIXA                  | DE TEXTO         |        |

Figura 59 – Estilo de forma: Efeito Moderado - Verde-água, Ênfase 5 e Efeitos de Forma: Bisel Círculo

#### 5.4.2. Alterando a fonte, a cor e o tamanho do texto

Utilizaremos o grupo **Fonte**, da guia **Página Inicial**, para trabalhar com caracteres e textos.

Para realizar as alterações em todo o texto de uma vez é necessário selecionar o espaço reservado ou a caixa de texto no qual ele está inserido, clicando sobre ele. No exemplo abaixo, mudaremos a fonte e o tamanho do texto da caixa de texto.

 Clique na seta da caixa de diálogo para abrir as opções de fonte e vá passando o mouse sobre elas.

Observe que o texto selecionado é visualizado de acordo com a fonte por onde se desloca o ponteiro do mouse. Após escolher a fonte desejada, clique sobre ela.

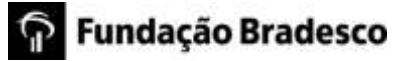

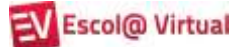

2. Em seguida, faça o mesmo com a opção de tamanho.

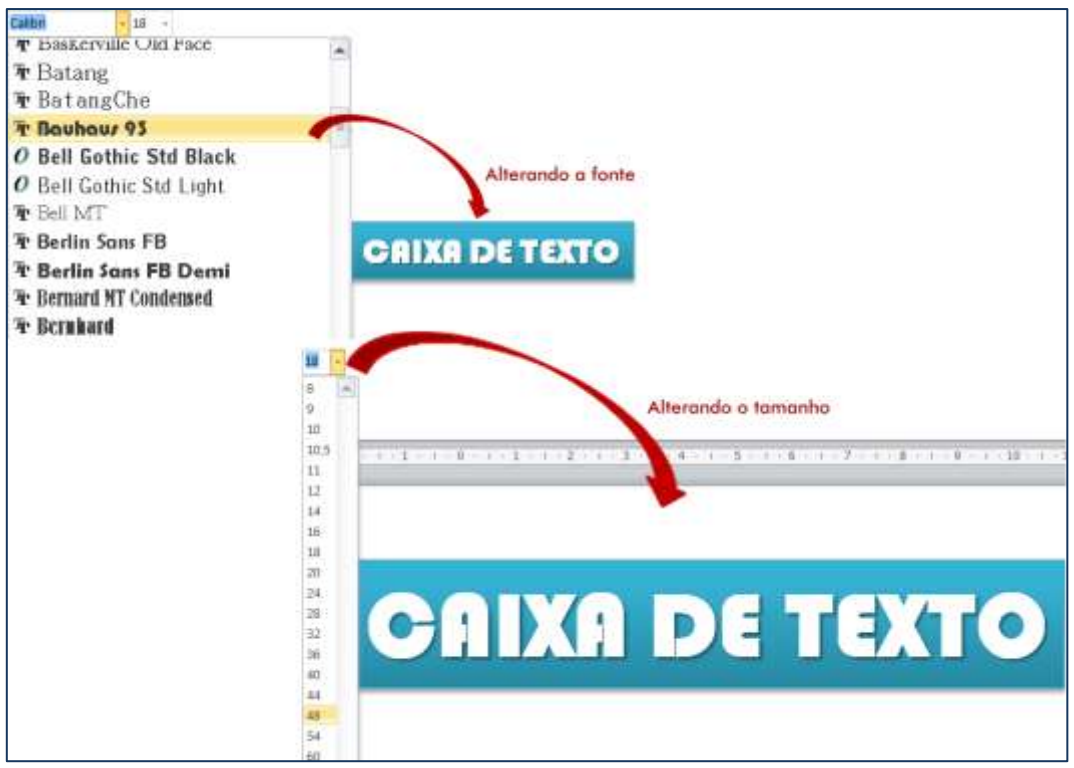

Figura 60 – Alteração de Fonte e tamanho

3. Agora, altere a cor.

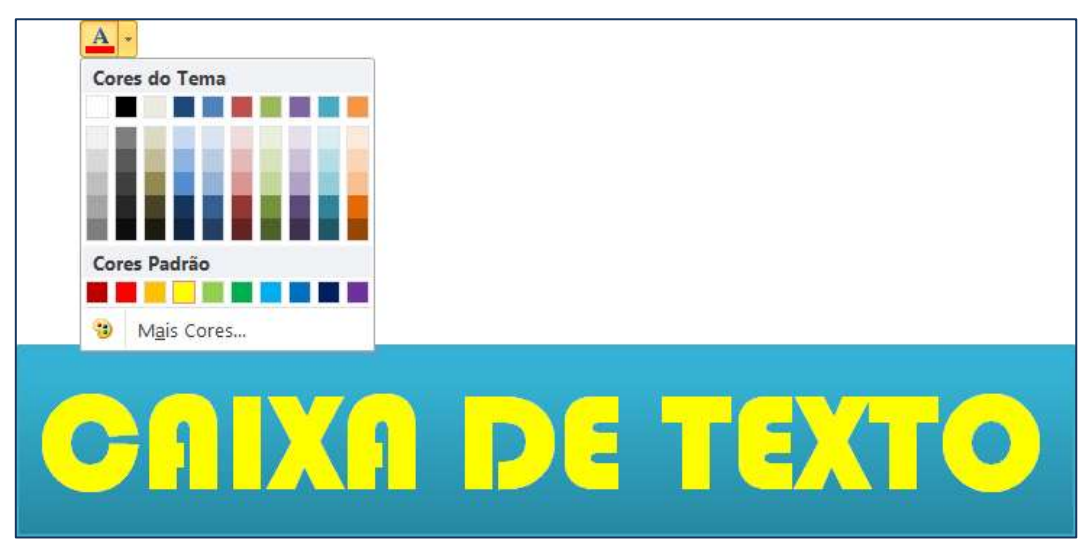

Figura 61 – Alterando a cor do texto

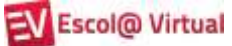

Para as demais opções, o efeito só será visualizado depois de executado.

| Botão                          | Função                                                                                                    |  |  |  |  |
|--------------------------------|----------------------------------------------------------------------------------------------------|--|--|--|--|
| Negrito                        | Aplicar o efeito <b>negrito</b> ao texto selecionado.                                                                                                    |  |  |  |  |
| Itálico                        | Aplicar o efeito <i>itálico</i> ao texto selecionado.<br>Normalmente, é utilizado para termos de outro idioma.                                                                                                    |  |  |  |  |
| abe Tachado                    | Aplicar o efeito tachado (uma linha no meio) ao texto<br>selecionado. Por exemplo, <del>CANCELADO</del> .                                                                                                    |  |  |  |  |
| Sombra de texto                | Aplicar o efeito de sombra atrás do texto selecionado para destacá-lo no <i>slide</i> . Por exemplo, <b>Sombra</b> .                                                                                                    |  |  |  |  |
| Espaçamento entre caracteres   | Ajustar o espaçamento entre caracteres. Por exemplo,<br>E s p a ç a m e n t o .                                                                                                    |  |  |  |  |
| 🕑 Limpar formatação            | Limpar a formatação, deixando o texto conforme foi digitado originalmente.                                                                                                    |  |  |  |  |
| Aav Maiúsculas /<br>Minúsculas | Alterar o texto selecionado para:<br>MAIÚSCULA, minúscula, Primeira letra da sentença em<br>maiúscula, Cada Palavra Terá A Primeira Letra<br>Maiúscula, aLTERNANAR mAIÚSCULA/mINÚSCULA.<br>Um atalho que pode ser utilizado é <b>SHIFT+F3</b> . |  |  |  |  |
| A Aumentar /<br>Diminuir fonte | Aumentar ou reduzir o tamanho da fonte de 2 em 2<br>pontos.                                                                                                    |  |  |  |  |

## 5.4.3. Alterando o alinhamento de linhas (horizontal)

Agora, utilizaremos os comandos do grupo Parágrafo, da guia Página Inicial.

Abra a apresentação **Exemplo\_pratico** e posicione o cursor em cada um dos parágrafos, alinhando-os conforme a figura abaixo:

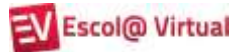

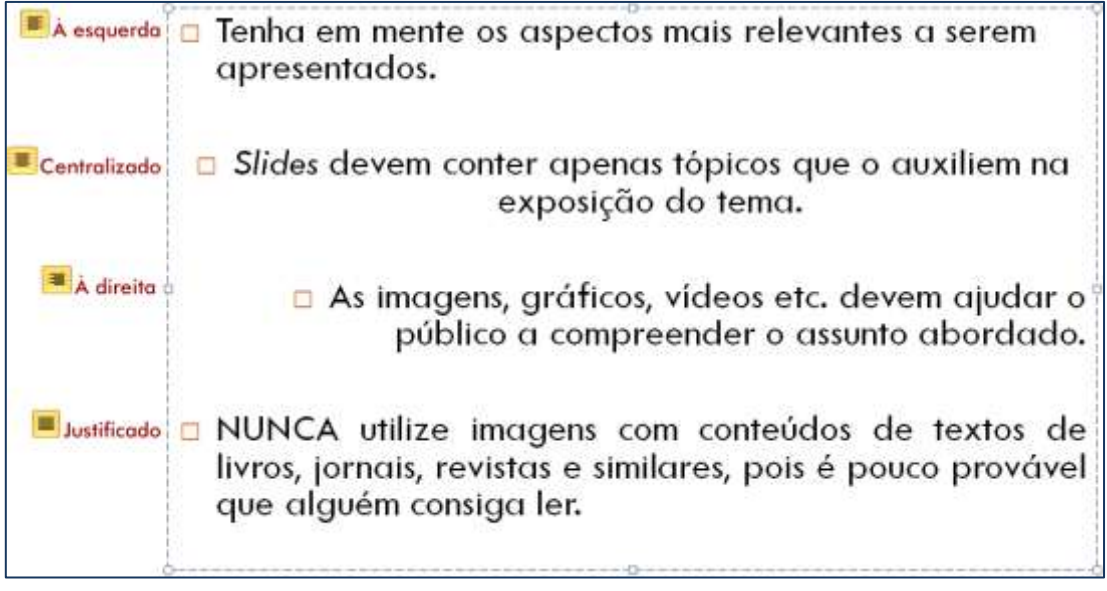

Figura 62 – Tipos de alinhamento horizontal

## 5.4.4. Alterando o alinhamento do texto (vertical)

O texto pode ser alinhado no sentido vertical, em relação à caixa de texto, nas posições **em cima, embaixo** e **no meio**.

Para fazer essas alterações, vá à guia **Página Inicial**, no grupo **Parágrafo** e, depois, clique no botão

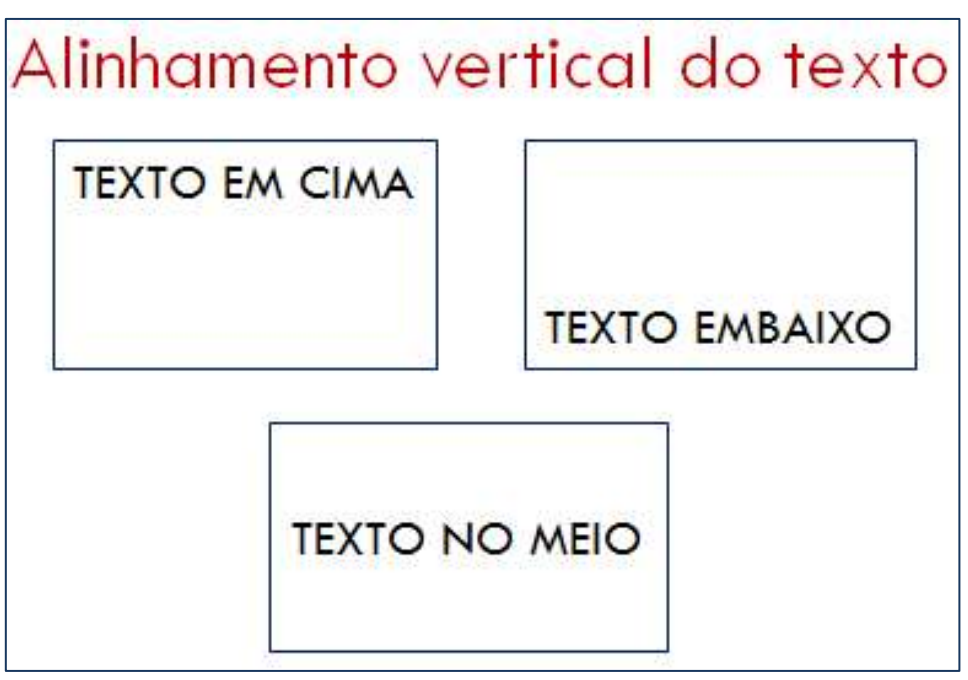

Figura 63 – Tipos de alinhamento vertical

#### 5.4.5. Alterando a direção do texto

A direção do texto pode ser alterada na guia Página Inicial, no grupo Parágrafo.

1. Selecione a caixa de texto e clique no botão **Direção do texto** . Você poderá escolher entre **Horizontal**, **Girar todo o texto em 90°**, **Girar todo o texto em 270°** ou **Empilhado**, cujos resultados você vê na figura 64.

| Direção    | do                        | texto                      |           |
|------------|---------------------------|----------------------------|-----------|
| HORIZONTAL | GIRAR TODO O TEXTO EM 90° | GIRAR TODO O TEXTO EM 270° | EMPILHADO |

Figura 64 – Tipos de direção do texto

#### 5.4.6. Alterando o espaçamento entre linhas

Podemos alterar o espaçamento entre linhas. O padrão é 1,0 – simples.

| A empresa apresentou um aumento de 10% nas vendas à vista. Uma das<br>consequências imediatas foi a diminuição de 15% na taxa de inadimplência. Dessa<br>forma, o lucro líquido foi de 8% acima do esperado e, como resultado, poderemos<br>investir US\$ 5 milhões em novos produtos visando a atingir novos mercados.          | Espaçamento<br>entre linhos: 1,0 |
|----------------------------------------------------------------------------------------------------|----------------------------------|
| A empresa apresentou um aumento de 10% nas vendas à vista. Uma das<br>consequências imediatas foi a diminuição de 1 <i>5</i> % na taxa de inadimplência. Dessa<br>forma, o lucro líquido foi de 8% acima do esperado e, como resultado, poderemos<br>investir US\$ 5 milhões em novos produtos visando a atingir novos mercados. | Espaçamento<br>entre linhas: 1,5 |
| A empresa apresentau um aumento de 10% nas vendas à vista. Uma das<br>consequências imediatas foi a diminuição de 15% na taxa de inadimplência. Dessa<br>forma, o lucro líquido foi de 8% acima do esperado e, como resultado, poderemos<br>investir US\$ 5 milhões em novos produtos visando a atingir novos mercados.          | Espaçamento<br>entre linhas: 2,5 |

Figura 65 – Espaçamento entre linhas

O botão **Opções de Espaçamento de Linha** permite estabelecer espaçamentos personalizados.

#### 2 X Parágrafo Recuos e Espaçamento Geral Alinhamento: Justificado • Recuo 0 cm Especial: (nenhuma) -Por: × Antes do texto: Espaçamento A 0 pt A. Y Espaçamento entre Linhas: Antes: Simple Em 0 \* Após: 0 pt Guias... OK Cancelar

Figura 66 – Espaçamento personalizado

## 5.4.7. Alterando marcadores ou numeração

Você deve ter observado que ao inserir um *slide* com *layout* que permita a inserção de conteúdo, por padrão, o símbolo *bollet* (•) é definido como marcador de parágrafo.

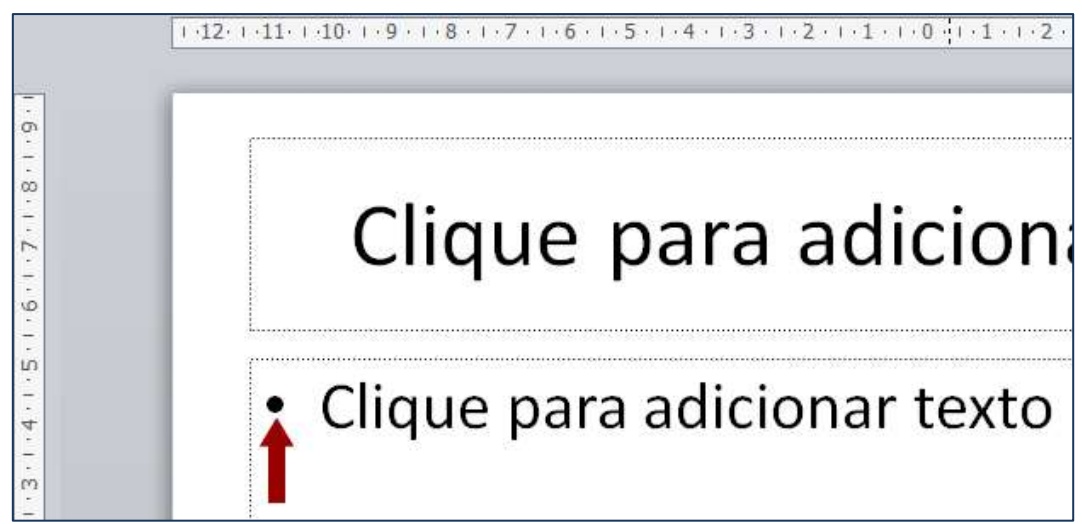

Figura 67- Marcador padrão (bollet) utilizado ao se inserir slide de conteúdo

É possível alterar a cor e o tamanho dos marcadores adicionados à apresentação. Também podemos alterar o número inicial do numerado, aumentar ou diminuir recuos e aumentar ou diminuir o espaçamento entre um marcador e o texto. 5.4.7.1. Alterando o símbolo, a cor ou o tamanho de um marcador ou número

 Para alterar os marcadores ou numeração, na guia Página Inicial, no grupo Parágrafo, clique na seta do botão Marcadores is ou Numeração e clique em Marcadores e Numeração.

| 1≣ -                 |             |        | ±≡ +                     |             |                |
|----------------------|-------------|--------|--------------------------|-------------|----------------|
| Nenhum               | •<br>•<br>• | o<br>o | Nenhum                   | 1<br>2<br>3 | 1)<br>2)<br>3) |
|                      | <b>D</b>    | *      | I                        | A. —        | a) —           |
|                      | □           | *      | II                       | B. —        | b) ——          |
| 3 <b></b>            | <b>D</b>    | *      | III. ——                  | C           | c) ——          |
| >                    | ✓           |        | a. ——                    | i           |                |
| >                    | ✓           |        | b. ——                    | ii. ——      |                |
| >                    | ✓           | *      | C. ——                    | iii. ——     | -              |
| E <u>M</u> arcadores | e Numeração |        | . E <u>M</u> arcadores e | numeração   |                |

Figura 68 – Estilos de marcadores e numeradores disponíveis

2. Na caixa de diálogo **Marcadores e Numeração**, siga um ou mais dos procedimentos a seguir:

| larcadores e Numera      | ação       |             | 1 KI - X - | Marcadores e Numer         | ação           |                |                |
|--------------------------|------------|-------------|------------|----------------------------|----------------|----------------|----------------|
| Com Marcadores Uu        | merada     |             |            | Com Marcadores Nu          | merada         |                |                |
| Nenhum                   | :          | o<br>o<br>o | •          | Nenhum                     | 1<br>2<br>3    | 1)<br>2)<br>3) | I<br>II<br>III |
|                          | ) *<br>*   | ><br>><br>> | :          | A<br>B<br>C                | a)<br>b)<br>c) | a<br>b<br>c    | i<br>ii<br>iii |
| Iemanho: 1002<br>Cor 2 3 | 🗣 do texto | 6           | Imagem     | Iamanho: 1002<br>Cor 🔔 🔹 3 | ) 🐳 😽 do texto | Iniciar e      | em: 1 🌀 🖶      |
| gedafinir                |            | OK          | Cancelar   | Endefirer                  |                | OK             | Cancelar       |

Figura 69 – Itens que podem ser alterados para marcadores e números

- Você pode alterar o estilo dos marcadores ou da numeração, clicando no estilo desejado.
- O tamanho de um marcador ou número pode ser alterado, para que tenha um tamanho específico em relação ao texto. Para isso, clique em Tamanho e insira uma porcentagem.
- 3 Para alterar a cor dos marcadores ou números, clique em Cor e selecione a cor desejada.
- ④ Se quiser utilizar uma imagem como marcador, clique na guia Com marcadores, depois em Imagem e selecione a imagem desejada.
- S Para adicionar um caractere da lista de símbolos às guias Com marcadores, clique em Personalizar, selecione a fonte e o símbolo desejados e clique em OK (figura 50). Você pode aplicar o símbolo aos *slide*s das listas de estilo.
- 6 Para alterar o valor inicial da lista numerada, clique na guia Numerada, depois em Iniciar em: e defina o novo número.

## 5.4.7.2. Adicionando marcadores ou numeração ao texto

Tanto marcadores quanto numeradores podem ser inseridos nos parágrafos selecionados.

Há mais de uma maneira de iniciar uma lista. Uma das mais utilizadas é criar a lista automaticamente, à medida que os dados são digitados.

Se você precisar de uma lista com marcadores, basta digitar um asterisco (\*), seguido de um espaço: o asterisco se transforma em marcador e a lista é iniciada. Quando terminar de digitar o primeiro item, pressione **ENTER**, e um novo marcador aparecerá na linha seguinte.

Para criar automaticamente listas numeradas, digite o número 1 e um ponto (1.), seguido de um espaço.

Caso o texto já esteja digitado, selecione as linhas do texto às quais você deseja adicionar os marcadores ou a numeração e na guia **Página Inicial**, no grupo **Parágrafo**, clique em **Marcadores** ou **Numeração**.

#### 5.4.7.3. Alterando níveis de lista (recuo), espaçamento entre texto e pontos

Às vezes é necessário ter um marcador dentro de outro (níveis de lista). O processo é simples, basta alterar o nível do marcador aumentando ou diminuindo o recuo.

- Para criar uma lista recuada (subordinada), coloque o cursor no início da linha a ser recuada e, na guia Página Inicial, no grupo Parágrafo, clique em Aumentar Nível de Lista
- 2. Para mover o texto para um nível menos recuado na lista, coloque o cursor no início da linha e, na guia Página Inicial, no grupo Parágrafo, clique em Diminuir Nível de Lista

|                       | 1 - 1 - 1 - 1 - 1 - 2 - 2 - 3 - 4 - 4 - 4 - 2 - 2 - 2 - 2 - 2 - 2 - 2 |
|-----------------------|-----------------------------------------------------------------------|
| Clique para adicionar | Clique para adicionar                                                 |
| • Brasil              | • Brasil                                                              |
| Estados               | Estados                                                               |
| Cidades               | ✓ Cidades                                                             |
| Bairros               | - Jan US                                                              |

Figura 70 – Exemplo de marcadores com aumento de recuo e alteração de símbolo

## 5.5. Exercícios de fixação - parte 2

- 1. Abra a apresentação Exerc3.
- 2. Duplique o *slide* com a imagem e o clip-art.
- 3. No primeiro *slide* apague o clip-art, mantendo apenas a imagem.
- 4. No segundo, apague a imagem mantendo apenas o clip-art.

5. Sua apresentação deve estar semelhante à imagem abaixo:

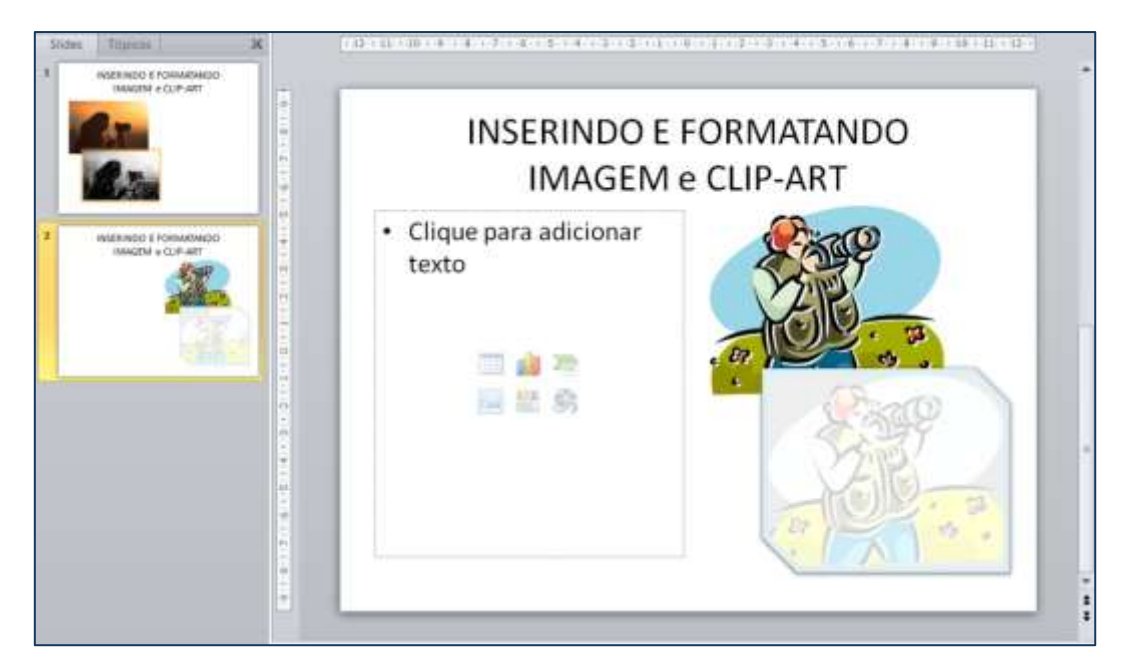

Figura 71 – Apresentação com *slide* duplicado e adaptado ao exercício

6. Digite os textos abaixo nos respectivos *slides* e faça os ajustes necessários no nível dos marcadores para ajustá-los.

A imagem recebeu a seguinte formatação:

- Efeitos artísticos:
  - ✓ Indique o que você utilizou
- Estilos de Imagem:
  - ✓ Indique o que você utilizou
- Efeitos de imagem:
   ✓ Indique o que você utilizou
- O clip-arte recebeu a seguinte formatação:
  - Cor:
     ✓ Indique o que você utilizou
  - Efeitos de imagem:
     ✓ Indique o que você utilizou
  - Borda da Imagem:
     ✓ Indique o que você utilizou
- 7. Formate a fonte, cor, tamanho etc. do texto de acordo com sua criatividade.
- 8. Salve a apresentação como Exerc3\_atualizado, fechando-a em seguida.

## 5.6. Adicionando WordArt

**WordArt** é uma galeria de estilos de texto que podem ser adicionados a apresentação para criar efeitos decorativos, como texto sombreado, espelhado ou refletido. Também é possível converter texto existente em WordArt.

Você pode alterar texto de WordArt e sua formatação na guia **Ferramentas de Desenho**.

Para inserir um WordArt, faça o seguinte:

- 1. Crie uma apresentação e insira um *slide* em branco.
- 2. Na guia **Inserir**, no grupo **Texto**, clique em **WordArt** e, em seguida, no estilo desejado.

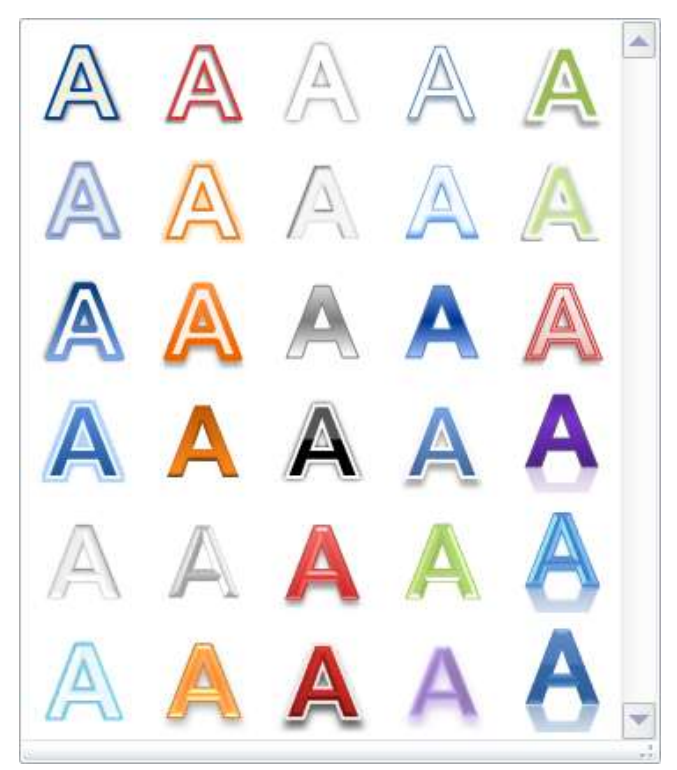

Figura 72 – Estilos de WordArt

3. Digite o texto diretamente na caixa de texto que aparecerá.
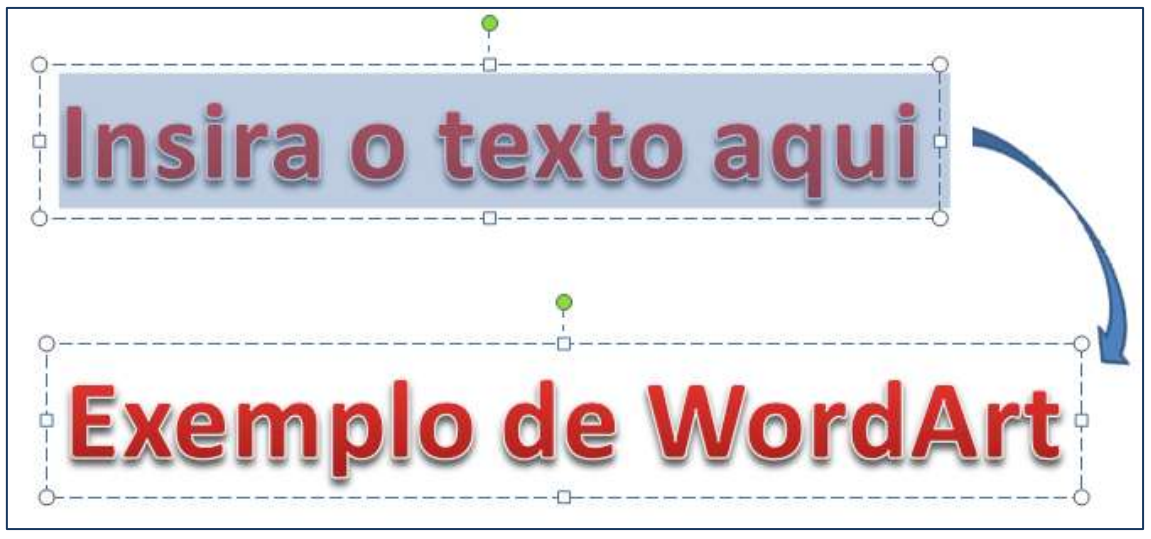

Figura 73 – Exemplo de WordArt Preenchimento – Vermelho, Ênfase 2, Bisel Fosco.

#### 5.6.1. Editando o WordArt

Você pode editar o WordArt utilizando os recursos disponíveis na guia **Ferramentas de Desenho**, **Formatar**.

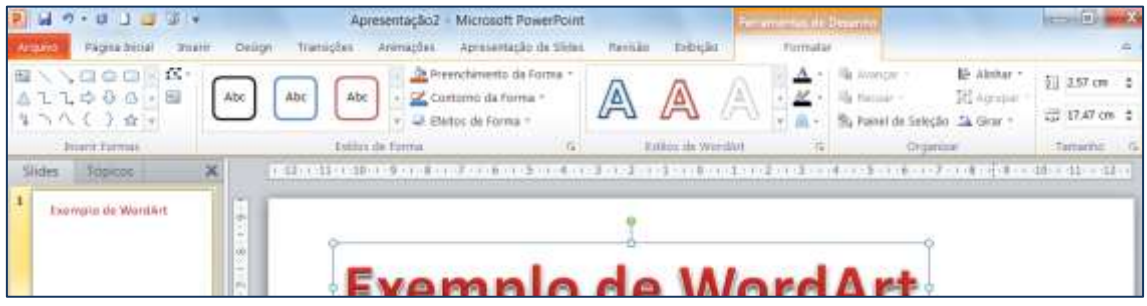

Figura 74 – Guia Ferramentas de Desenho / Formatar

No grupo **Estilos de Forma**, é possível modificar o estilo de visualização, o preenchimento e o contorno da forma do WordArt.

No grupo Estilos de WordArt, estão as opções utilizadas para formatar o texto.

Os grupos Organizar e Tamanho têm as mesmas funções descritas anteriormente.

Veja, a seguir, exemplos de forma e textos do WordArt formatados.

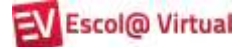

|                                           | Formatação utilizada:                        |
|-------------------------------------------|----------------------------------------------|
|                                           | • Preenchimento da forma: Branco, Plano de   |
| Exemplo de WordArt                        | Fundo 1, mais escuro 35%.                    |
| 1                                         | • Contorno da forna: Preto, Texto 1          |
|                                           | • Efeitos de Forma:                          |
|                                           | ✓ Sombra: Perspectiva: inferior              |
| Figura 75 – WordArt com a forma formatada | ✓ Reflexo: Total - 8pt de deslocamento       |
|                                           | ✓ Bisel: Círculo                             |
|                                           | Formatação utilizada:                        |
|                                           | • Estilo visual: Preenchimento de Gradiente, |
| Contraction of the William Owners         | Azul, Ênfase 1                               |
| Exemplo de WordArt                        | • Contorno texto: Branco, Plano de Fundo 1   |
| anandhio da marailia                      | • Efeitos de Texto:                          |
| Figura 76 – WordArt com o texto formatado | ✓ Brilho: Cor de ênfase 1 – Azul, 18 pt      |
| -                                         | com brilho                                   |
|                                           | ✓ Transformação: Ondulado duplo 1            |

### 5.7. Inserindo formas

Formas são elementos gráficos que podem ser inseridos num documento com a finalidade de auxiliar a organização de informações e textos.

Entre as formas, encontramos as seguintes: Linhas, Retângulos, Formas básicas, Setas largas, Formas de Equação, Fluxograma, Estrelas e faixas, Textos explicativos e Botões de Ação.

| ()<br>()                                                                                                    |                                         |
|----------------------------------------------------------------------------------------------------|-----------------------------------------|
| Formas                                                                                                    |                                         |
| Formas Usadas Recentemente                                                                                                    | -                                       |
| ■\\□○□△ll♀♂♂<br>ધヽへ{}☆                                                                                                    | ı.                                      |
| Linhas                                                                                                    |                                         |
| ///1112222/09                                                                                                    |                                         |
| Retângulos                                                                                                    | Fluxograma                              |
|                                                                                                    |                                         |
| Formas básicas<br>=                                                                                                    |                                         |
| $\Box \bigcirc \bigcirc \land \land \Box \bigcirc \lor \land \land \land ( \bigcirc \land \land \land ( \bigcirc \land \land ) ( ) ( ) ( ) ( ) ( ) ( ) ( ) ( ) ($ | Estrelas e faixas                       |
| Setas largas                                                                                                    | Textos explicativos                     |
| 60000000000000000000000000000000000000                                                                                                    | M N N N N N N N N N N N N N N N N N N N |
| Formas de Equação<br>中 — 部 中 回 國                                                                                                    |                                         |

Figura 77– Formas disponíveis

- 1. Insira um *slide* em branco.
- 2. Clique na guia Inserir, no grupo Ilustrações e no botão Formas 🐨.
- Ao clicar sobre a forma desejada, aparecerá um sinal de +. Posicione o sinal no local em que deseja inserir a forma, clique e arraste-o, até que ela adquira o tamanho desejado (figura 78).

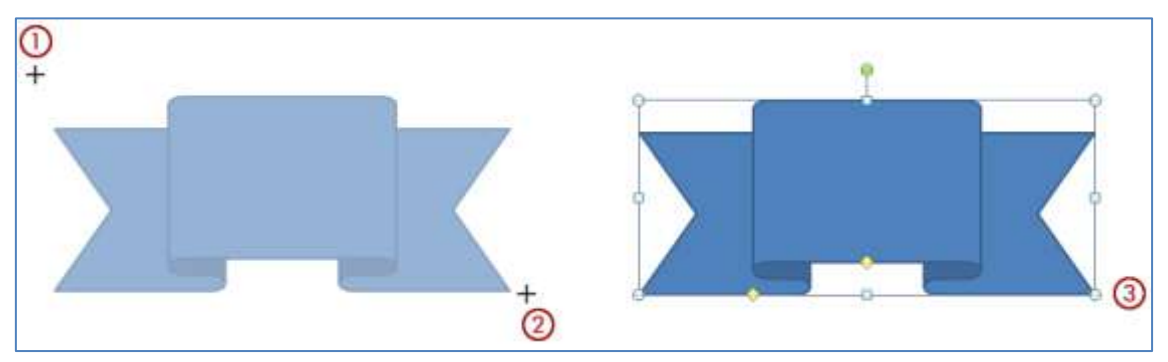

Figura 78 – Inserção da forma Faixa para cima

- ① Ponto inicial, onde o ponteiro do mouse foi posicionado.
- 2 Ponto final até onde o ponteiro do mouse foi arrastado.
- 3 Visualização após soltar botão do mouse.

#### 5.7.1. Editando formas

Como vimos anteriormente, a cada tipo de objeto gráfico utilizado, a guia **Formatar** disponibiliza grupos e opções diferentes.

No grupo **Inserir Formas**, é possível selecionar outro tipo de forma, editar a forma ponto a ponto ou ainda inserir ou editar um texto para essa forma.

No grupo **Estilos de Forma**, é possível modificar o estilo de visualização, o preenchimento e o contorno da forma, bem como trocar a forma mantendo a formatação.

No grupo **Estilos de WordArt**, estão as opções utilizadas para formatação do texto inserido na forma.

Os grupos Organizar e Tamanho têm as mesmas funções descritas anteriormente.

Observe a forma que foi inserida como exemplo, na qual foi aplicada os seguintes efeitos, após a inserção da palavra TESTE:

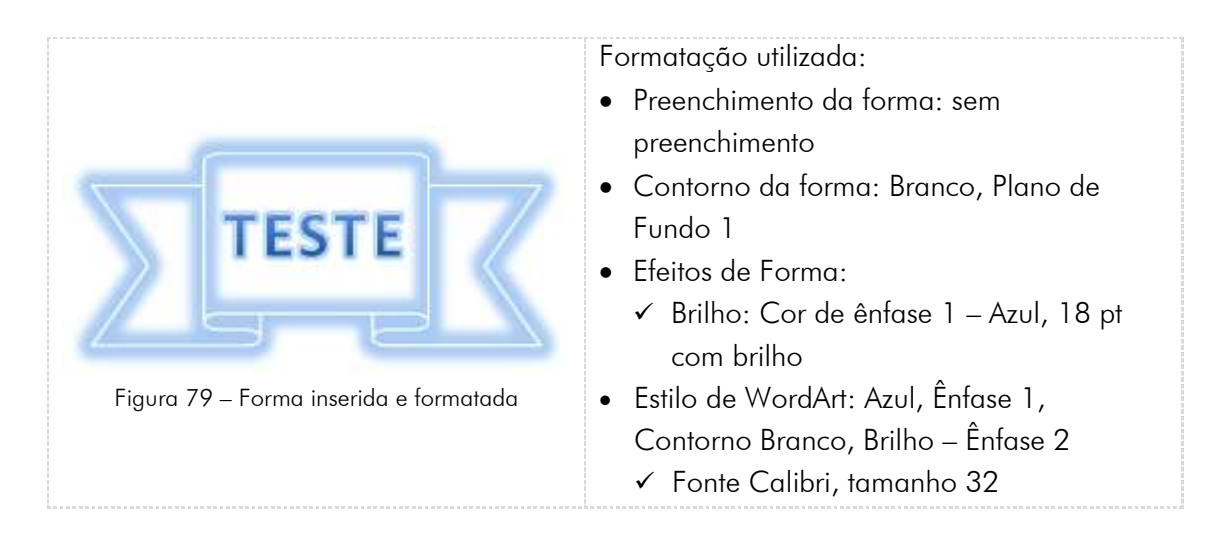

Salve a apresentação com o nome de WordArt\_Formas.

### 5.8. Exercícios de fixação - parte 3

- 1. Abra a apresentação Exerc3\_atualizado.
- 2. Altere o título do primeiro *slide* para INSERINDO E FORMATANDO IMAGEM e formate-o com recursos de WordArt.
- 3. Altere o título do segundo *slide* para INSERINDO E FORMATANDO CLIP-ART e formate-o com recursos de WordArt.
- 4. Insira uma forma com seu nome no último *slide* e formate-a como achar adequado.
- 5. Salve a apresentação com o nome de **Exerc4**, fechando-a em seguida.

## 6. APRIMORANDO A APRESENTAÇÃO

Depois de concluir sua apresentação em relação ao conteúdo, está na hora de pensar nos toques finais, ou seja, o que vai torná-la atrativa enquanto você avança de um *slide* para outro.

Veremos alguns dos recursos que o PowerPoint 2010 disponibiliza para isso. Os demais serão vistos no curso avançado.

Abra a apresentação Aprimorar\_apresentação.

#### 6.1. Iniciando uma apresentação

Na guia **Apresentação de** *Slides*, no grupo **Iniciar Apresentação de** *Slides*, é possível iniciar uma apresentação de três maneiras:

- Do primeiro *slide*, clicando-se no botão **Do Começo** 🗐.
- A partir do *slide* posicionado, clicando-se no botão **Do** *Slide* **Atual ?**,

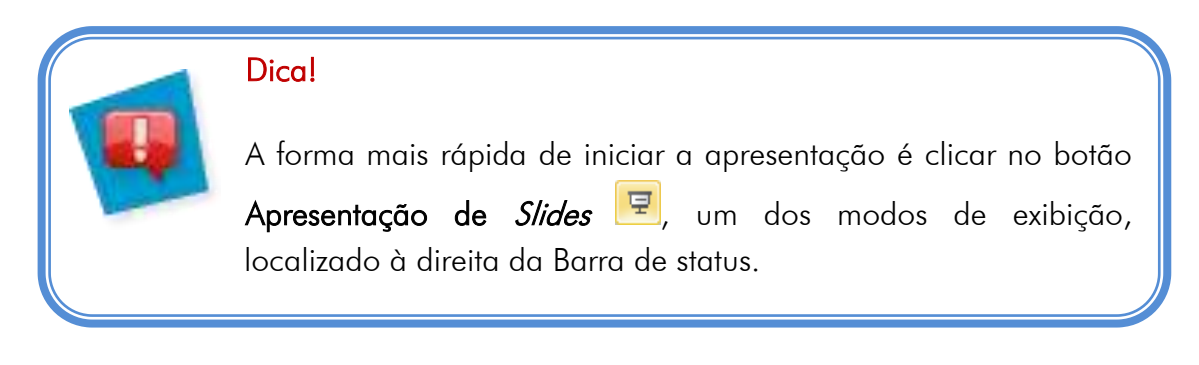

Para navegar de um *slide* para outro, a forma mais simples é pelo clique do mouse. Outa maneira é usar a barra de ferramentas na parte inferior da tela, à esquerda.

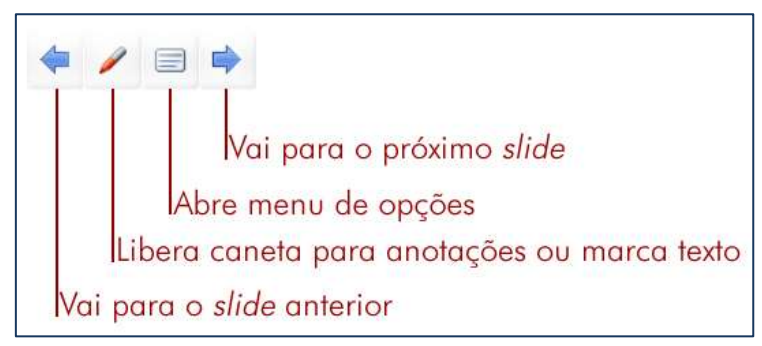

Figura 80 – Forma inserida e formatada

Outra maneira de ir de um *slide* para outro é clicar com o botão do mouse em qualquer ponto do *slide*.

Para sair do modo de exibição de **Apresentação de** *Slides*, pressione **ESC**. Com isso, você retorna ao modo de exibição anterior, que, geralmente, é o modo de exibição **Normal**. Nele, você pode fazer as alterações necessárias nos *slide*s e visualizar a apresentação novamente.

- Criando-se apresentações personalizadas, que atenderão a um público específico mais ou menos técnico, por exemplo clicando-se em Apresentação de *Slides* Personalizada . Após clicar nesse botão, faça o seguinte:
  - 1. Clique em Personalizar apresentações...
  - 2. Siga os passos descritos na figura 81.

|                                                                                                    | opiar                                                                                                    |
|----------------------------------------------------------------------------------------------------|----------------------------------------------------------------------------------------------------|
|                                                                                                    | IFMENTOS                                                                                                    |
| finir apresentação personalizada                                                                                                    | Slides na apresentação                                                                                                    |
| lides na apresentação:<br>. INSERINDO ELEMENTOS GRÁFICOS<br>. Inserção de uma imagem<br>. Ferramentas de Imagem Guia Formatar<br>. Inserindo Clip-Art<br>. Slide 5<br>. Slide 5<br>. Slide 7<br><u>Remove</u> | personalizada:<br>1. INSERINDO ELEMENTOS GRÁFICOS<br>2. Inserção de uma imagem<br>3. Ferramentas de Imagem Guia Formatar,<br>4. Inserindo Clip-Art |

Figura 81– Como criar apresentações personalizadas

 Após clicar em OK, observe que a apresentação criada por você aparece na caixa de diálogo e você poderá editá-la, removê-la, copiá-la ou ainda, criar uma nova.

| ? ×             |
|-----------------|
| <u>N</u> ova    |
| Editar          |
| <u>R</u> emover |
| <u>C</u> opiar  |
| Mostrar         |
|                 |

Figura 82 – Finalização da criação da apresentação personalizada

4. Clique em **Fechar**.

#### 6.2. Configurando apresentações

Também se podem fazer algumas configurações na apresentação, com os comandos do grupo **Configurar**.

Ao clicar no botão **Configurar Apresentação de** *Slides* , uma caixa de diálogo será aberta (figura 83), para que configurações sejam estabelecidas, tais como tipo e opções de apresentação, que *slide*s serão exibidos, forma de avançar de um *slide* para outro etc.

| Tipo de apresentação                                                                    | Mostrar slides<br>① Iodos ② De:                   |
|-----------------------------------------------------------------------------------------|---------------------------------------------------|
|                                                                                         | Imagem e clip-art                                 |
| Opções da apresentação                                                                  | Avançar slides                                    |
| Repetir até 'Esg' ser pressionada                                                       | 🔘 <u>M</u> anualmente                             |
| Apresentação sem <u>n</u> arração                                                       | Usar intervalos, se houver                        |
| Apre <u>s</u> entação sem animação                                                      | Vários monitores                                  |
| Cor da can <u>e</u> ta:                                                                 | Exibir agresentação de slides em:                 |
| Cor do apontador laser:                                                                 | Monitor principal 💌                               |
|                                                                                         | Mostrar Modo de Exibição do Apresentador          |
| ara mostrar um apontador laser durante a aprese<br>pressione o botão esquerdo do mouse. | ntação de slides, mantenha pressionada a tecla Ct |

Figura 83 – Opções para configurar a apresentação

As demais opções desse grupo que são as seguintes:

| Botão                 | Função                                                                                                    |
|-----------------------|----------------------------------------------------------------------------------------------------|
| Ocultar <i>slides</i> | Oculta o(s) <i>slide(</i> s) selecionado(s) durante a apresentação.<br>Para exibi-los novamente, basta clicar sobre o comando outra<br>vez.                                                                                                    |
| Teste de intervalos   | Inicia a apresentação e soma os tempos gastos em cada <i>slide</i> .<br>Esse tempo poderá ser gravado para ser utilizado durante a<br>apresentação, caso a opção <b>Utilizar intervalos testados</b> esteja<br>ativada. Ideal para apresentações com tempo determinado. |
| 🧐 Gravar narração     | Grava uma narração pelo microfone do computador.                                                                                                    |

#### 6.3. Aplicando efeitos de animação

Os efeitos de animação podem ser aplicados em objetos como imagens, textos, organogramas etc.

Você pode aplicar uma animação ao objeto gráfico selecionado, utilizando os recursos da guia Animações, grupo Animação.

Realizaremos os testes na apresentação Aprimorar\_apresentação.

- 1. Selecione a imagem do segundo *slide*.
- 2. Clique em Ferramentas de Imagem e na guia Animações.
- 3. No grupo Animação, quando você posiciona o ponteiro do mouse em cada opção, o PowerPoint lhe mostra uma visualização do efeito da animação.

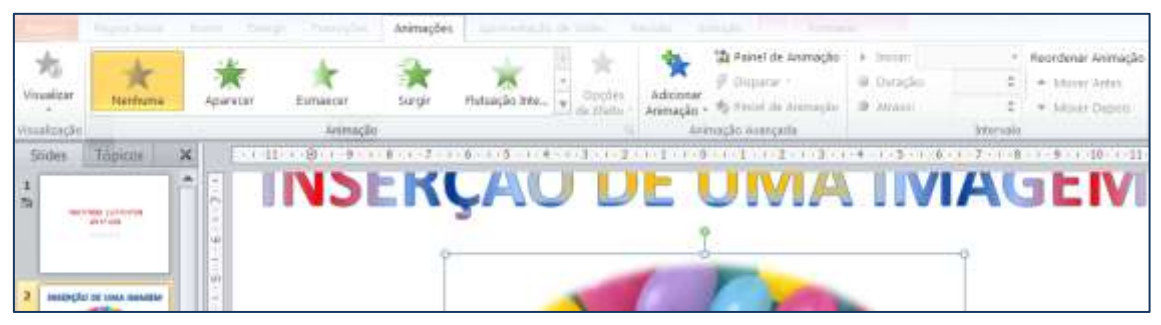

Figura 84 – Guia Animações, destaque para o grupo Animação

4. De acordo com a animação selecionada, o botão **Opções de Efeito** *inclusional ativado e você pode definir a forma como o efeito será visualizado.* 

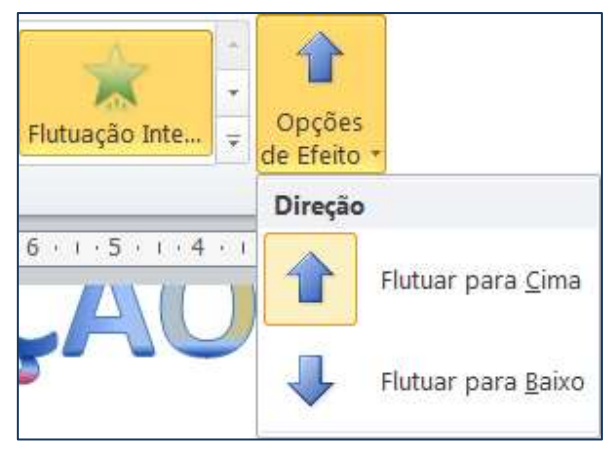

Figura 85 – Opções de efeito da animação Flutuação Internet

- Agora selecione o título do *slide* para que possa visualizar animações específicas para textos. Da mesma forma que com a imagem, posicione o ponteiro do mouse sobre elas e observe os efeitos.
- 6. Se você clicar no botão Mais 론, terá disponível mais opções de animações.

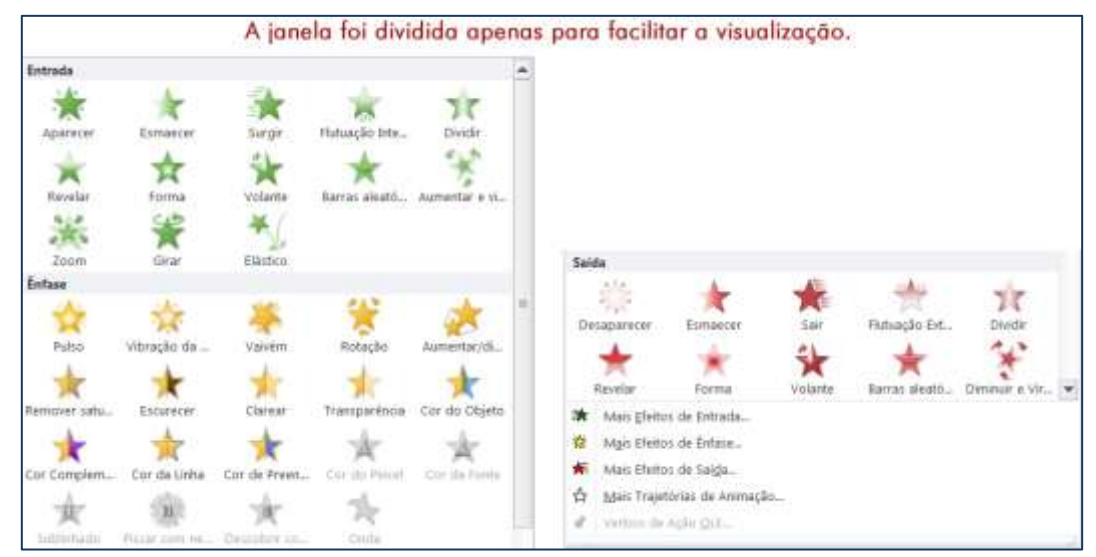

Figura 86 – Opções extras de efeitos da animação

Na guia **Animações**, grupo **Animações Avançadas**, o botão **Pincel de Animação permite copiar a animação de um objeto para outro. As demais opções serão vistos no curso avançado.** 

## 6.4. Aplicando efeitos de transição para *slides*

Os efeitos de transição de *slide*s são semelhantes aos da animação de objetos, e ocorrem no modo de exibição **Apresentação de** *Slide*s, quando se passa de um *slide* para o outro. É possível controlar a velocidade de cada efeito de transição e também adicionar som.

- 1. Selecione o *slide*.
- 2. Clique em na guia **Transições** (figura 87).
- No grupo Transição para este Slide, quando você posiciona o ponteiro do mouse em cada opção, o PowerPoint lhe mostra uma visualização do efeito da transição.

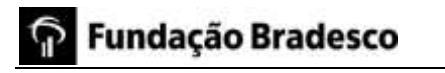

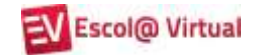

|              |          |          | Tramições |              |              |         |         |           |                                                           |                                                                 |
|--------------|----------|----------|-----------|--------------|--------------|---------|---------|-----------|-----------------------------------------------------------|-----------------------------------------------------------------|
| -<br>Treator | 14evhuma | Recordar | Esmaeon   | Erpunio      | Revetar      | Dividir | Panelar | • Opplies | Som (Sen son)     Cureção: Autoniat :     Aplicar a Tudos | Avangar Sikde<br>Ø An Clicar som o Mouse<br>Ø apór: 00:03:00 \$ |
| sinuslençie  |          |          |           | Transpic par | a ente Slide |         |         |           | Inter                                                     | velo                                                            |

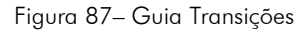

4. De acordo com a transição selecionada, o botão **Opções de Efeito** 🔜 fica ativado e você pode definir a forma como o efeito será visualizado.

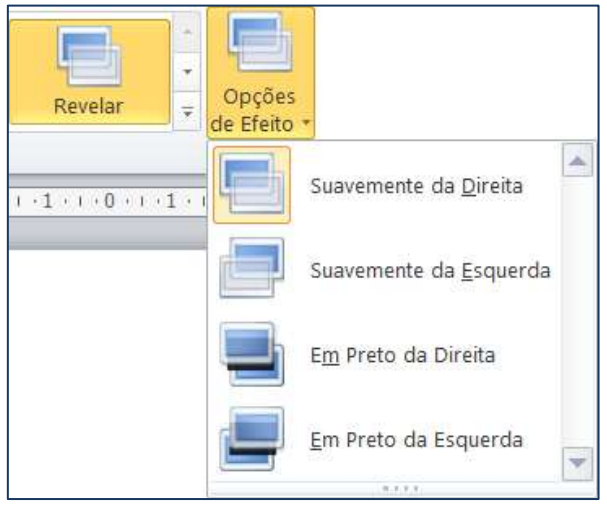

Figura 88 – Opções de efeito da transição Revelar

As opções do grupo Intervalo são:

| Botão                                            | Função                                                                     |
|--------------------------------------------------|----------------------------------------------------------------------------|
| 4 Som                                            | Selecionar um som para o momento de transição.                             |
| 🕒 Duração                                        | Especificar a duração da transição.                                        |
| 🗊 Aplicar a todos                                | Aplicar os efeitos de transição selecionados a todos os<br><i>slides</i> . |
| Avançar <i>slide:</i><br>I Ao clicar com o mouse | A transição só ocorrerá quando o usuário der um clique<br>com o mouse.     |
| 📝 Após 00:00,00                                  | A transição será após o número de segundos definido.                       |

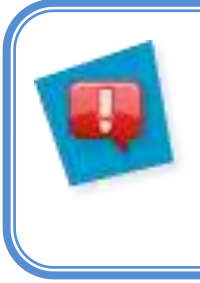

#### Dica!

Se a apresentação for exibida automaticamente e sem interrupção, em um quiosque, por exemplo, deixe as duas opções de avançar *slides* ativadas, pois cada visitante tem um ritmo de leitura diferente.

#### 6.5. Exercícios de fixação

- 1. Abra a apresentação **Exerc1**.
- 2. Aplique um efeito de animação nos títulos de cada um dos *slides,* deixando o do primeiro *slide* com som.

- 3. Faça com que o avanço de um *slide* para outro seja automática.
- 4. Selecione a caixa de texto do *slide* 5 Variáveis e aplique a ela o efeito de animação **Zomm**, com a opção de efeito **por parágrafo**.

- 5. Visualize a apresentação e observe como os itens serão apresentados. Em seguida, volte para o modo de exibição Normal.
- 6. Selecione os *slides* de 2 em 2 e aplique efeitos diferentes de transição para eles.

- 7. Visualize a apresentação desde o primeiro *slide* observando todos os efeitos aplicados a ela.
- 8. Salve a apresentação com o nome de Exerc\_final.

# 7. REVISÃO ORTOGRÁFICA

Por padrão, automaticamente, o PowerPoint verifica a ortografia enquanto o texto é digitado. Porém, nem sempre o que ele identifica como erro ortográfico está realmente errado, ou ainda, sua apresentação pode conter palavras em outro idioma ou você pode não se atentar a algum erro de digitação apontado pelo PowerPoint. Diante disso, você pode ou não, aceitar a mudança sugerida.

Para exemplificar, utilizaremos a apresentação Para\_revisar.

Observe que a palavra **projetados** (painel de anotações) está escrita de forma errada e se encontra sublinhada em vermelho. Isso indica problema ortográfico.

1. Clique na guia Revisão e, em seguida, clique em Verificar Ortografia

|                               | Pages     | para la                    | 1 (m) | 7     | matri        | limmed at          | 10-1-11            | do de | Com-            | Revisão | - mitoda |              |         |                                                                         |                     |
|-------------------------------|-----------|----------------------------|-------|-------|--------------|--------------------|--------------------|-------|-----------------|---------|----------|--------------|---------|-------------------------------------------------------------------------|---------------------|
| ABC<br>Venticar<br>Ortografia | Pesquisar | Dicionário de<br>Sindnimos | a bo  | Mer a | Marcabes     | Novo<br>Comentário | Ednar<br>Comentano | Erdur | 100<br>Antarior | tana.   | Comparar | and a second | Rajutar | <ul> <li>Anterior</li> <li>Próxeso</li> <li>Panel de Revisão</li> </ul> | Concluit<br>Revisão |
| CONTRACT IN                   | avisão de | Teito                      | Title | ma    | CORRECT ON A |                    | Comentários        |       |                 |         |          |              | Cor     | npacar                                                                  | 24122               |

Figura 89 – Barra de ferramentas Revisão

2. Observe que o PowerPoint localiza, automaticamente, a primeira palavra grafada erroneamente.

| Verificar ortografia      |            |                       | 2 X             |
|---------------------------|------------|-----------------------|-----------------|
| Não consta no dicionário: | progetados |                       |                 |
| Alt <u>e</u> rar para:    | projetados | Ignorar               | Ignorar todas   |
| Sugestões:                | projetados | Alterar               | Alterar todas   |
|                           |            | Adicionar             | <u>S</u> ugerir |
|                           | Opções     | AutoCo <u>r</u> reção | Fechar          |

Figura 90 – Opções disponíveis para palavras a serem corrigidas

- 3. Após a palavra ser localizada, você poderá:
  - **Ignorar:** ignora a indicação de erro e passa para a próxima palavra. Ideal para casos de nomes próprios ou palavras em outro idioma, por exemplo.

# 📅 Fundação Bradesco

- Ignorar todas: mesma função de Ignorar, mas quando há várias ocorrências da palavra na apresentação.
- Alterar: altera a palavra errada pela que estiver selecionada na caixa de texto Alterar para:.
- Alterar todas: mesma função de Alterar, mas quando há várias ocorrências da palavra na apresentação.
- Sugerir: volta para a primeira palavra da lista de sugestões.
- Autocorreção: corrige automaticamente utilizando o termo que o PowerPoint julgar ser o correto.
- Fechar: sai da janela de verificação ortográfica.

O botão **Opções** abre uma caixa de diálogo na qual você poderá selecionar outras opções de correção.

| Seral                                 | Altere a maneira como o PowerPoint corrige e formata o                         | texto.                            |
|---------------------------------------|--------------------------------------------------------------------------------|-----------------------------------|
| Revisão de Texto                      |                                                                                |                                   |
| ialvar                                | Opções de AutoCorreção                                                         |                                   |
| dioma                                 | Altere a maneira como o PowerPoint corrige e formata o testo quando você digit | a. Opções de <u>A</u> utoCorreção |
| wançado                               | Ao corrigir a ortografia nos programas do Microsoft Office                     |                                   |
| rersonalizar Faixa de Opções          | I Ignorar palawas em MARUSCULAS                                                |                                   |
| tarra de Ferramentas de Acesso Rápido | 😨 Ignorar palayras que contêm números                                          |                                   |
| Suplementos                           | Ignorar endereços de arguivo e Internet                                        |                                   |
| antral de Confishilidade              | V Sinalgar palavras repetidas                                                  |                                   |
| contration de contrationalitate       | Sugerir com base no dicionário principal                                       |                                   |
|                                       | Eersonalizar Dicionários                                                       |                                   |
|                                       | Modos em espangol: Somente conjugação verbal informal                          |                                   |
|                                       | Modos de Portugués (Brasil): Pós-reforma                                       |                                   |
|                                       | As corrigir ortografia no PowerPoint                                           |                                   |
|                                       | Verificar ortografia ao digitar                                                |                                   |
|                                       | Usar verificação ortográfica contextual                                        |                                   |
|                                       | Ocultar erros de ortografia                                                    |                                   |

Figura 91 – Opções disponíveis para palavras a serem corrigidas

- 4. Prossiga com a correção até que todos os erros estejam corrigidos.
- 5. Salve a apresentação com o nome de Apresentação\_Revisada.

## 8. LOCALIZANDO E SUBSTITUINDO TEXTOS

Imagine se, em uma apresentação, você tivesse de procurar ou substituir uma palavra que aparece 50 vezes, em diferentes pontos. Isso levaria bastante tempo, não é mesmo? Um recurso muito útil é o de localização e substituição rápida de uma palavra ou frase. Para isso, utilizamos os comandos do grupo **Edição**, da guia **Página Inicial**.

#### 8.1. Localizando texto

- 1. Abra o arquivo **Exemp\_reutilizar.**
- 2. Clique no grupo **Edição** e, em seguida, selecione a opção Altocalizar .
- 3. Na caixa de texto Localizar, digite a palavra desejada.
- 4. Caso seja necessário, selecione a opção **Diferenciar maiúsculas de minúsculas** para que o PowerPoint diferencie, por exemplo, **mar** de MAR.
- 5. Para que a busca separe mar de maravilha, por exemplo, deixe a opção **Somente palavras inteiras** selecionada.

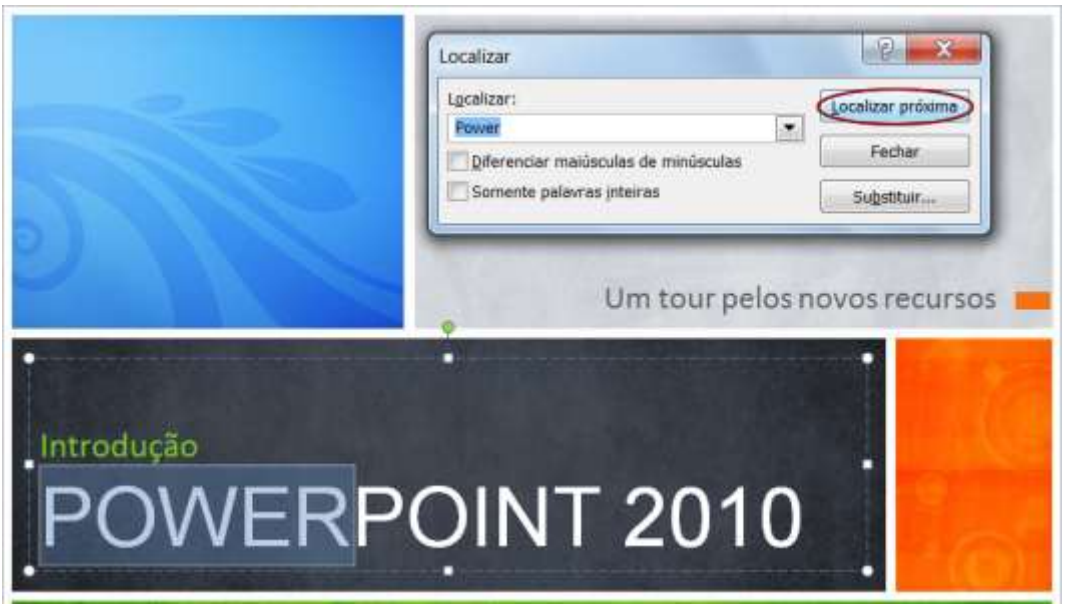

Figura 92 – Processo para localizar palavras

6. Clique em Localizar próxima.

#### 8.2. Localizando e substituindo texto

É possível substituir automaticamente uma palavra ou frase por outra. Por exemplo, é possível substituir **Apresentação** por **Exposição**.

- 1. Na guia **Página Inicial**, no grupo **Edição**, clique em <sup>alg</sup>as Substituir</sup>.
- Na caixa de texto Localizar, digite o texto que deseja pesquisar Apresentação e, na caixa Substituir por, digite o texto de substituição – Exposição.
- 3. Como na apresentação pode haver palavras em maiúsculo ou minúsculo, antes de substituí-la, você pode alterar a inicial antes de clicar em **Substituir**.

| apresentação 🖉 Fechar                                 | Apresentação 💌                                                    | Eachar          |
|-------------------------------------------------------|-------------------------------------------------------------------|-----------------|
| ubiştur por:                                          | Substitute news                                                   | Eachian.        |
|                                                       | sussement hore                                                    | (assisted)      |
| Exposção Substituer                                   | exposição 🔹                                                       | Julienter.      |
| Diferencier makiscules de minúscules Systettuar todas | Diferenciar makisculas de minisculas<br>Somente pelavras piteiras | Sybstitue todas |

Figura 93 – Localizando e substituindo palavra alterando a inicial

4. Clique em Localizar Próxima e selecione a grafia adequada ①. Caso tenha certeza da grafia de todas as palavras, clique em **Substituir todas** ②.

| Sua Apresentaç                      | ção               |
|-------------------------------------|-------------------|
| Substituir                          | ? X               |
| L <u>o</u> calizar:                 | Localizar próxima |
| Apresentação                        | Fechar            |
| Substituir por:                     | realar            |
| exposição 💌                         | Substituir        |
| exposição<br>Exposição<br>exposição | Substituir todas  |

Figura 94 – Localizando e substituindo palavras

Chegamos ao final do curso de PowerPoint 2010 Básico e esperamos que você tenha gostado de tudo que viu.

Agora dependerá de você colocar em prática os conhecimentos adquiridos para criar apresentações cada vez mais elaboradas.

Esperamos você no curso de PowerPoint avançado, onde trabalharemos com filmes, álbuns de fotografias, efeitos especiais e muito mais.

Até breve.

# 9. REFERÊNCIAS BIBLIOGRÁFICAS

MICROSOFT (Estados Unidos). **Modelos - Office.com.** Disponível em: <a href="http://office.microsoft.com/pt-br/templates">http://office.microsoft.com/pt-br/templates</a>>. Acesso em: 8 maio 2012.

MICROSOFT (Estados Unidos). **Imagem - Office.com:** Disponível em: <http://office.microsoft.com/pt-br/images>. Acesso em: 16 maio 2012.